## WEB TIPS

| e aboutblank     | √ × Google     Societ     Secretary     Secretary |
|------------------|----------------------------------------------------------------------------------------------------|
| 🏠 🔌 🏀 Blank Page | 🖓 • 🕅 🗗 🖶 • 🔂 Bage • 🔞 Tgols                                                                                                    |
|                  | Delete Browsing History<br>Diagnose Connection Problems                                                                                                    |
|                  | Pop-up Blocker<br>Phishing Filter<br>Manage Add-ons                                                                                                    |
|                  | Work Offline<br>Windows Update<br>Full Screen F11<br>Menu Bar<br>Toolbars                                                                                                    |
|                  | Send to Bluetooth Device<br>Send to OneNote                                                                                                    |
|                  |                                                                                                    |
| sne              | 😝 Internet   Protected Mode: Off 😤 100%                                                                                                    |

WBSCM MINIMUM SYSTEM REQUIREMENTS WORKS BEST IN INTERNET EXPLORER 6 & 7

"WBSCM is not compatible with Internet Explorer 8.0 running in native mode.

- Open Internet Explorer
- Click on "tools" in the menu and choose "Compatibility view".
- Then Select Internet Options from the Tools menu.
- In Internet Options dialog box select the Security tab.
- Next *Click* on Trusted "sites" add WebSupply *https://portal.wbscm.usda.gov.*

See next pages for "recommended" viewing options.

| companianty mode settings |
|---------------------------|
|---------------------------|

| Compatibility View Settings                                          | Į.             |
|----------------------------------------------------------------------|----------------|
| You can add and remove websites to be display<br>Compatibility View. | /ed in         |
| Add this website:                                                    |                |
| usda.gov                                                             | Add            |
| Websites you've added to Compatibility View:                         |                |
|                                                                      | <u>R</u> emove |
|                                                                      |                |
|                                                                      |                |
|                                                                      |                |
|                                                                      |                |
|                                                                      |                |
|                                                                      |                |
| Include updated website lists from Microsoft                         |                |
| Display intranet sites in Compatibility View                         |                |
| Display all websites in Compatibility View                           |                |
|                                                                      | Close          |
|                                                                      | Ziose          |

### **Option 1** After opening Internet Explorer.

- Navigate to the WBSCM URL https://portal.wbscm.usda.gov.
- Authenticate with USDA e-Authentication to arrive at the WBSCM portal home page.
- Browser header bar should have the *compatibility mode* button toggled off.
- *Click* the compatibility mode button in the address bar to enable IE7 compatibility mode. Button should switch state .
- Click Close.

| Compatibility View Settings                                          | ×      |
|----------------------------------------------------------------------|--------|
| You can add and remove websites to be display<br>Compatibility View. | ed in  |
| Add this website:                                                    |        |
| usda.gov                                                             | Add    |
| Websites you've added to Compatibility View:                         |        |
|                                                                      | Remove |
|                                                                      |        |
|                                                                      |        |
|                                                                      |        |
|                                                                      |        |
|                                                                      |        |
|                                                                      |        |
| Include updated website lists from Microsoft                         |        |
| Display intranet sites in Compatibility View                         |        |
| Display all websites in Compatibility View                           |        |
|                                                                      | Close  |
|                                                                      |        |

### **Option 2 After opening Internet Explorer.**

- Open Internet Explorer.
- Select *Compatibility View Settings* from the Tools menu.
- Click the Sites button in the Settings section.
- In the Add this website text box type *usda.gov* or \*.*wbscm.usda.gov* to the Address of website.
- Click Add.
- Click Close.

| Compatibility View Settings                                          | ×       |
|----------------------------------------------------------------------|---------|
| You can add and remove websites to be display<br>Compatibility View. | ed in   |
| Add this website:                                                    |         |
| 1                                                                    | Add     |
| Websites you've added to Compatibility View:                         |         |
| usda.gov                                                             | Remove  |
|                                                                      |         |
|                                                                      |         |
|                                                                      |         |
|                                                                      |         |
|                                                                      |         |
|                                                                      |         |
| Include updated website lists from Microsoft                         |         |
| Display intranet sites in Compatibility View                         |         |
| Display all websites in Compatibility View                           |         |
|                                                                      | Class 1 |
|                                                                      | Liose   |

All web pages ending in USDA.gov will now appear in Internet Explorer 7 *compatibility mode*.

# **E-Authentication email**

| From:<br>Fo:                         | WBSCM_USER_REGISTRATION@AMS.USDA.GOV<br>FDP                                                                                                    | Sent:    | Thu 9/20/2012 10:3 |
|--------------------------------------|----------------------------------------------------------------------------------------------------|----------|--------------------|
| Cc:<br>Subject:                      | Action Required: Register USDA WBSCM User Account                                                                                                    |          |                    |
| This email                           | is for the individual identified in the greeting line and cannot be shared with any other user.                                                                                                    |          |                    |
| Dear Anita                           | a Commodity,                                                                                                    |          |                    |
| A user acc<br>In order to            | ount has been created for you on the United States Department of Agriculture (USDA) Web-Based Supply Chain Management (WBS<br>o access this account, you will need to obtain a username and password from the USDA eAuthentication System. | CM) Sy   | /stem.             |
| Important<br>The email<br>forms. Fai | :<br>address appearing in the To: line of this message, and the last name of the recipient in the greeting line must be entered in eAuthen<br>ilure to follow this procedure will result in an error message during WBSCM registration.    | icatio:  | n registration     |
| 1. If you d                          | o not already have an eAuthentication account, please access <a href="http://www.eauth.egov.usda.gov/eauthCreateAccount.html">http://www.eauth.egov.usda.gov/eauthCreateAccount.html</a> to reque                                          | st a Le  | vel 1 account.     |
| 2. Once yo                           | our eAuthentication account has been activated, please access the following address to complete your WBSCM registration:                                                                                                    |          |                    |
| https://po                           | ortal.wbscm.usda.gov/registration?action=init&token=f1b3jHzqACPznYWg5g%2B5vFuIaQQoFSVHsQtNs%2Fl0Oox3yAqBDIKAJ6mN02                                                                                                    | XmSN     | IR                 |
| 3. Once yo                           | ou have completed your WBSCM registration, please use the following URL for ALL future WBSCM logins: <u>http://www.usda.gov/wbsc</u>                                                                                                    | <u>m</u> |                    |
| If you have<br>sparks@de             | e any questions, please contact your user administrator.<br>oe.k12.ga.us                                                                                                    |          |                    |
| This is an a                         | automatically generated message. Please do not reply back to this email.                                                                                                    |          |                    |

Once your information has been entered into WBSCM you will receive the email above with instructions on creating an e-auth account.

NOTE: If you have not received this email please contact your Food Distribution contact person.

# Click on the first link to create an E-auth account

WBSCM\_USER\_REGISTRATION@AMS.USDA.GOV

ent: Thu 9/20/2012 10:

bject: Action Required: Register USDA WBSCM User Account

This email is for the individual identified in the greeting line and cannot be shared with any other user.

Dear Anita Commodity,

A user account has been created for you on the United States Department of Agriculture (USDA) Web-Based Supply Chain Management (WBSCM) System. In order to access this account, you will need to obtain a username and password from the USDA eAuthentication System.

Important:

The email address appearing in the To: line of this message, and the last name of the recipient in the greeting line must be entered in eAuthentication registration forms. Failure to follow this procedure will result in an error message during WBSCM registration.

1. If you do not already have an eAuthentication account, please access <a href="http://www.eauth.egov.usda.gov/eauthCreateAccount.html">http://www.eauth.egov.usda.gov/eauthCreateAccount.html</a> to request a Level 1 account.

2. Once your eAuthentication account has been activated, please access the following address to complete your WBSCM registration:

 $\label{eq:https://portal.wbscm.usda.gov/registration?action=init&token=f1b3jHzqACPznYWg5g%2B5vFulaQQoFSVHsQtNs%2Fl0Oox3yAqBDIKAJ6mN02jXmSNR is a strategy of the second strategy of the second strategy of t$ 

3. Once you have completed your WBSCM registration, please use the following URL for ALL future WBSCM logins: http://www.usda.gov/wbscm

If you have any questions, please contact your user administrator. sparks@doe.k12.ga.us

This is an automatically generated message. Please do not reply back to this email.

# All users need Level 1 access

NOTE: If you have not received this email please contact your Food Distribution contact person.

## **Create an E-auth account**

| orm Approved OM | B No. 0503-0014              |                                   |                |
|-----------------|------------------------------|-----------------------------------|----------------|
| Step 1 of 4 - L | evel 1 Access Account I      | Registration                      |                |
| USDA            | customers should complete    | e the information below to c      | reate a USDA   |
| eAuth           | entication account. Please   | read the eAuthentication Pri      | vacy Act       |
| Staten          | ient and Public Burden Sta   | tement for more information       | on how you     |
| perso           | hai information will be prot | tected.                           |                |
| All rec         | uired fields are red and ma  | arked by an asterisk (i.e. * ). E | nter your firs |
| and la          | st name exactly as it appea  | rs on your Government issue       | d photo ID (e  |
| state           | triver's license).           |                                   |                |
| User Informa    | tion                         |                                   |                |
|                 |                              | Required Field*                   |                |
|                 | First Name*                  |                                   |                |
|                 | Middle Initial               |                                   |                |
|                 | Last Name*                   |                                   |                |
| Contact Info    | rmation                      |                                   |                |
|                 | Email*                       |                                   |                |
|                 | Confirm Email*               |                                   |                |
| Login Inform    | ation                        |                                   |                |
|                 | User ID*                     |                                   |                |
|                 | Password*                    |                                   |                |
| Cor             | firm Password*               |                                   |                |
| Security Que    | stions                       |                                   |                |
| Please          | select and answer four dis   | tinct questions from the sel      | ections below  |
| This in         | formation will be used to v  | validate your identity if you f   | orget your     |
| passw           | ord. Each question may on    | ly be used once. For additio      | nal assistance |
| CIICK L         | ie 🔄 above.                  |                                   |                |
| 1* Select       |                              |                                   | -              |
|                 |                              |                                   |                |
|                 |                              | 3                                 |                |
| 2* Select       |                              | 2                                 |                |
|                 |                              |                                   |                |
| 3* Select       |                              |                                   |                |
|                 |                              |                                   | ά              |
|                 |                              |                                   |                |
| au Tuanazoa     |                              |                                   |                |
| 4* Select       |                              | 1                                 |                |
| 4* Select       |                              |                                   |                |

| C | reate | an | E-auth | account |
|---|-------|----|--------|---------|
|   |       |    |        |         |

| Register for Y                                                                                                    | our Account - Level                               | 1          |  |  |
|----------------------------------------------------------------------------------------------------|---------------------------------------------------|------------|--|--|
| Form Approved OMB No. 0503-0014                                                                                                    |                                                   |            |  |  |
| Step 1 of 4 - Level 1 Access                                                                                                    | Account Registration                              |            |  |  |
| USDA customers shou                                                                                                    | Id complete the information below to create a     | USDA       |  |  |
| eAuthentication accou                                                                                                    | unt. Please read the eAuthentication Privacy Ac   | t          |  |  |
| Statement and Public                                                                                                    | Burden Statement for more information on ho       | w your     |  |  |
| personal information                                                                                                    | will be protected.                                |            |  |  |
| All required fields are                                                                                                    | red and marked by an asterisk (i.e. * ). Enter yo | ur first   |  |  |
| and last name exactly                                                                                                    | as it appears on your Government issued phot      | o ID (e.g. |  |  |
| state driver's license).                                                                                                    |                                                   |            |  |  |
| User Information                                                                                                    |                                                   | ?          |  |  |
|                                                                                                    | Required Field*                                   |            |  |  |
| First Name*                                                                                                    |                                                   |            |  |  |
| Middle Initial                                                                                                    |                                                   |            |  |  |
| Last Name*                                                                                                    |                                                   |            |  |  |
| Contact Information                                                                                                    |                                                   | ?          |  |  |
| Email*                                                                                                    |                                                   |            |  |  |
| Confirm Email*                                                                                                    |                                                   |            |  |  |
| Login Information                                                                                                    |                                                   | ?          |  |  |
| User ID*                                                                                                    |                                                   |            |  |  |
| Dassword*                                                                                                    |                                                   |            |  |  |
| Confirm Dassword*                                                                                                    |                                                   |            |  |  |
| Middle Initial<br>Last Name*<br>Contact Information<br>Email*<br>Confirm Email*<br>Login Information<br>User ID*<br>Password*<br>Confirm Password* |                                                   | ?          |  |  |

Enter all required information

NOTE: Your password must have all of the following

12-24 characters

At least one uppercase letter

At least one lowercase letter

At least one number

At least one special character i.e., ! # \$ % = + : ; , ? ~ \* - (spaces are not allowed)

### Password Should Not

Be a dictionary word

Contain your profile info (ie. Mother's Maiden name, Date of Birth, PIN, Phone, Email, etc)

#### The previous 24 passwords may not be re-used

| Questions                                                                                           |                                                                                                    | ?                                                                                                    |
|----------------------------------------------------------------------------------------------------|----------------------------------------------------------------------------------------------------|----------------------------------------------------------------------------------------------------|
| Please select and answ<br>This information will be<br>bassword. Each question<br>click the 🔁 above. | er four distinct questions from<br>e used to validate your identity<br>on may only be used once. For                                   | the selections below.<br>if you forget your<br>additional assistance,                                                                                                    |
| Select                                                                                              |                                                                                                    |                                                                                                    |
| Select                                                                                              |                                                                                                    |                                                                                                    |
| Select                                                                                              | [                                                                                                    |                                                                                                    |
| Select                                                                                              |                                                                                                    |                                                                                                    |
|                                                                                                    | Y Questions<br>Please select and answ<br>This information will be<br>bassword. Each question<br>click the 👔 above.<br>Select<br>Select | Y Questions         Please select and answer four distinct questions from         This information will be used to validate your identity         password. Each question may only be used once. For         click the 2 above.         Select         Select         Select |

Security Questions are now required for all new users.

## **Create an E-auth account**

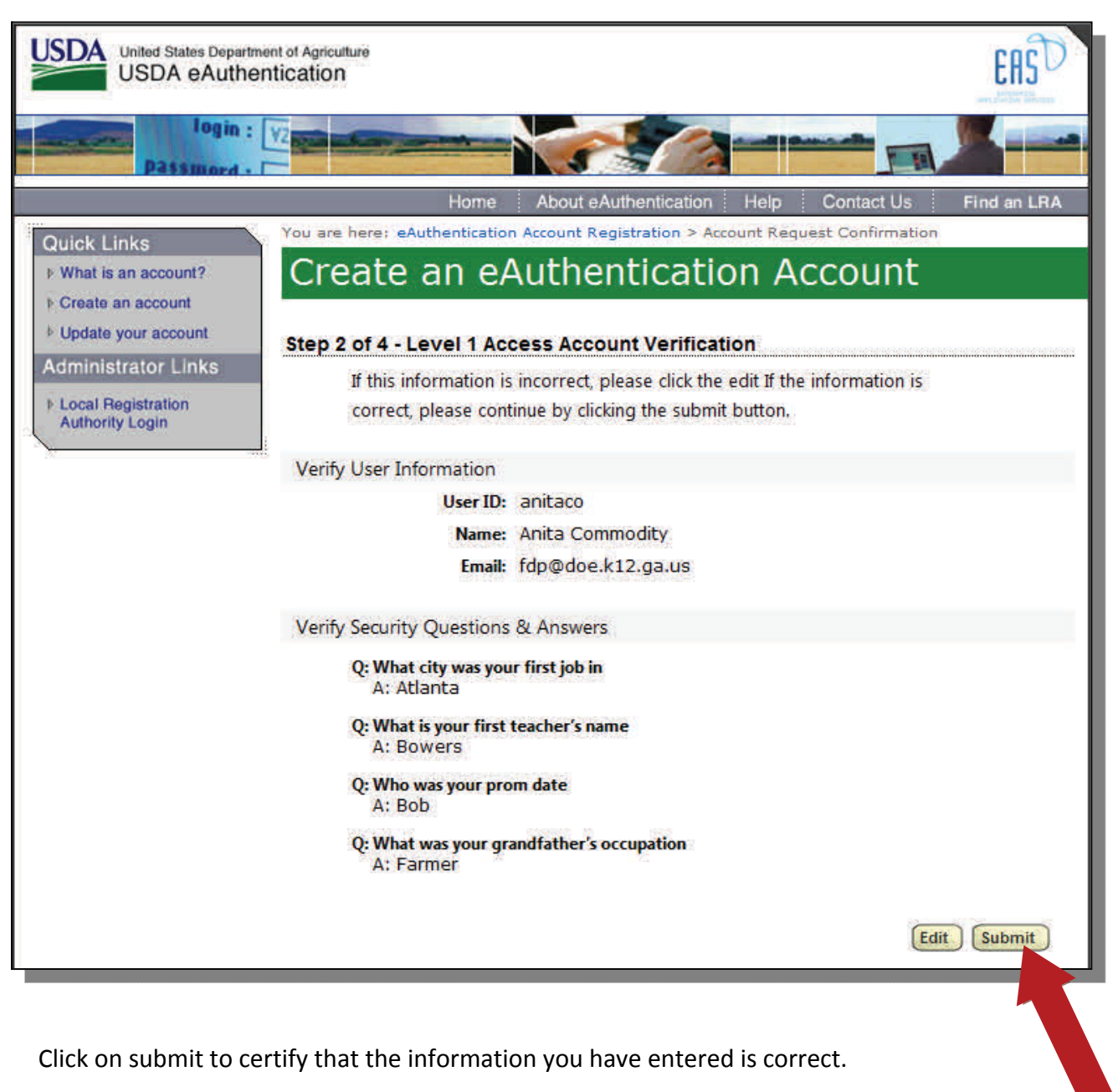

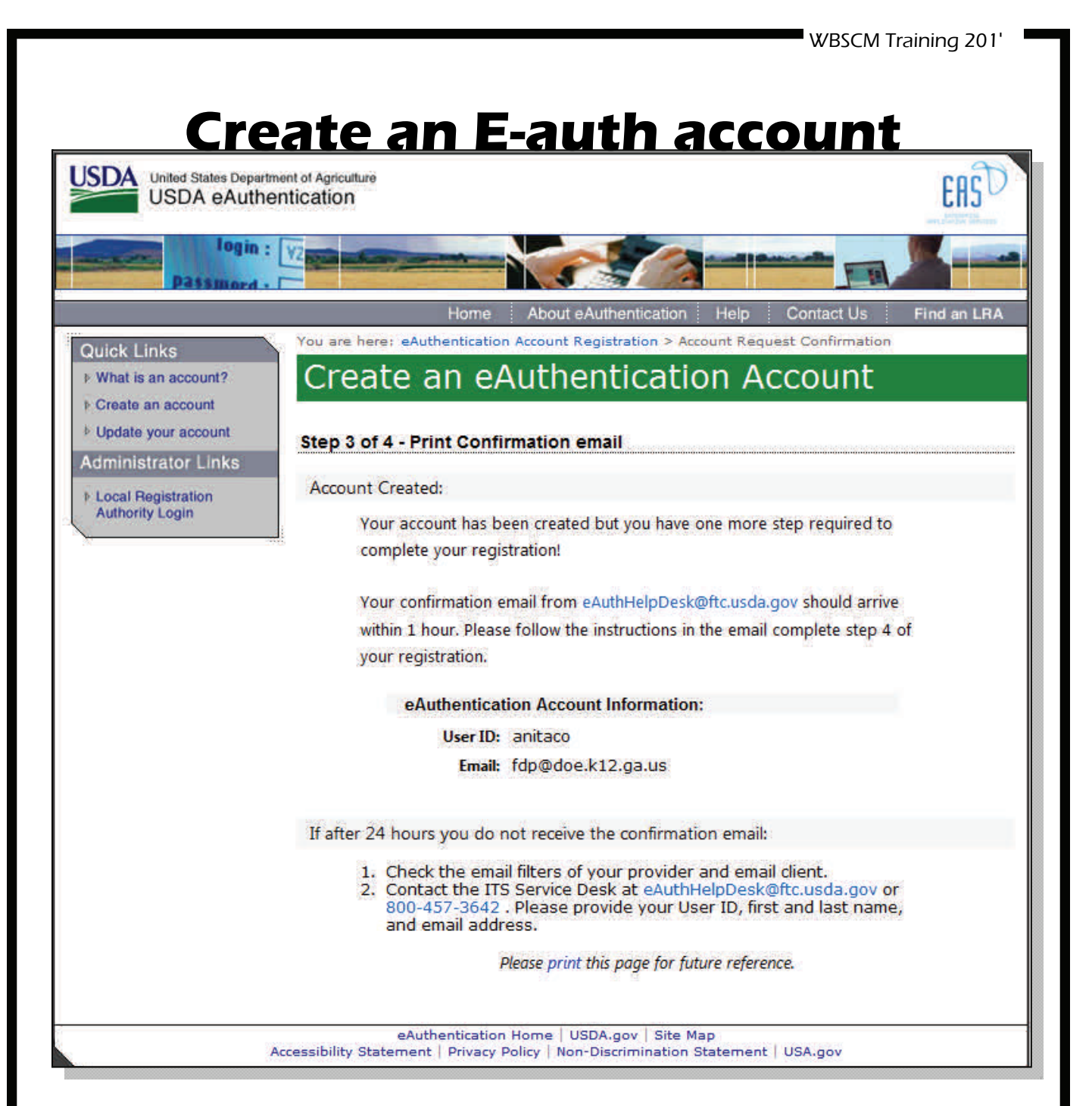

Return to your email . A confirmation email will be sent from eAuthHelpDesk@ftc.usda.gov

# **Activate your E-auth account**

| From:              | eems.support@ocio.usda.gov                                                                                                    |
|--------------------|----------------------------------------------------------------------------------------------------|
| To:                | FDP                                                                                                    |
| Cc                 |                                                                                                    |
| Subject:           | eAuthentikation: F11 - Instructions to Activate four USDA Account with Level 1 Access                                                                                                    |
| Step 4 o           | of 4 - Instructions to Activate Your USDA Account with Level 1 Access                                                                                                    |
| Congrat            | tulations anitaco, you have successfully created a USDA eAuthentication account with Level 1 access.                                                                                                    |
| Before y           | you can use your account with Level 1 access you must do the following:                                                                                                    |
| 1. I<br>2. (       | Please wait approximately 10 minutes from the receipt of this email before you activate your account with Level 1 access.<br>Click <u>ACTIVATE MY ACCOUNT</u>                                                             |
|                    | NOTE: If you have trouble accessing you. It above, please copy and paste the following URL into your browser address bar:                                                                                                 |
|                    | $https://www.eauth.usda.gov/registration/selfRegistrationActivation.aspx?ID = 12860D4B9B07442DA4FB44A6367F781F_100000000000000000000000000000000000$                                                                      |
| The Use<br>The ema | r ID you created is: anitaco<br>ail address you provided is: <u>fdp@doe.k12.ga.us</u>                                                                                                    |
| Please r           | retain this information for future reference.                                                                                                    |
| Once yo            | ou have activated your account you will have immediate access to the USDA portals and applications that accept accounts with Level 1 access.                                                                              |
| You can            | a also view or update your account information by clicking on the eAuthentication USER ACCOUNT HOME link.                                                                                                    |
| 1                  | NOTE: If you have trouble accessing your user account home link above, please copy and paste the following URL into your browser address bar:                                                                             |
| 1                  | https://identitymanager.eems.usda.gov/iam/im/eems/ca12/index.jsp?console.tab=Home                                                                                                    |
| If you n           | teed further assistance, please contact the ITS Service Desk at <u>eAuthHelpDesk@ftc.usda.gov</u> or call 800-457-3642.                                                                                                   |
| Please in          | nclude the following information in your request:                                                                                                    |
| • 1                | Your first and last name<br>Your eAuthentication User ID<br>The URL (web address) of the website or application you were attempting to access<br>The text of any error messages and a detailed description of the problem |
| Thank Y            | You,<br>ISDA eAuthentication Team                                                                                                    |

Click on "ACTIVATE ACCOUNT" to make your new e-authentication account active.

## **E-auth confirmation**

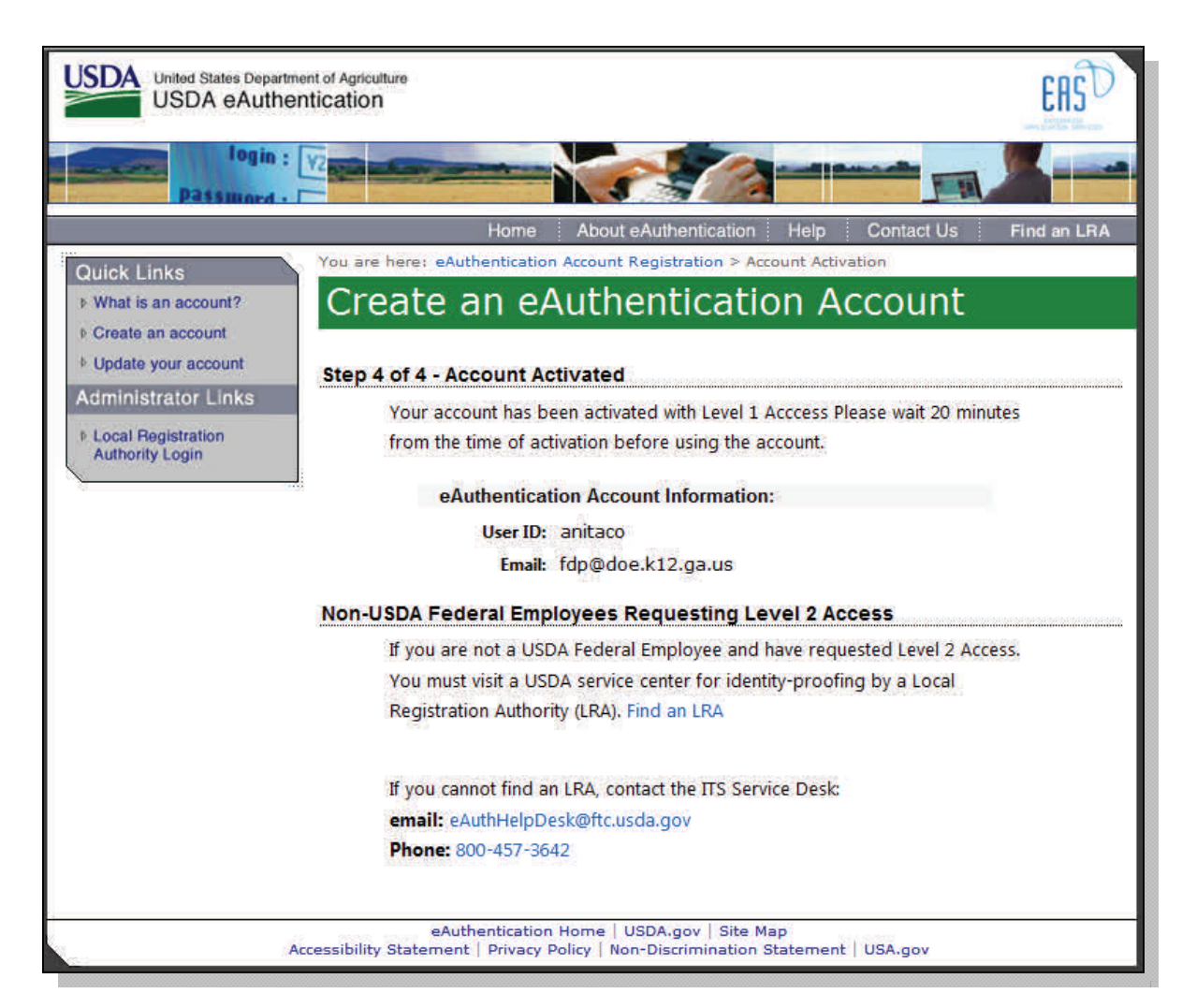

Now that your account has been activated, <u>return to the</u> <u>first email you received</u> and click on the 2nd link to access WBSCM

### **Complete your WBSCM Registration** WBSCM\_USER\_REGISTRATION@AMS.USDA.GOV This email is for the individual identified in the greeting line and cannot be shared with any other user. Dear Anita Commodity. A user account has been created for you on the United States Department of Agriculture (USDA) Web-Based Supply Chain Management (WBSCM) System. In order to access this account, you will need to obtain a username and password from the USDA eAuthentication System. Important: The email address appearing in the To: line of this message, and the last name of the recipient in the greeting line must be entered in eAuthentication registration forms. Failure to follow this procedure will result in an error message during WBSCM registration. 1. If you do not already have an eAuthentication account, please access <a href="http://www.eauth.egov.usda.gov/eauthCreateAccount.html">http://www.eauth.egov.usda.gov/eauthCreateAccount.html</a> to request a Level 1 account. 2. Once your eAuthentication account has been activated, please access the following address to complete your WBSCM registration: 3. Once you have completed your WBSCM registration, please use the following URL for ALL future WBSCM logins: http://www.usda.gov/wbscm If you have any questions, please contact your user administrator. sparks@doe.k12.ga.us This is an automatically generated message. Please do not reply back to this email.

### Click on the second link in the WBSCM User Registration email to complete to register your new e-authentication account in WBSCM

## **Enter your User ID and E-Auth Password**

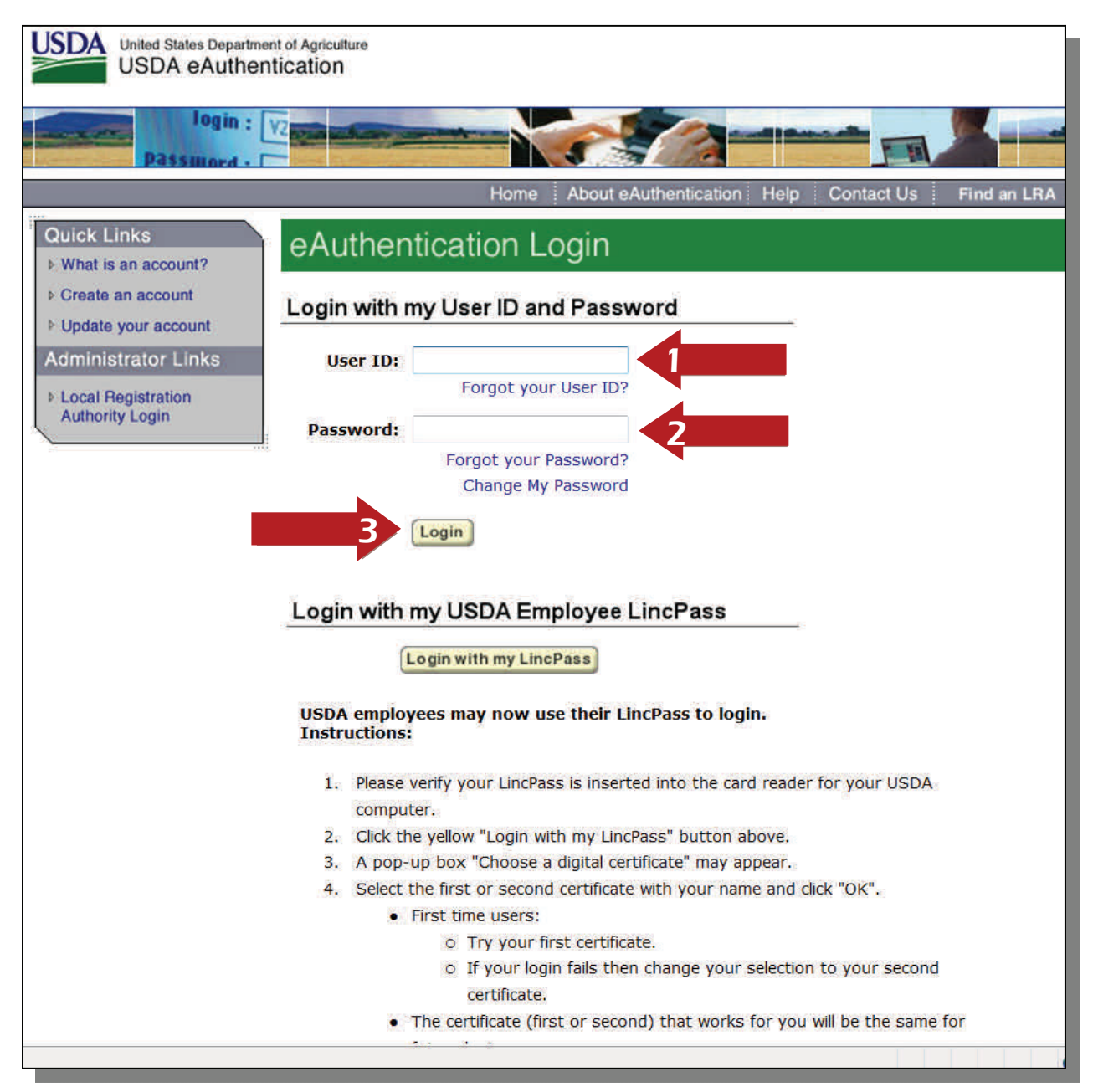

Enter the user ID and password you created during the e-authentication process and click login.

NOTE: The password is case sensitive

## **Accept WBSCM Rules of Behavior**

| USDA<br>WBSCM User Validation                                                                                                    | SCW      |
|----------------------------------------------------------------------------------------------------|----------|
| WBSCM Rules of Behavior                                                                                                    |          |
| Rules of Behavior                                                                                                    |          |
| (Version 1.0)                                                                                                    | <u> </u> |
| Web Based Supply Chain Management (WBSCM) participants must understand and<br>agree to their information security responsibilities to be allowed access to<br>the WBSCM system. WBSCM rules of behavior for all participants include, but<br>are not limited to, the following: |          |
| 1. Participants shall understand and comply with United States Department of Agriculture (USDA) policies and procedures, and with federal, state, and local laws.                                                                                                    |          |
| 3. Users shall protect their UserIDs and passwords from disclosure.                                                                                                    | ∞.       |
| Accept       Reject       Submit                                                                                                    |          |
| Please review the WBSCM Rules of Behavior. Clicking Accept will continue the validation process                                                                                                    | C.       |
|                                                                                                    |          |
| Done 🕒 🔹 🖓 💌 🖏 12                                                                                                    | 25% 👻    |

Click on "Accept" and then click submit

| WBSCM Training 201                                                                                                    |
|----------------------------------------------------------------------------------------------------|
|                                                                                                    |
|                                                                                                    |
| Consent Agreement                                                                                                    |
| United States Department of Agriculture                                                                                                    |
| OSDA eAdmentication                                                                                                    |
| Password -                                                                                                    |
| Home About eAuthentication Help Contact Us Find an LR/                                                                                                    |
|                                                                                                    |
| **************WARNING************                                                                                                    |
| <ul> <li>You are accessing a U.S. Government information system, which includes (1) this computer, (2) this computer network, (3) all computers connected to this network, and (4) all devices and storage media attached to this network or to a computer on this network. This information system is provided for U.S. Government-authorized use only.</li> <li>Unauthorized or improper use of this system may result in disciplinary action, as well as civil and criminal penalties.</li> </ul> |
| <ul> <li>By using this information system, you understand and consent to the following:</li> </ul>                                                                                                    |
| <ul> <li>You have no reasonable expectation of privacy regarding any communications or data transiting or<br/>stored on this information system. At any time, the government may for any lawful government purpose<br/>monitor, intercept, search and seize any communication or data transiting or stored on this information<br/>system.</li> </ul>                                                                                                    |
| <ul> <li>Any communications or data transiting or stored on this information system may be disclosed or used<br/>for any lawful government purpose.</li> </ul>                                                                                                    |
| <ul> <li>Your consent is final and irrevocable. You may not rely on any statements or informal policies purporting<br/>to provide you with any expectation of privacy regarding communications on this system, whether oral<br/>or written, by your supervisor or any other official, except USDA's Chief Information Officer.</li> </ul>                                                                                                    |
| ****************WARNING***********************************                                                                                                    |
| Cancel   Agree                                                                                                    |
| Sections too cost too and independent                                                                                                    |
| eAuthentication Home   USDA.gov   Site Map                                                                                                    |

## **WBSCM Home Page**

| United States Department o<br>Web-Based Supply C | f Agric<br>Chair | ulture<br>n Management            |                      |                   |                                                                |
|--------------------------------------------------|------------------|-----------------------------------|----------------------|-------------------|----------------------------------------------------------------|
| Home Admin Help                                  | _                |                                   |                      |                   |                                                                |
| News and Alerts                                  |                  |                                   |                      |                   | Back Forward                                                   |
| Detailed Navigation                              | For              | J <u>IMS</u><br>n Home            |                      |                   | My Control Panel                                               |
| Portal Favorites 📕 🗖                             |                  | Forum / Category                  | Views                | Topics / Messages | Last Post                                                      |
|                                                  | ۲                | WBSCM News and Announcements      | 6,892                | 171               | Jul 14, 2011 1:39 PM<br>Last Post By: <u>ORTEGA, Roberto »</u> |
|                                                  | 0                | FNS News and Announcements        | 1,029                | 0/0               | Nov 20, 2009 8:10 AM                                           |
|                                                  | 9                | FNS News and Announcements (RA)   | 585                  | 0/0               | Nov 20, 2009 8:10 AM                                           |
|                                                  | θ                | USDA Holds and Recalls            | 1 <mark>,1</mark> 61 | 0/0               | Nov 20, 2009 8:11 AM                                           |
|                                                  | •                | New content since your last visit |                      |                   |                                                                |

This is the main page of WBSCM.

The main page contains News and Announcements which will contain all WBSCM updates. Notices of holds and recalls are also contained on this page.

# **Add Roles**

WBSCM Training 2013

| United States Department of Agriculture<br>Web-Based Supply Chain Mar | nagement     | Welcome              | e Anita Commodity      | Log Off                                | WBSCM          |
|-----------------------------------------------------------------------|--------------|----------------------|------------------------|----------------------------------------|----------------|
| Home Admin Admin Maintenance                                          |              | _                    |                        |                                        |                |
| Manage Users                                                          |              |                      |                        |                                        | Back Forward 📃 |
| Detailed Navigation Manage U Manage U                                 | sers         |                      |                        |                                        |                |
| User Security Report                                                  | Search Reset | Imacounty County     |                        |                                        |                |
| Portal Favorites                                                      | zations III  | User Search Criteria |                        | Search Reset                           |                |
|                                                                       | Sumy County  | First Name           | Last Name<br>Commodity | Last Logon Date<br>2012-09-25 10:40:43 |                |
|                                                                       |              |                      |                        |                                        |                |
|                                                                       |              |                      |                        |                                        |                |
|                                                                       |              |                      |                        |                                        |                |
|                                                                       |              | Row 1 of 1           |                        |                                        |                |
|                                                                       |              | User Details         |                        |                                        |                |
|                                                                       |              | Personal data Role   | data Admin data        |                                        |                |
|                                                                       |              | Avaliable Roles      |                        | Current Roles                          |                |
|                                                                       | 4            | Order Manager - RA   |                        | User Admin - RA                        |                |
|                                                                       |              | User Admin - RA      | Add P                  | Org Admin - RA                         |                |
|                                                                       | 5            | View-Only - RA       | Remov                  | (e                                     |                |
|                                                                       |              | Row 1 of 4           |                        | E = Row 1 of                           | 2              |
|                                                                       | 6            | Save Cancel          |                        |                                        |                |
| Tree D                                                                | at           |                      |                        |                                        |                |
| I TOC K                                                               |              |                      |                        |                                        |                |
|                                                                       |              |                      |                        |                                        |                |

When you log in for the first time you will have limited access to WBSCM. You will need to add additional roles to your profile. You can do this by:

- 1. Click on Admin
- 2. Click Manage Users
- 3. Click the block next to your name
- 4. Click the box next to Order Manger then click Add
- 5. Click the box next to View Only then Click Add
- 6. Click Save

Once you have added the two additional roles. Log out of WBSCM and login again to see the changes.

# **Add Roles**

WBSCM Training 201

| United States Department<br>Web-Based Supply                  | of Agriculture<br>Chain Management | Welcom               | e Anita Commodity<br> | Log Off              | WBSC          |
|---------------------------------------------------------------|------------------------------------|----------------------|-----------------------|----------------------|---------------|
| ome Admin Help                                                |                                    |                      | _                     |                      |               |
| nage Users Organization Maint                                 | enance                             |                      |                       |                      | L Back Forwar |
|                                                               |                                    |                      |                       |                      | 1             |
| tailed Navigation                                             | Manage Users                       |                      |                       |                      | l.            |
| Maintain User Profile<br>User Security Report<br>Manage Users | Search Rese                        | et Imacounty County  |                       |                      |               |
|                                                               | Organizations                      | User Search Criteria |                       | Search Reset         |               |
|                                                               | Imacounty County                   | First Name           | Last Name             | Last Logon Date      |               |
|                                                               |                                    | Anita                | Commodity             | 2012-09-25 10:40:43  |               |
|                                                               |                                    |                      |                       |                      |               |
|                                                               |                                    |                      |                       |                      |               |
|                                                               |                                    |                      |                       |                      |               |
|                                                               |                                    | Row 1 of 1           | 1212                  |                      |               |
|                                                               |                                    | Create New User      |                       |                      |               |
|                                                               |                                    | User Details         |                       |                      |               |
|                                                               |                                    | Personal data Role   | data Admin data       |                      |               |
|                                                               |                                    | Avaliable Roles      |                       | Current Roles        |               |
|                                                               |                                    |                      |                       |                      |               |
|                                                               |                                    | Order Manager - RA   |                       | User Admin - RA      |               |
|                                                               |                                    | Urg Admin - RA       |                       | Order Manager -      | RA            |
|                                                               |                                    | View-Only - RA       | Re                    | emove View-Only - RA |               |
|                                                               |                                    |                      |                       |                      |               |
|                                                               |                                    | 2 2 - Row 1 of 4     |                       | E A Row 1 of         | 4 - = =       |
|                                                               |                                    | Save Cancel          |                       |                      |               |
|                                                               |                                    |                      |                       |                      |               |
|                                                               | Tree Root                          |                      |                       |                      |               |

This is the main page of WBSCM.

The main page contains News and Announcements which will contain all WBSCM updates. Notices of holds and recalls are also contained on this page.

## To create a new user

| United States Department of Web-Based Supply Cl            | <sup>Agriculture</sup><br>nain Management | Welcom               | e Anita Commodity | Log Off             | WBSCM          |
|------------------------------------------------------------|-------------------------------------------|----------------------|-------------------|---------------------|----------------|
| Home Operations Admin<br>Manage Users Organization Mainten | nce Master Data                           |                      |                   |                     |                |
| Manage Users                                               |                                           |                      |                   |                     | Back Forward 🗏 |
| Detailed Navigation                                        | Manage Users                              |                      |                   |                     |                |
| User Security Report     Manage Users                      | Search Reset                              | Imacounty County     |                   |                     |                |
|                                                            | Organizations                             | User Search Criteria | -                 | Search Reset        |                |
| Portai Pavorites                                           | Imacounty County                          | First Name           | Last Name         | Last Logon Date     |                |
|                                                            |                                           | Anita                | Commodity         | 2012-10-30 09:00:12 |                |
|                                                            |                                           |                      |                   |                     |                |
|                                                            |                                           |                      |                   |                     |                |
|                                                            |                                           |                      |                   |                     |                |
|                                                            |                                           | = = Row 1 of 1       |                   |                     |                |
|                                                            |                                           | Create New User      |                   |                     |                |
|                                                            |                                           |                      |                   |                     |                |
|                                                            |                                           | 4                    |                   |                     |                |
|                                                            |                                           |                      |                   |                     |                |
|                                                            |                                           |                      |                   |                     |                |
|                                                            |                                           |                      |                   |                     |                |
|                                                            |                                           | -                    |                   |                     |                |
|                                                            |                                           |                      |                   |                     |                |
|                                                            |                                           |                      |                   |                     |                |
|                                                            |                                           |                      |                   |                     |                |
|                                                            |                                           |                      |                   |                     |                |
|                                                            |                                           |                      |                   |                     |                |
|                                                            | Tree Poot                                 |                      |                   |                     |                |
|                                                            |                                           |                      |                   |                     |                |
|                                                            | A Current company: 0004002447             |                      |                   |                     |                |
|                                                            |                                           |                      |                   |                     |                |

To create a new user:

- Log into WBSCM
- Click on the "Admin" tab
- Click on "Manage Users"
- Click "Create New User"

## **Enter new user information**

| USDA<br>United States Department of Agriculture<br>Web-Based Supply Chain Management | Welcome Anita Commodity Log Off      | WBSCM        |
|--------------------------------------------------------------------------------------|--------------------------------------|--------------|
| Home Operations Admin Reports Help Manage Users Organization Maintenance Master Data |                                      |              |
| Manage Users                                                                         |                                      | Back Forward |
| Detailed Veningtion                                                                  |                                      |              |
| Maintain User Profile                                                                |                                      |              |
| User Security Report                                                                 | Imacounty County                     |              |
| Manage Users     Organizations                                                       | Hear Cearch Criteria                 |              |
| Portal Favorites 📃 🖬 🖬 Imacounty County                                              | First Name Last Name Last Logon Date |              |
|                                                                                      | Anita Commodity 2012-10-30 09:00:12  |              |
|                                                                                      |                                      |              |
|                                                                                      |                                      |              |
|                                                                                      |                                      |              |
|                                                                                      | 2 . Row 1 of 1 . 2 2                 |              |
|                                                                                      | Create New User                      |              |
|                                                                                      | User Details                         |              |
|                                                                                      | Personal data Role data Admin data   |              |
|                                                                                      | UserID: Company: 0004002447          |              |
|                                                                                      | Last Name: * Fax:                    |              |
|                                                                                      | Email: * Mobile Phone:               |              |
|                                                                                      | Street Address:                      | -            |
|                                                                                      | City:                                | _            |
|                                                                                      | Zip Code:                            |              |
|                                                                                      | State/Province:                      |              |
|                                                                                      | Time Zone:                           |              |
| Tree Root                                                                            | Save Cancel                          |              |
|                                                                                      |                                      |              |

Enter new user's information in the personal data tab. Then click Role Data tab

Note: Items denoted with an asterisk (\*) are required.

New User Tips:

- **1.** When creating a new user the Last Name and email address must be the same in WBSCM and eAuthentication.
- 2. When adding a new user in WBSCM, the Save button should be selected after the roles have been added to the new user. If the save button is selected prior to selecting the roles, the user admin can select that new user from the top and select modify to add the roles to the new user.
- **3.** A user admin can re-send new users the WBSCM registration email by selecting the user in the manage users tab, going to the last tab (data tab), and selecting the re-send registration email.
- 4. Most common issues with registration:
  - a. New user selects the wrong link in the WBSCM registration email.
  - b. New user does not select the "accept" within the notification from eAuthentication. This must be done within 7 days of the creation of the eAuthentication account.
  - 3. User enters a different last name/email address in eAuthentication than what is in WBSCM.

## Enter new user's roles

| United States Department of Agriculture<br>Web-Based Supply Chain Management | Welcome Anita Commodity           |                           |
|------------------------------------------------------------------------------|-----------------------------------|---------------------------|
| Home Operations Admin Reports Help                                           |                                   |                           |
| Manage Users Organization Maintenance Master Data                            |                                   | Back Forward              |
| All Manage ligare                                                            |                                   |                           |
| Maintain User Profile                                                        |                                   |                           |
| User Security Report                                                         | Imacounty County                  |                           |
| Manage Users     Organizations                                               | licer Search Criteria             | Search Reset              |
| Portal Favorites 📃 🗖 Imacounty County                                        | First Name Last Name Last L       | ogon Date                 |
|                                                                              | Anita Commodity 2012-             | 10-30 09:00:12            |
|                                                                              |                                   |                           |
|                                                                              |                                   |                           |
|                                                                              |                                   |                           |
|                                                                              | E Row 1 of 1 E E                  |                           |
|                                                                              | Create New User                   |                           |
|                                                                              | User Details                      |                           |
|                                                                              | Personal data Role data Admin ata |                           |
|                                                                              | Avaliable Roles C                 | urrent Roles              |
|                                                                              | Order Manager - RA                |                           |
|                                                                              | Org Admin - RA Add 🕨              | No Current Roles Assigned |
|                                                                              | Viser Admin - RA                  |                           |
|                                                                              |                                   |                           |
|                                                                              | E = Row 1 of 4 = = = =            | 🗮 🛋 🕷 Row 0 of 0 💌 🖤 🖤    |
|                                                                              | Save Cancel                       |                           |
|                                                                              |                                   |                           |
| Tree Root                                                                    |                                   |                           |
|                                                                              |                                   |                           |

Enter new user's roles in the role data tab. Then click Save to complete creating a new user.

Note: Items denoted with an asterisk (\*) are required.

Be sure to add all roles to the new user to ensure full access to WBSCM

Once you have completed this process the new user will receive

## Security Roles WBSCM

| WBSCM Role                                           | WBSCM Activities                                      |
|------------------------------------------------------|-------------------------------------------------------|
| Org Admin                                            | Maintain RA Organizations<br>Maintain RA Entitlements |
| *Automatically added by food distribution            |                                                       |
| User Admin *Automatically added by food distribution | Creates Users<br>Assign Roles                         |
| Order Manager                                        | Create Requisitions<br>Process Requisitions           |
| View                                                 | Execute Reports<br>View Reports                       |

#### **WBSCM Users**

 Users responsible for ordering and monitoring USDA Foods, contact your assigned Administrative Specialist, listed on page 109, to ensure you have received <u>all four</u> <u>roles.</u>

### **WBSCM Roles**

• There is no hierarchy, each role is independent.

\*When Food Distribution enters a user into WBSCM they are automatically given the roles of Org Admin and User Admin.

## Key Terms & Definitions

| АМС                  | Agriculture Marketing Service regnanci      |
|----------------------|---------------------------------------------|
| ANIS                 | Agriculture Marketing Service-Tesponsi-     |
|                      | ble for purchasing commodities for Fed-     |
|                      | eral food programs.                         |
| Bonus                | Found in the Catalog, bonus items are       |
|                      | materials that are offered for request that |
|                      | will not draw down from entitlement         |
|                      | dollars.                                    |
|                      |                                             |
| Business Partner ID  | A number that identifies a RA (Recipient    |
|                      | Agency).                                    |
| Catalog              | The medium used for placing orders in       |
|                      | WBSCM.                                      |
| Delivery Date        | The estimated time period materials will    |
|                      | he delivered                                |
| Divest Delivery      | Equal in the Draduet Catalog materials      |
| Direct Delivery      | Found in the Product Catalog, materials     |
|                      | listed under this section indicate USDA     |
|                      | foods that will be delivered to the as-     |
|                      | signed state contracted warehouse or RA     |
|                      | storage facility.                           |
|                      |                                             |
| Entitlement Dollars  | The Planned Assistance Level allocated      |
|                      | to each RA (Recipient Agency) based on      |
|                      | the previous year's meal counts.            |
| Material             | USDA commodity foods usually repre-         |
|                      | sented numerically. Previously known as     |
|                      | a Commodity Code.                           |
| Material Description | Description of a specific material.         |
| NSLP                 | National School Lunch Program.              |
|                      |                                             |
| Plant                | Refers to a processing location where       |
|                      | stock is stored and valuated. Each Plant    |
|                      | is assigned to one company code.            |
|                      | is assigned to one company code.            |

## Key Terms & Definitions continued...

| Processing Diversion      | Found in the Product Catalog, materials     |
|---------------------------|---------------------------------------------|
| 5                         | listed under this section indicate USDA     |
|                           | foods to be diverted a Processor to be      |
|                           | processed into further end products.        |
| Requisition               | A requisition presents the customer with    |
|                           | an offer to request materials.              |
| <b>Requisition Number</b> | Uniquely identifies a requisition.          |
| Sales Order Number        | A unique WBSCM number generated             |
|                           | when placing requests.                      |
|                           |                                             |
| SDA                       | State Distributing Agency– refers to the    |
|                           | food distribution unit at the State office. |
| Ship-to Party             | The delivery point or destination of the    |
|                           | order. Previously known as an Entity.       |
|                           |                                             |
| SpAgency                  | "Sponsoring Agency" referring to FSA        |
|                           | or AMS.                                     |
|                           |                                             |
| WBSCM Status Codes        | Codes and definitions located on page       |
|                           | 101.                                        |
| ZDOM                      | Sales order number.                         |
|                           |                                             |
|                           |                                             |

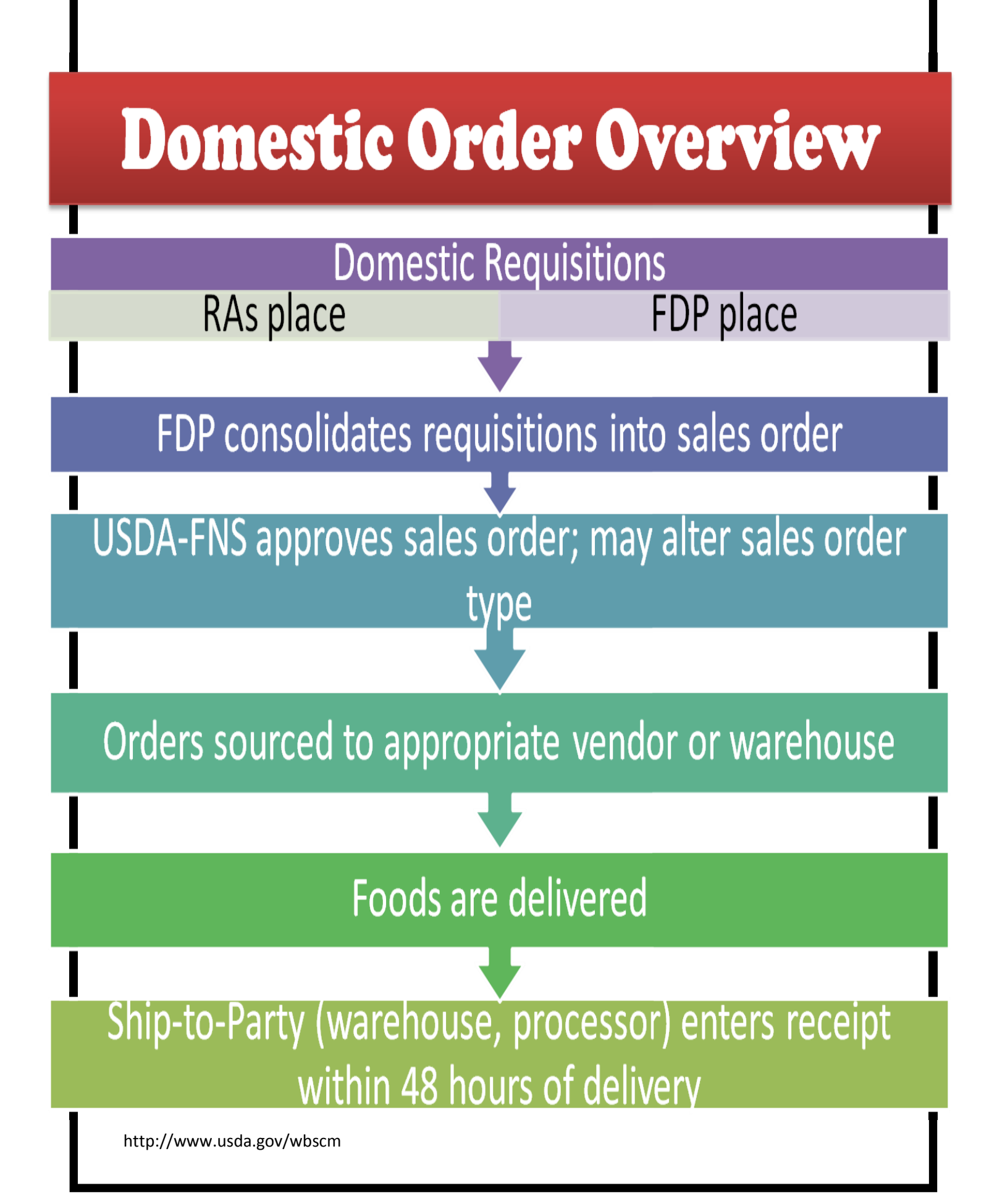

## **The 10 Steps to Effective Ordering**

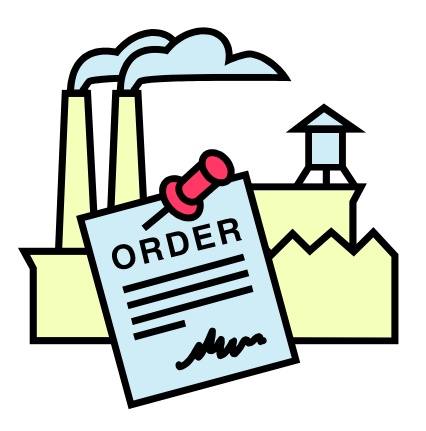

- 1. Confirm your current inventory balances at the warehouse and with processors
- 2. Deduct your planned usage from order date to delivery date
- 3. Add your anticipated deliveries from order date to delivery date
- 4. Review your planned menus for needed products
- 5. Know your entitlement balance
- 6. Log-on to WBSCM
- 7. Enter your order requests
- 8. Complete your order requests
- 9. Print your confirmation receipt OR record your transaction number
- 10. Monitor your balances at warehouses and processors

## **Placing an Order Request for direct delivery**

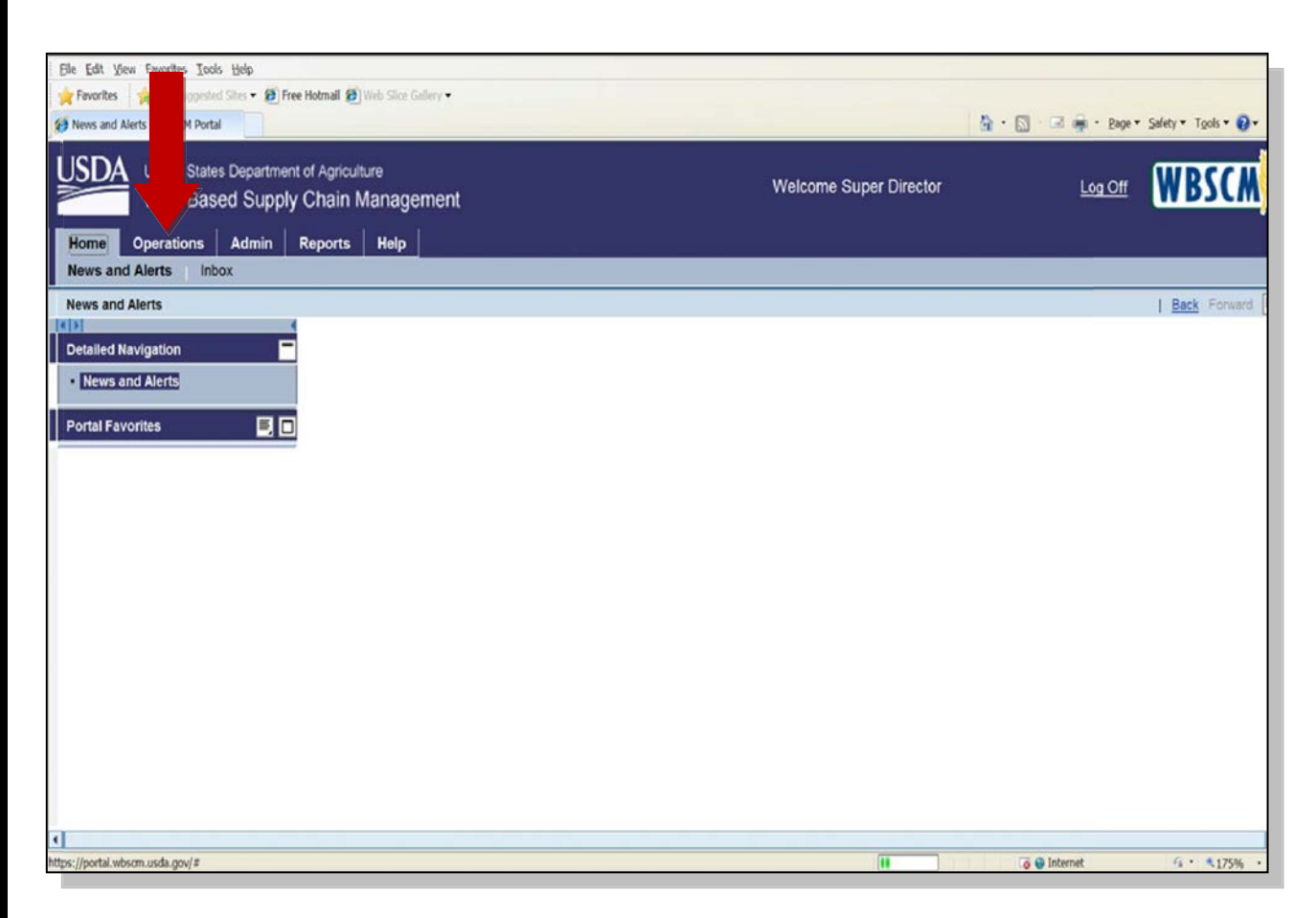

To place order requests, click on the **Operations Tab**.

| Elle Edit View Favorites Iools Help<br>Fevorites Supported Ster • @ Free Hotmail @ Web Slice Gallery •<br>@ Order Management - WBSCM Portal                                                                                                    | \$.S                       | Page * Safety * Tgols * 🕢 *    |
|----------------------------------------------------------------------------------------------------|----------------------------|--------------------------------|
| USDA United States Department of Agriculture<br>Web-Based Supply Chain Management                                                                                                    | Welcome Super Director Log |                                |
| Order Processing                                                                                                    |                            |                                |
| Order Management  Detailed Navigation  Corder Management  Corder Management  Corder Management  Corder Management  Portal Favorites  Corder Management  Portal Favorites  Corder Management  Corder Management  Corder Managem |                            | I <u>Back</u> Forward <b>■</b> |
| 4                                                                                                    |                            | •                              |
| Done                                                                                                    | Internet                   | fa • ₹175% •                   |

- Click on the **Order Management** option.
- The Domestic Order Entry screen will appear.

| Web Based Supply Chain                    | Order Entry 💈 👻                                      | Juws markeylake 🔄 Windows Media 🔄 Windows                              |                                  |                                              |
|-------------------------------------------|------------------------------------------------------|------------------------------------------------------------------------|----------------------------------|----------------------------------------------|
|                                           | ant of Annin iture                                   | Welcome Super Dire                                                     | ector                            |                                              |
| Web-Based Supp                            | ly Chain Management                                  |                                                                        | Log Off                          | WBSCM                                        |
| Home Operations Admin                     | Reports Help                                         |                                                                        |                                  |                                              |
| Order Processing                          |                                                      |                                                                        |                                  | 11-12 I. I. I. I. I. I. I. I. I. I. I. I. I. |
| Domestic Order Entry                      |                                                      |                                                                        |                                  | Back Forward                                 |
| Detailed Navigation                       | My Transactions Cata                                 | log   Entitlement 🗵 Transaction in Proces                              | 5                                |                                              |
| Order Management     Domestic Order Entry | Product Catalog                                      | 1                                                                      |                                  |                                              |
| C Shipment Receipts                       |                                                      |                                                                        |                                  |                                              |
| ▶ 🗅 NW Delivery Calendar                  |                                                      | Welcome                                                                |                                  |                                              |
| Portal Eavoritas 🔲                        | Quick Search                                         | Welcome to the order entry screen                                      |                                  |                                              |
|                                           | Search                                               |                                                                        |                                  |                                              |
|                                           | Extended Search                                      | Click <u>here</u> to create an order and specify the s<br>on the left. | ship-to destination. Then choose | the items from the catalog located           |
|                                           | [-]NSLP                                              | Product Catalog                                                        |                                  |                                              |
|                                           | [-]Direct Delivery<br>[+]Fruits (Canned, Dried, Fres | h,                                                                     |                                  |                                              |
|                                           | Frozen)<br>[+]Cheese                                 | Browse In the Product Catalog                                          |                                  |                                              |
|                                           | Entitlement<br>[+]Processing Diversion               |                                                                        |                                  |                                              |
|                                           |                                                      |                                                                        |                                  |                                              |
|                                           |                                                      |                                                                        |                                  |                                              |
|                                           |                                                      |                                                                        |                                  |                                              |
|                                           |                                                      |                                                                        |                                  |                                              |
|                                           |                                                      |                                                                        |                                  |                                              |

- Expand the options for NSLP by clicking the [+] NSLP. Note: The [+] will turn to a [-].
- Choose between the Direct Delivery or Processing Diversion options. Processing instructions can be found on page 67.

### For Direct Delivery against your Entitlement

- Under Direct Delivery click on the commodity category you would like to order and <u>Entitlement</u> will appear.
- Click on **Entitlement**. A list of the available commodity products will appear.

| United States Department of Agriculture<br>Web-Based Supply Chain Management                                                                    |                         | Welcome Super D                                        | irector<br>Log Of                   | I         | 1                        | NBSC                     | <b>M</b>           |
|----------------------------------------------------------------------------------------------------|-------------------------|--------------------------------------------------------|-------------------------------------|-----------|--------------------------|--------------------------|--------------------|
| Home Operations Admin Reports Help<br>Order Processing<br>Domestic Order Entry<br>Petalled Navigation My Transactions Catalog                   | Entitlement 🕅 T         | ransaction in Proce                                    | 255                                 |           |                          | B                        | ack Forward        |
| D Order Management Domestic Order Entry Shipment Receipts Shipment Receipts Ortal Favorites Quick Search Search Extended Search Extended Search | Entitlement<br>Overview | Produ<br>Product Number                                | ct Name                             | Price     | Defivery<br>Period       | Order<br>Due<br>No Later | Full-Truck<br>Load |
| [-]NSLP<br>[-]Direct Delivery<br>[+]Fruits (Canned, Dried, Fresh,<br>Frozen)<br>[-]Cheese<br>Entiticment<br>[-]Procession Diversion             | CS                      | (Program / Sub-Area)<br>100003<br>(NSLP / Entitlement) | CHEESE CHED YEL<br>SHRED BAG-6/5 LB | 65.67 USD | 11/01/2011<br>11/15/2011 | Than<br>08/11/2011       | 1280.000           |
| t i processing antibation                                                                                                    | Products Per Page       | 5                                                      |                                     |           |                          |                          |                    |

- A listing of all available products will appear.
- Find the item(s) to order using the Product Number column (same as Material Code number) that also matches the delivery date needed.
- Click on the product located in the Name column or the shopping cart icon located in the Product Number column.

|                                                  | t of Anricultura                            | Welcome Super Director                                         |            |              |
|--------------------------------------------------|---------------------------------------------|----------------------------------------------------------------|------------|--------------|
| Web-Based Supply                                 | / Chain Management                          |                                                                | Log Off    | WBSCM        |
| Home Operations Admin i                          | Reports Help                                |                                                                |            |              |
| Order Processing                                 |                                             |                                                                |            |              |
| Domestic Order Entry                             |                                             |                                                                |            | Back Forward |
| Detailed Navigation                              | My Transactions Catalog                     | Entitlement 📓 Transaction in Process                           |            |              |
| Dorder Management     Domestic Order Entry       | Product Catalog                             | 4                                                              |            |              |
| Ci Shipment Receipts     Di NW Delivery Calendar |                                             | ▲ Back                                                         |            |              |
|                                                  | Quick Search                                | Product Details                                                |            |              |
| Portal Favorites 📃 🗖                             | Search                                      | Product Number: 100003                                         |            |              |
|                                                  | Extended Search                             | Name: CHEESE CHED YEL SHRED BAG-6/5                            |            |              |
|                                                  |                                             | LB                                                             |            |              |
|                                                  | [-]NSLP<br>[-]Direct Delivery               | Full Truck Load Quantity: 1280.000                             |            |              |
|                                                  | [+]Fruits (Canned, Dried, Fresh,<br>Frozen) | CS                                                             | Enter desi | red          |
|                                                  | [-]Cheese<br>Entitlement                    |                                                                | quantity h | ere          |
|                                                  | [+]Processing Diversion                     |                                                                |            |              |
|                                                  |                                             | Delivery Date         Quantity           11/15/2011         10 |            |              |
|                                                  |                                             | Move to Cart                                                   |            |              |
|                                                  |                                             | inter to cart                                                  |            |              |
| 3                                                |                                             |                                                                |            |              |

- Enter the amount of cases in the Quantity field.
- Click on Move to Cart.

| United States Department of Agri<br>Web-Based Supply Chair | <sup>sulture</sup><br>h Management                             |                   |      | Welcome S                      | Super Director                      | Log Off   | (                          | NBSCN      | <b>V</b>     |
|------------------------------------------------------------|----------------------------------------------------------------|-------------------|------|--------------------------------|-------------------------------------|-----------|----------------------------|------------|--------------|
| Home Operations Admin Reports                              | Help                                                           |                   |      |                                |                                     |           |                            |            |              |
| Order Processing                                           |                                                                |                   |      |                                |                                     |           |                            |            |              |
| Domestic Order Entry                                       |                                                                |                   |      |                                |                                     |           |                            |            | Back Forward |
| Detailed Navigation                                        | My Transactions Catalog   En                                   | titlement         | la v | iour Carts 1 Itom/             | a) to the value                     | 5 656 72  |                            |            |              |
|                                                            | <u>My Transactions Catalog</u>   En                            |                   | R V  |                                | s) to the value                     | 01 650.73 |                            |            |              |
| Order Management                                           | Product Catalog                                                |                   |      |                                |                                     |           |                            |            |              |
| Domestic Order Entry                                       |                                                                |                   |      |                                |                                     |           |                            |            |              |
| Shipment Receipts                                          |                                                                | 1                 |      |                                |                                     |           |                            |            |              |
| NW Delivery Calendar                                       | aut aut                                                        | Entitlement       |      |                                |                                     |           |                            |            |              |
|                                                            | Quick Search Search                                            |                   |      |                                |                                     |           |                            |            |              |
| Portal Favorites 📃                                         |                                                                | Overview          |      | Produ                          | uct                                 |           |                            | ouder Due  | Full Touch   |
|                                                            | Extended Search                                                | 0                 |      | Product Number                 |                                     | Price     | <b>Delivery Period</b>     | No Later   | Load         |
|                                                            | [-]NSLP                                                        | Quantity          |      | (Program / Sub-Area)           | Ndffie                              |           |                            | Inan       | Quantity     |
|                                                            | [-]Direct Delivery<br>[+]Fruits (Canned, Dried, Fresh, Frozen) |                   | J\$  | 100003<br>(NSLP / Entitlement) | CHEESE CHED YEL<br>SHRED BAG-6/5 LB | 65.67 USD | 11/01/2011 -<br>11/15/2011 | 08/11/2011 | 1280.000     |
|                                                            | [-]Cheese                                                      |                   |      |                                |                                     |           |                            |            |              |
|                                                            | Lituutinunt                                                    |                   |      |                                |                                     |           |                            |            |              |
|                                                            | [+]Processing Diversion                                        |                   |      |                                |                                     |           |                            |            |              |
|                                                            | [+]Processing Diversion                                        | Due du ete Due De |      |                                |                                     |           |                            |            |              |
|                                                            | [+]Processing Diversion                                        | Products Per Pag  | ge 5 | ۷                              |                                     |           |                            |            |              |
|                                                            | [+]Processing Diversion                                        | Products Per Pag  | ge 5 | ¥                              |                                     |           |                            |            |              |
|                                                            | [+]Processing Diversion                                        | Products Per Pag  | ge 5 | v                              |                                     |           |                            |            |              |
|                                                            | [+]Processing Diversion                                        | Products Per Pag  | ge 5 | v                              |                                     |           |                            |            |              |
|                                                            | [+]Processing Diversion                                        | Products Per Pag  | ge 5 | Y                              |                                     |           |                            |            |              |
|                                                            | [+]Processing Diversion                                        | Products Per Pag  | ge 5 | ×                              |                                     |           |                            |            |              |
|                                                            | [+]Processing Diversion                                        | Products Per Pag  | ge 5 | ×                              |                                     |           |                            |            |              |

- The View Cart data shows the value of the order requests placed in the cart.
- Click View Cart.

| Web Based                                                              | d Supply C<br>United<br>Web                                                   | hain 🗵<br>States De<br>-Based                                                                                  | Domestic<br>epartment of<br>Supply C                                 | Order Entry<br>Agriculture<br>hain Man                                                      | <b>/⊠</b> *                                                    |                                              |                                                                  |                                                              | Welco                                                                                                    | ome Super Director                                                                                      | og Off                             | WBSCM                                     |
|------------------------------------------------------------------------|-------------------------------------------------------------------------------|----------------------------------------------------------------------------------------------------|----------------------------------------------------------------------|---------------------------------------------------------------------------------------------|----------------------------------------------------------------|----------------------------------------------|------------------------------------------------------------------|--------------------------------------------------------------|----------------------------------------------------------------------------------------------------|----------------------------------------------------------------------------------------------------|------------------------------------|-------------------------------------------|
| Home<br>Order Pro                                                      | Operation<br>cessing                                                          | ns Adn                                                                                                    | nin Repo                                                             | rts Help                                                                                    |                                                                |                                              |                                                                  |                                                              |                                                                                                    |                                                                                                    |                                    |                                           |
| Domestic                                                               | Order En                                                                      |                                                                                                    |                                                                      |                                                                                             |                                                                |                                              |                                                                  |                                                              |                                                                                                    |                                                                                                    |                                    | Back For                                  |
| Detailec                                                               | My Tra                                                                        | ictio                                                                                                    | ns <u>Cat</u> a                                                      | alog                                                                                        | Entitleme                                                      | nt                                           |                                                                  | 🖹 Vi                                                         | iew Cart: 1 Item(s) to the value                                                                                                    | e of 656.73 USD                                                                                         |                                    |                                           |
| <ul> <li>□ On</li> <li>□ Sh</li> <li>□ NV</li> <li>Portal F</li> </ul> | Ord<br>Sold-<br>Your I<br>Your I<br>Defau<br>Delive<br>To ch<br>"Upd<br>To ch | To: 10024<br>Reference:<br>Description:<br>alt Delivery<br>r To:<br>hange the d<br>ate" (Tip: 1<br>hange the d | A7 Train Settings For 5000 destination o to update all destination o | ing Cheese<br>r Items<br>3186: NINTH I<br>n multiple lin<br>line items, c<br>n individual I | DIST COOP PL<br>e items; 1) (<br>heck the "De<br>ine items; 1) | IRCHASIN<br>Choose a<br>liver-To s<br>Expand | G, CLEVELANC<br>destination a<br>Selection" ch<br>the line item: | D, GA<br>bbove, 2) Expa<br>eckbox from ti<br>s display belov | nd the line items display below, 3) Check t<br>he table header row below to check al item<br>y for a line item, 2) Select the new destinati | Click on o<br>more deli<br>more deli<br>he "Deliver-To Selection" chec<br>s).<br>on, 3) Click "Update". | drop down box fo<br>very locations | r<br>656.73 USC<br>Q<br>updated, 4) Click |
|                                                                        |                                                                               | Item                                                                                                    | Deliver-To<br>Selection                                              | Product                                                                                     | Quantity                                                       | Unit                                         | Program                                                          | Sub-Area                                                     | Description                                                                                                    | User Status                                                                                             | Requested Delivery Date            | Total Price                               |
|                                                                        |                                                                               | 100                                                                                                    |                                                                      | 100003                                                                                      | 10                                                             | cs                                           | NSLP                                                             | Entitlement                                                  | CHEESE CHED YEL SHRED BAG-6/5 LB                                                                                                    | Ready for Approval                                                                                      | 11/15/2011                         | 656.73 USD<br>218.91 USD / 100 LB         |
|                                                                        | Upd                                                                           | late                                                                                                    |                                                                      | Click<br>any ch<br>reques                                                                   | Update<br>anges i<br>t                                         | to re<br>nade                                | eflect<br>to the                                                 |                                                              |                                                                                                    |                                                                                                    | Add more to ore                    | ler Cancel Order                          |

For additional direct delivery requests, click on <u>Add more to order</u> and repeat steps.

If no additional order requests are to be made, the order request is ready to be placed:

- Option: Place a unique note in the <u>Your Reference</u> field for future identification.
- Use the drop down box in the **Deliver field** to find the delivery location.
- Under the <u>User Status</u> column use the drop down box to click on <u>Ready for</u> <u>Approval</u>.
- Click <u>Order</u>.

For instructions on how to delete an order request continue to page 77.

| Web Based                                                                                                    | United Sta<br>Web-Ba                                                                                                  | Ites Department of Agriculture<br>seed Supply Chain Management                                                                                                    |                                                                       | Welcome Super Director | Log Off    |               | WB                                      | SCW                                                              |
|----------------------------------------------------------------------------------------------------|----------------------------------------------------------------------------------------------------|----------------------------------------------------------------------------------------------------|-----------------------------------------------------------------------|------------------------|------------|---------------|-----------------------------------------|------------------------------------------------------------------|
| Home<br>Order Pro<br>Domestic I<br>Detailed<br>C On<br>Detailed<br>Detailed<br>Detailed<br>Detailed<br>Detailed | Operations<br>cessing<br>Drder Entry<br><u>My Trans</u><br>Confirm<br>Sold-To: 4<br>Order:<br>Your Refer<br>Your Desc | Admin         Reports         Help           actions         Catalog           Entitlement           nation of receipt         1000036918 from 07/15/2011 15:23           rence:         Training Cheese | Take down the Order<br>number for future refer-<br>ence of this order |                        | Tot        | al Net Price: |                                         | Back Forward                                                     |
|                                                                                                    | <b>Item</b>                                                                                                    | 100003 : CHEESE CHED YEL SHRED BAG-6/5 LB<br>Delvery Point: 5003186: NINTH DIST COOP<br>Requested Delvery Date: 11/15/2011                                                                               | Item Details                                                          |                        | <b>QTY</b> | Unit          | User<br>Status<br>Ready for<br>Approval | Total Price<br>Unit Price<br>\$656.73 USD<br>218.91 USD / 100 LB |
| Cone                                                                                                    |                                                                                                    |                                                                                                    |                                                                       |                        |            |               |                                         | Print Close                                                      |

- The order request is now complete.
- This screen is confirmation of receipt of the request.
- This information can also be accessed through reports.
- Clicking <u>Close</u>, will return the screen to the Product Catalog page.

Continue for instructions on how to place Bonus or Processing

### Diversion order requests.
## **Placing Bonus Order Requests**

| Welcome Super Unrector Web-Based Supply Chain Management Log Off Order Processing Domestic Order Entry                                                                                                    | 🙄 Web Based Supply Chain 🕡 🚺 Domestic Order Entry 🙆 🐣                                                              |                                           |
|----------------------------------------------------------------------------------------------------|----------------------------------------------------------------------------------------------------|-------------------------------------------|
| Home       Operations       Admin       Reports       Help         Order Processing       Domestic Order Entry         Back Forward F         Detailed Navigation       My Transactions       Catalog         Entitlement       Transaction in Process          Domestic Order Entry       Image: Product Catalog         Entitlement       My Transaction in Process <ul> <li>Domestic Order Entry</li> <li>Dispment Raceipts</li> <li>Dispment Raceipts</li> <li>Distribution</li> <li>Extended South</li> <li>Extended South</li> <li>Extended South</li> <li>Extended South</li> <li>Product Catalog</li> <li>Product Catalog</li> <li>Browse in the Product Catalog</li> <li>Browse in the Product Catalog</li> <li>Product Catalog</li> <li>Product Catalog</li></ul>                                                                                                    | USDA<br>United States Department of Agriculture<br>Web-Based Supply Chain Management                               | Welcome Super Director                    |
| Domestic Order Entry       Back Forward         Demestic Order Entry       My Transactions Catalog   Entitlement 🕅 Transaction in Process            • Corder Management         • Corder Kenigts         • Dishpment Receipts         • Dishpment Receipts         • Distanced Search         • Extended Search         • Distanced Search         • Distanced Search         • Product Catalog         • Product Catalog         • P | Home Operations Admin Reports Help                                                                                 |                                           |
| Otdalled Navigation       Mv Transactions       Catalog       Initidement       Transaction in Process         V © Order Management       Product Catalog       Mv Come       Mv Element       Mv Element         I Dispinent Receipts       Quick Search       Welcome       Welcome         V Divery Calendar       Quick Search       Welcome       Welcome         Portal Favorites       Image: Click barg to create an order and specify the ship to destination. Then choose the items from the catalog located on the left.       Product Catalog         [Pistal Favorites       Image: Click barg to create an order and specify the ship to destination. Then choose the items from the catalog located on the left.       Product Catalog         [Pistal Favorites       Image: Click barg to create an order and specify the ship to destination. Then choose the items from the catalog located on the left.         [Processing Diversion       Browse in the Product Catalog         [*] Processing Diversion       Browse in the Product Catalog                                                                                                    | Domestic Order Entry                                                                                               | Back Forward                              |
| Portal Favorites Portal Favorites Po                                                                                                    | Detailed Navigation                                                                                                | Entitlement 🗟 Transaction in Process      |
| Image: Constant of the product Catalog     Image: Constant of the product Catalog                                                                                                    |                                                                                                    |                                           |
| Click <u>Berg</u> to create an order and specify the ship-to destination. Then choose the items from the datalog located on the left.  Click <u>Berg</u> to create an order and specify the ship-to destination. Then choose the items from the datalog located on the left.  Product Catalog  (-)Product Catalog  (+)Processing Diversion  Browse in the Product Catalog                                                                                                    | NW Delivery Calendar     Quick Search     Scarch     Scarch                                                        | Welcome Welcome to the order entry screen |
| (-Direct Dallwery<br>[-Fruits (Canned, Dried, Fresh,<br>Frozen)<br>Bonus<br>[+]Processing Diversion                                                                                                    | Extended Search                                                                                                    | on the left.                              |
|                                                                                                    | [-]Direct Delivery<br>[-]Fruits (Canned, Dried, Fresh,<br>Frozen)<br>Bonus<br>[+]Chesse<br>[+]Processing Diversion | Browse in the Product Catalog             |
|                                                                                                    |                                                                                                    |                                           |
| Done av                                                                                                    | Done                                                                                                    |                                           |

### For Direct Delivery using Bonus

- Click on [+] **<u>Direct Delivery</u>**. A list of the available commodity products will appear.
- Click on the commodity to order.
- Click on <u>Bonus</u>. The screens will look the same as when placing a request using Entitlement.
- Find the item(s) to order using the Product Number column (Material Code) that also matches the delivery date needed.
- Click on the product located in the Name column.
- Enter the amount of cases in the Quantity field.
- Click on Move to Cart.
- The View Cart data shows the value of the order requests placed in the cart. *Reminder: Because this item is Bonus, the value is not deducted from entitlement.*
- Click View Cart.
- Option: Place a unique note in the **Your Reference** field for future identification.
- Use the drop down box in the **Deliver field** to find the delivery location.
- Click Order.

To delete an order request turn to page 77.

### **Placing Processing Diversion Order Requests**

| Welcome Super Director Web-Based Supply Chain Management Web-Based Supply Chain Management Web-Based Supply Chain Management Web-Based Supply Chain Management Home Operations Admin Reports Help Order Processing Domestic Order Entry  Welcome Welcome Transaction in Process  Welcome Welcome Welco | 🖀 Web Based Supply Chain 🔐 🚺 Domestic Order Entry 🙆 🔹                                                                                    |                                                                                                    |
|----------------------------------------------------------------------------------------------------|----------------------------------------------------------------------------------------------------|----------------------------------------------------------------------------------------------------|
| Home Operations Admin Reports Help   Domestic Order Entry   Detailed Navigation My Transactions Catalog   Performed Receipts   Image: Direct Delivey   Portial Favorites   Image: Direct Delivey   Performed Receipts   Image: Direct Delivey   Performed Receipts   Image: Direct Delivey   Performed Receipts   Image: Direct Delivey   Performed Receipts   Image: Direct Delivey   Performed Receipts   Image: Direct Delivey   Performed Receipts   Image: Direct Delivey   Performed Receipts   Image: Direct Delivey   Performed Receipts Image: Direct Delivey Image: Direct Delivey Image: Dire                                                                                                    | Usited States Department of Agriculture<br>Web-Based Supply Chain Management                                                             | Welcome Super Director                                                                                                    |
| Order Processing   Domestic Order Entry     Detailed Navigation     My Transactions     Catalog     Conder Entry     Product Catalog     Welcome     Welcome     Welcome     Welcome     Welcome     Welcome     Welcome     Welcome     Portial Favorites     Product Catalog     Product Catalog     Product Catalog     Product Catalog     Portial Favorites     Product Catalog        Product Catalog                 Portial Favorites                                                                                                    <                                                                                                    | Home Operations Admin Reports Help                                                                                                    |                                                                                                    |
| Detailed Navigation     My Transactions     Catalog     Forder Kanagement     Domestic Order Entry     Consestic Order Entry     Consestic Order Entry     Consestic Order Entry     Portal Favorites     Opticat Favorites     Portal Favorites     Portal Favorites <td>Order Processing</td> <td></td>                                                                                                    | Order Processing                                                                                                    |                                                                                                    |
| Detailed Navigation      Clicker Management       Contestic Order Entry       Contestic Order Entry       Contestic Order Entry       Contestic Order Entry       Contestic Order Entry       Contestic Order Entry       Contestic Order Entry       Contestic Order Entry       Cuick Search             Cuick Search <b>Portal Favorites Portal Favorites Portal Favorites Product Catalog Product Catalog Product Catalog Product Catalog Product Catalog Product Catalog Product Catalog Product Catalog Product Catalog Product Catalog Product Catalog</b>                                                                                                    | Domestic Order Entry                                                                                                    | Back Forward 🗏                                                                                                    |
|                                                                                                    | Detailed Navigation                                                                                                    | Entitlement 🕅 Transaction in Process                                                                                                    |
| Done                                                                                                    | C Order Management     DomeStic Order Entry     Dispinent Receipts     Diversy Calendar      Portal Favorites     Portal Favorites     C | Welcome         Welcome to the order entry screen         Image: Click here to create an order and specify the ship-to destination. Then choose the items from the catalog located on the left.         Product Catalog         Image: Browse in the Product Catalog |
|                                                                                                    | Done                                                                                                    |                                                                                                    |

### **For Processing Diversion**

- Click on [+] <u>Processing Diversion</u>. A list of the available commodity products will appear.
- Click on the type of commodity to order.

| web Based Supply Chain 🕢 🔛 Web Based Supply Chain 🕢 📄 Domestic Orde                                                                                                    | Entry 🖸 🔹           |                                                                                             |                                                   |                    |                 |                                             |                                             |
|----------------------------------------------------------------------------------------------------|---------------------|---------------------------------------------------------------------------------------------|---------------------------------------------------|--------------------|-----------------|---------------------------------------------|---------------------------------------------|
| Do you want Firefox to remember the password for "superd01" on usda.gov?                                                                                                    |                     |                                                                                             |                                                   |                    | Remember        | Never for This                              | Site Now                                    |
| United States Department of Agriculture<br>Web-Based Supply Chain Management                                                                                                    |                     | Welcor                                                                                      | ne Super Directo                                  | or<br><u>Log O</u> | <u>ff</u>       | WBSC                                        | <b>N</b>                                    |
| Home Operations Admin Reports Help                                                                                                    |                     |                                                                                             |                                                   |                    |                 |                                             |                                             |
| Order Processing                                                                                                    |                     |                                                                                             |                                                   |                    |                 |                                             |                                             |
| Domestic Order Entry                                                                                                    |                     |                                                                                             |                                                   |                    |                 |                                             | Back Forward                                |
| Detailed Navigation     My Transactions     Catalog          • Dorder Management       • Domestic Order Entry       • D Shipment Receipts       • D NW Delivery Calendar         Product Catalog           • Dordal Favorites         Quick Search         Gearch           Portal Favorites         Extended Search         Favorites           (-)NSLP         (+)Direct Delivery         (-)Processing Diversion           (-)Dairy         (-)Dairy         (-)Dairy | _   Entitlement     | Product Number<br>(Product Number<br>(Program / Sub-Area)<br>100010<br>(NSLP / Entitlement) | ess<br>t<br>Name<br>CHEESE ATURAL<br>BARREL-SOOLB | Price<br>2.26 USD  | Delivery Period | Order Due<br>No Later<br>Than<br>08/11/2011 | Full=Truck<br>Load<br>Quantity<br>40000.000 |
|                                                                                                    | Products Per Page 5 | ×                                                                                           |                                                   |                    |                 |                                             | 3                                           |
|                                                                                                    |                     |                                                                                             |                                                   |                    |                 |                                             |                                             |

- Under type of commodity click <u>Entitlement</u>.
- Find the item(s) to order using the Product Number column (Material Code) that also matches the delivery date needed.
- Click on the product located in the Name column.

| See Web Based Supply Chain 🖸 🕍 Web Base          | ed Supply Chain 🗃 🗋 Domestic Order Entry 🗳    | *                                                               | a Super Director            |                                      |
|--------------------------------------------------|-----------------------------------------------|-----------------------------------------------------------------|-----------------------------|--------------------------------------|
| United States Department o<br>Web-Based Supply C | f Agriculture<br>Chain Management             | Welcome                                                         | Log Off                     | WBSCM                                |
| Home Operations Admin Repo                       | orts Help                                     |                                                                 |                             |                                      |
| Order Processing                                 |                                               |                                                                 |                             | _                                    |
| Domestic Order Entry                             |                                               |                                                                 |                             | <u>Back</u> Forward <mark>≡</mark> , |
| Detailed Navigation                              | <u>My Transactions Catalog</u>   <u>Entit</u> | ement 📃 Transaction in Proces                                   | <u>is</u>                   |                                      |
| ✓ □ Order Management                             | Product Catalog                               |                                                                 |                             |                                      |
| Domestic Order Entry     Di Shipment Receipts    |                                               | Back                                                            |                             |                                      |
| ► D NW Delivery Calendar                         | Quick Search                                  | Product Details                                                 |                             |                                      |
|                                                  | Search                                        | Product Number: 100010                                          |                             |                                      |
| Portal Favorites 📕 🗖                             | Extended Search                               | Name: CHEESE NATURAL AMER FBD I                                 | BARREL-500                  |                                      |
|                                                  | [-]NSLP                                       | LB<br>Price: 2.26 USD                                           |                             |                                      |
|                                                  | [+]Direct Delivery<br>[-]Processing Diversion | Full Truck Load Quantity: 40000.00                              | <sup>10</sup> Enter desired |                                      |
|                                                  | [-]Jary<br>Entitlement                        | LB                                                              | quantity here               |                                      |
|                                                  |                                               |                                                                 | 1                           |                                      |
|                                                  |                                               | Delivery Date         Quantity           11/15/2011         100 |                             | -                                    |
|                                                  |                                               |                                                                 |                             |                                      |
|                                                  |                                               | Move to Cart                                                    |                             |                                      |
|                                                  |                                               | <                                                               |                             | >                                    |
|                                                  |                                               |                                                                 |                             |                                      |
|                                                  |                                               |                                                                 |                             |                                      |
| <                                                |                                               |                                                                 |                             |                                      |
| Done                                             |                                               |                                                                 |                             | (a)                                  |

- Enter the number of pounds in the Quantity field.
- Click on Move to Cart.

| United States Department<br>Web-Based Supply                                                                                                    | of Agriculture<br>Chain Management                                                                          |                       | Welcor                                                                   | me Super Directo                                                        | r<br><u>Log O</u> | ff                                            | WBSC                                        | M                                           |
|----------------------------------------------------------------------------------------------------|----------------------------------------------------------------------------------------------------|-----------------------|--------------------------------------------------------------------------|-------------------------------------------------------------------------|-------------------|-----------------------------------------------|---------------------------------------------|---------------------------------------------|
| Home     Operations     Admin     Re       Order Processing     Domestic Order Entry       Detailed Navigation     Image: Content Content Co | ports Help                                                                                                  | <u>Entitlement II</u> | View Cart: 1 Item(s                                                      | s) to the value                                                         | 1 226.47          | USD                                           |                                             | Back Forward                                |
| Portal Favorites 📑 🗖                                                                                                    | Quick Search Search Extended Search [-]NSLP [+]Direct Delivery [-]Processing Diversion [-]Dairy Entitlement | Quantity<br>LB        | Product Number<br>(Program / Sub-Area)<br>100010<br>(NSLP / Entitlement) | ct<br>Name<br><u>CHEESE NATURAL</u><br><u>AMER FBD</u><br>BARREL-500 LB | Price<br>2.26 USD | Delivery Period<br>11/01/2011 -<br>11/15/2011 | Order Due<br>No Later<br>Than<br>08/11/2011 | Full-Truck<br>Load<br>Quantity<br>40000.000 |
|                                                                                                    |                                                                                                    | Products Per Page S   | V                                                                        |                                                                         |                   |                                               |                                             |                                             |
|                                                                                                    |                                                                                                    | ٢                     |                                                                          |                                                                         |                   |                                               |                                             |                                             |

- The View Cart data shows the value of the order requests placed in the cart.
- Click View Cart.

| United States Department                                                                                                    | Veb Based Supply Cha<br>It of Agriculture<br>Y Chain Manage            | in 📴 👌 Domestic Order Entr                               | y 🛛 🖈                                                                                   |                                                                                                    |                                                                                                    |                                                                                                  |                                                                                          |                                          | Welcor                                              | me Super I                                    | Director<br>Log                                        | <u>a Off</u>                                                                                                    | WBS                           | SCW)                                                     |         |
|----------------------------------------------------------------------------------------------------|------------------------------------------------------------------------|----------------------------------------------------------|-----------------------------------------------------------------------------------------|----------------------------------------------------------------------------------------------------|----------------------------------------------------------------------------------------------------|--------------------------------------------------------------------------------------------------|------------------------------------------------------------------------------------------|------------------------------------------|-----------------------------------------------------|-----------------------------------------------|--------------------------------------------------------|----------------------------------------------------------------------------------------------------|-------------------------------|----------------------------------------------------------|---------|
| Home Operations Admin I<br>Order Processing<br>Domestic Order Entry                                                                                                    | Reports Help                                                           |                                                          |                                                                                         |                                                                                                    |                                                                                                    |                                                                                                  |                                                                                          |                                          |                                                     |                                               |                                                        |                                                                                                    |                               | <u>Back</u>                                              | Forward |
| etailed Navigation                                                                                                    | My Transaction                                                         | ons <u>Catalog</u> <u>Entitleme</u>                      | nt                                                                                      |                                                                                                    | R                                                                                                    | View Car                                                                                         | rt: 1 Iten                                                                               | 1(s) t                                   | to the va                                           | alue of 22                                    | 6.47 USD                                               |                                                                                                    |                               |                                                          |         |
| COrder Management     Order Entry     Dispent Receipts     NW Delivery Calendar     ortal Favorites     Image: Image: Imag | Transactions<br>Search For<br>Status<br>Creation Date<br>ID Type<br>ID | Orders V<br>Open V<br>Since Yesterday V<br>Transaction V | Ord<br>Sold<br>Your<br>Your<br>Defa<br>Deliv<br>To cl<br>Sele<br>the t<br>To cl<br>"Upo | Reference<br>Description<br>ult Delive<br>er To:<br>hange the<br>ction" chi<br>cable hear<br>hange the<br>late". | 447<br>447<br>rry Settings F<br>500:<br>e destination<br>eckbox for th<br>der row below<br>e destination | ing Cheese<br>or Items<br>2602: LAND<br>on multiple<br>ose line ite<br>v to check<br>on individu | Processing<br>O'LAKES INC<br>e line items;<br>ms to be up<br>all items).<br>al line item | C, SPEN<br>1) Cho<br>odated,<br>5; 1) E: | CER, WI<br>oose a des<br>, 4) Click "I<br>xpand the | tination abo<br>Update" (Tip<br>line items di | ve, 2) Expand the to update all line splay below for a | k on drop do<br>e delivery loo<br>he line items display bel<br>e items, check the "Del<br>a line item, 2) Select the | wn box<br>cations             | the "Deliver-To<br>tion" checkbox from<br>tion, 3) Click | 17 USD  |
|                                                                                                    |                                                                        |                                                          | •                                                                                       | Item                                                                                                    | Deliver-To<br>Selection                                                                                  | Product                                                                                          | Quantity                                                                                 | Unit                                     | Program                                             | Sub-Area                                      | Description                                            | User Status                                                                                                    | Requested<br>Delivery<br>Date | Total Price<br>Unit Price                                | Ť       |
|                                                                                                    |                                                                        |                                                          |                                                                                         | 100                                                                                                    |                                                                                                    | 100010                                                                                           | 100                                                                                      | LB                                       | NSLP                                                | Entitlement                                   | CHEESE<br>NATURAL AMER<br>FBD<br>BARREL-500 LB         | Ready for Approval                                                                                                   | 11/15/2011                    | <b>226.47</b><br>226.47 USD / 10                         |         |
|                                                                                                    |                                                                        |                                                          | Up                                                                                      | date                                                                                                    |                                                                                                    |                                                                                                  |                                                                                          |                                          |                                                     |                                               |                                                        | Add                                                                                                    | nore to order                 | Cancel Ord                                               | der     |

- Option: Place a unique note in the **Your Reference** field for future identification.
- Use the drop down box in the **<u>Deliver field</u>** to find the delivery location.
- Click Order.

To delete an order request continue to page 77.

### How to delete a Order Request

| Domestic    | Order Entr         | γ   ÷                       |                     |                            |                 |               |                |                         |             |               |         |              |                |                                                      |                            |                               |                                            |         |
|-------------|--------------------|-----------------------------|---------------------|----------------------------|-----------------|---------------|----------------|-------------------------|-------------|---------------|---------|--------------|----------------|------------------------------------------------------|----------------------------|-------------------------------|--------------------------------------------|---------|
| USDA        | United Si<br>Web-B | tates Departm<br>Based Supp | nent of .<br>ply Cl | Agriculture<br>hain Manage | ement           |               |                |                         |             |               |         | Welco        | ome Supe       | r Director                                           | Log Off                    | C                             | VBSCM                                      |         |
| Home        | Operations         | Admin                       | Repo                | rts Help                   |                 |               |                |                         |             |               |         |              |                |                                                      |                            |                               |                                            |         |
| Order Proc  | cessing            |                             |                     |                            |                 |               |                |                         |             |               |         |              |                |                                                      |                            |                               |                                            |         |
| Domestic C  | Order Entry        | r                           |                     |                            |                 |               |                |                         |             |               |         |              |                |                                                      |                            |                               | Back                                       | Forward |
| Detailed Na | avigation          | <u>My Transa</u>            | action              | is <u>Catalog</u>          | <u>Entitlem</u> | ent           |                | W                       | View C      | art: 2 It     | em(s    | ) to the     | value of       | 2,177.01                                             | USD                        |                               |                                            |         |
| ♥□ Order    | Manager            | Transactio                  | ons                 |                            |                 | Ord           | er: In         | Process                 |             |               |         |              |                |                                                      |                            |                               |                                            |         |
| ► Dome      | ent Rece           |                             |                     |                            |                 | all ite       | upuate<br>ms). | u, S) CIICK (           | opuate (1   | ip: to upua   | te an m | ie items, ci | еск ше ре      | iver-to selec                                        | non checkbox from the      | тарие пеацен                  | TOW DEIOW TO CHECK                         |         |
|             | elivery C          | Search For                  |                     | Orders                     | *               | To ch<br>"Upd | ange thate".   | ne destination          | n on indivi | dual line ite | ms; 1)  | Expand the   | e line items o | lisplay below                                        | for a line item, 2) Select | the new des                   | tination, 3) Click                         |         |
|             | _                  | Status                      |                     | Open                       | ٧               | Once          | you ha         | ve selected t           | he update   | button and    | the lin | e items tha  | t you selecte  | d have been                                          | updated, the Deliver-to a  | at the header                 | · level will be blank.                     |         |
| Portal Favo | orites             | Creation Date               |                     | Since Yesterday            | ۷               |               |                |                         |             |               |         |              |                |                                                      |                            |                               |                                            |         |
| 2           |                    | ID Type                     |                     | Transaction                | ٧               |               |                |                         |             |               |         |              |                |                                                      |                            |                               |                                            |         |
|             |                    | ID                          |                     |                            | Go              |               | Item           | Deliver-To<br>Selection | Product     | Quantity      | Unit    | Program      | Sub-Area       | Description                                          | User Status                | Requested<br>Delivery<br>Date | Total Price<br>Unit Price                  | Û       |
|             |                    |                             |                     |                            |                 |               | 100            |                         | 100012      | 10            | cs      | NSLP         | Entitlement    | CHEESE<br>CHED RDU<br>FAT YEL<br>SHRED<br>BAG-6/5 LB | Ready for Approval         | 12/15/2011                    | 631.17 USD<br>210.39 USD / 100 LB          |         |
|             |                    |                             |                     |                            |                 |               | 200            |                         | 100130      | 15            | cs      | NSLP         | Entitlement    | BEEF SPP<br>PATTY<br>HOMESTYLE<br>CKD CTN-40<br>LB   | Ready for Approval 👻       | 12/15/2011                    | <b>1,545.84 USD</b><br>257.64 USD / 100 LB |         |
| <           | 2                  |                             |                     |                            |                 | Upd           | late           |                         |             |               |         |              |                |                                                      | Add n                      | nore to order                 | Cancel Order                               |         |

- Select item to be deleted by clicking in the square under the trash can icon. Click on <u>Update</u>.
- To continue ordering: click on <u>Add more to order</u>.
- To complete the order: click on **Order**.

| United States Depart | tenned of Androids in |                 |          |       |        |               | -         |            | Welc    | ome Sup     | er Directo  | r                   |                    |            |                    |
|----------------------|-----------------------|-----------------|----------|-------|--------|---------------|-----------|------------|---------|-------------|-------------|---------------------|--------------------|------------|--------------------|
| Web-Based Su         | pply Chain Mar        | nagement        |          |       |        |               |           |            |         |             |             | Log Of              |                    | WBSC       | M                  |
| ome Operations Admin | Reports Hel           | P               |          |       |        |               |           |            |         |             |             |                     |                    |            |                    |
| ler Processing       | 40                    |                 |          |       |        |               |           |            |         |             |             |                     |                    |            |                    |
| nestic Order Entry   |                       |                 |          |       |        |               |           |            |         |             |             |                     |                    |            | Back Forward       |
| ailed Navigation     | I.e.                  |                 |          |       |        | 577           |           |            |         |             |             |                     |                    |            |                    |
| neu nangadon         | My Transact           | ions Catalog    | Entitien | nent  | -      | 1941          | view Ca   | rt: 2 1te  | m(s)    | to the      | value of    | 2,177.01 (          | JSD                |            |                    |
| Order Management     | Transactions          | Ê               |          | Ord   | er: In | Process       |           |            |         |             |             |                     |                    |            |                    |
| Domestic Order Entry |                       |                 | _        | Click | "Updat | e".           |           |            |         | ,           |             |                     | . ,                |            |                    |
| Shipment Receipts    | Ferrer Fer            | Outers          | -        | Once  | you ha | we selected t | he update | button and | the lin | e items tha | t you s     |                     |                    |            | 0.                 |
| NW Delivery Calendar | Statue                | Oree            |          | be bl | ank.   |               |           |            |         |             |             | Jse drop            | down box to        | select D   | raft.              |
|                      | Creation Date         | Since Yesterday |          |       |        |               |           |            |         |             |             |                     |                    |            |                    |
| al Favoritas 🛛 🗖 🗖   | ID Type               | Transaction     | Υ.       |       |        |               |           |            |         |             |             |                     |                    |            |                    |
|                      | ID                    |                 |          |       |        | Deliver-To    |           |            |         |             |             |                     |                    | ed         | Testador           |
|                      |                       |                 | Go       |       | Item   | Selection     | Product   | Quantity   | Unit    | Program     | Sub-Area    | Description         | User Status        | Date       | Unit Price         |
|                      |                       |                 |          |       |        |               |           |            |         |             |             | CHEESE              |                    |            |                    |
|                      |                       |                 |          |       | 100    |               | 100012    | 10         | CS      | NSLP        | Entitlement | CHED RDU<br>FAT YEL | Draft              | 12/15/2011 | 631.17 US          |
|                      |                       |                 |          | -     |        | -             |           |            |         |             |             | SHRED               | Draft              |            | 210.39 USD / 100 ( |
|                      |                       |                 |          |       |        |               |           |            |         |             |             | BEEF SPP            | Ready for Approval |            |                    |
|                      |                       |                 |          |       | 200    |               | 100120    | 16         | ~~      | NCID        | Entitlement | PATTY               | Pandu for Approval | 12/15/201  | 1,545.84 US        |
|                      |                       |                 |          |       | 200    | -             | 100130    | 15         | 00      | NOUP        | chodement   | CKD CTN-40          | Ready for Approval | 12/13/2011 | .64 USD / 100 I    |

Once an item has been saved in Draft status the only three changes that can be made to the order request are:

- 1) The order can be cancelled.
- 2) The quantity can be adjusted.
- 3) The delivery location can be changed.

Order request can be saved in Drafts status only until the order is due. Orders placed in Draft status that are not changed to Ready for Approval status <u>and</u> ordered *before* the due date are <u>not</u> actual orders and need to be cancelled from the system. Keep note of when orders are due. State staff will not be able to adjust your orders if you have missed the due date.

To save an Order Request in Draft Status:

Click the drop down box under the User Status column for the item you want to save.

- Choose Draft.
- Click Update.
- Click Order.

**Note:** When you click <u>**Order**</u> any items listed as **Ready for Approval** will be placed as an order and <u>*can not*</u> be modified.

Items in **Draft** status will not be ordered until you change the status to **Ready for Approval** <u>and</u> clicked <u>**Order**</u>.

To retrieve an order that you have placed in **Draft** status continue to page 81.

# Retrieving Your Order in Draft Status OR Returned by SDA Status

| United States Departm                                                                       | nent of Agriculture<br>ply Chain Mar | nagement                       |             |                                                    | Welcome Super Director             | Log Off                     | WBSCM                   |
|---------------------------------------------------------------------------------------------|--------------------------------------|--------------------------------|-------------|----------------------------------------------------|------------------------------------|-----------------------------|-------------------------|
| Home Operations Admin                                                                       | Reports Help                         | <b>,</b>                       |             |                                                    |                                    |                             |                         |
| Order Processing<br>Domestic Order Entry                                                    |                                      |                                |             |                                                    |                                    |                             | Back Forward            |
| Detailed Navigation                                                                         | My Transact                          | ions <u>Catalog</u>            | Entitlement | Transaction in F                                   | Process                            |                             |                         |
| Order Management     Domestic Order Entry     Distributed Receipts     Distributed Receipts | Fransactions<br>Search For<br>Status | Orders<br>Open                 | • Proc      | Select appropriate se                              | arch options.                      |                             |                         |
| Portal Favorites 📕 🗖                                                                        | Creation Date<br>ID Type<br>ID       | Since Yesterday<br>Transaction | New         | Browse in the <u>Product Catalog</u>               |                                    |                             |                         |
|                                                                                             |                                      |                                |             | Click <u>here</u> to create an order and specify t | he ship-to destination. Then choos | se the items from the catal | og located on the left. |
|                                                                                             |                                      |                                |             |                                                    |                                    |                             |                         |
| c »                                                                                         |                                      |                                |             |                                                    |                                    |                             |                         |

To retrieve an order request in Draft status:

- Click the **Operations** tab.
- Click Domestic Order Entry.
- Click My Transactions.

Search option lines will be pre-populated with search criteria. By using the drop-down box you can change the field to more specific criteria.

**Optional**: In the ID field use the **order number** generated when you placed the original order. See page 63.

| DA United States Department | of Agriculture |             |                |       |          |           |           | We          | lcom   | e Super Director             |             | WD          | zan i            |
|-----------------------------|----------------|-------------|----------------|-------|----------|-----------|-----------|-------------|--------|------------------------------|-------------|-------------|------------------|
| Web-Based Supply (          | Chain Manag    | gement      |                |       |          |           |           |             |        | <u>Log On</u>                |             | WD.         | SCW              |
| me Operations Admin Re      | ports Help     |             |                |       |          |           |           |             |        |                              |             |             | (                |
| der Processing              |                |             |                |       |          |           |           |             |        |                              |             |             |                  |
| mestic Order Entry          |                |             |                |       |          |           |           |             |        |                              |             |             | Back Forwar      |
|                             |                |             |                |       |          |           |           |             |        |                              |             |             |                  |
| tailed Navigation           | My Transac     | tions (     | Catalog Entitl | ement |          | 1         | Transa    | iction in   | Proc   | ess                          |             |             |                  |
|                             |                |             |                | (     |          |           |           |             |        |                              |             |             |                  |
| Order Management            | Transaction    | ns          |                | Ord   | er: 10   | 000383    | 879 from  | 08/24/20    | )11 1  | 6:15                         |             |             |                  |
| Domestic Order Entry        |                |             |                | Your  | Referen  | nce:      | How to sa | ave a draft |        |                              | Total Not   | Dricou      | 2 177 01 116     |
| Shipment Receipts           | Search For     | Orders      |                | Your  | Descrip  | otion:    | How to sa | ave a draft |        |                              | TOLAT NET   | Plice.      | 2,177.01 03      |
| NW Delivery Calendar        | Status         | Open        |                | Deliv | ery Add  | lress:    |           | ł           | 500298 | 32: AAFAB INC, ATLANTA, GA 🔯 |             |             |                  |
|                             | Creation Date  | Since Y     | esterday 💟     | Shipp | oing Cor | nditions: | standard  |             |        |                              |             |             |                  |
| tal Favorites 🛛 🗐 🗖         | ID Type        | Transac     | tion           |       |          |           |           |             |        |                              |             |             |                  |
|                             | ID             |             |                | Add   | ditional | Comment   | s:        |             |        |                              |             |             |                  |
|                             |                |             | Go             |       |          |           |           |             |        |                              |             |             |                  |
|                             | 2 Documents Fo | und         | _              |       |          |           |           |             |        |                              |             |             |                  |
|                             | Statuc         |             |                |       |          |           |           |             |        |                              |             |             |                  |
|                             | 310103         | Transaction | Your Reference |       |          |           |           |             |        |                              |             |             |                  |
|                             | ▼ <u>Date</u>  |             |                |       |          | Itom      | Droduct   | Quantity    | Unit   | Description                  | Hear Status | Drogram     | Total Price      |
|                             | Open           |             |                |       |          | Item      | Product   | Quantity    | Unit   | Description                  | User Status | Program     | Unit Price       |
|                             | 08/24/2011     | 1000038391  |                |       | -        | 100       | 100130    | 15.000      | CS     | BEEF SPP PATTY HOMESTYLE CKO | Draft       | NSLP /      | \$ 1,545.84 U    |
|                             | Open           |             |                |       |          |           |           |             |        | CHEESE CHED PDH EAT YE       | Pondy for   | NCID /      | ¢ 621 17 U       |
|                             |                | 1000038379  | How to save a  |       |          | 200       | 100012    | 10.000      | CS     | SHRED BAG-6/5 LB             | Approval    | Entitlement | 210.39 USD / 100 |
|                             | 08/24/2011     |             | and the        |       | _        |           |           |             |        |                              |             |             |                  |
|                             |                |             |                | Pri   | nt       |           |           |             |        |                              |             |             | Change Close     |
|                             |                |             |                |       |          |           |           |             |        |                              |             |             |                  |

- Select item in **Draft** status.
- Click <u>Change</u>.

Continue to next page for further instructions...

### **Changing & Placing your Order Request from Draft Status**

| SDA<br>United States Department of Agrico<br>Web-Based Supply Chain | <sup>ilture</sup><br>Manage | ment                       |               |          | We                                          | lcome Super Directo                       | r<br><u>Log Off</u>                | W                          | BSCM                                    |
|---------------------------------------------------------------------|-----------------------------|----------------------------|---------------|----------|---------------------------------------------|-------------------------------------------|------------------------------------|----------------------------|-----------------------------------------|
| Home Operations Admin Reports                                       | Help                        |                            |               |          |                                             |                                           |                                    |                            | ÷.                                      |
| Irder Processing                                                    |                             |                            |               |          |                                             |                                           |                                    |                            |                                         |
| omestic Order Entry                                                 |                             |                            |               |          |                                             |                                           |                                    |                            | Back Forward                            |
| etailed Navigation                                                  | Fransacti                   | ons <u>Ca</u>              | ntalog   Enti | tlement  | 2 Item(s) to th                             | e value of 103,687                        | 1.17 USD                           |                            |                                         |
| Order Management O                                                  | rder: 100                   | 0038379                    | from 08/24/20 | 11 16:15 |                                             |                                           |                                    |                            |                                         |
| Domestic Order Entry     Shipment Receipts     NW Delivery Calendar |                             |                            |               |          |                                             | Click the d<br>box to cha<br>status of th | lrop down<br>nge the<br>1e order . |                            |                                         |
| rtal Favorites 📑 🗖                                                  | Item                        | Product                    | Quantity      | Unit     | Description                                 | User Status                               | Progr                              | Requested Delivery<br>Date | Total Price<br>Unit Price               |
| E                                                                   | 100                         | 100130                     | 1000          | cs       | BEEF SPP PATTY HOMESTYLE CKD<br>CTN-40 LB   | Ready for Approval                        | NSLP /<br>Entitlement              | 12/15/2011                 | \$103,056.00 USD<br>257.64 USD / 100 LB |
|                                                                     | * Deliv<br>Additio          | very Point:<br>onal Commer | its:          | 5003186: | NINTH DIST COOP PURCHASING, CLEVE           | LAND, GA 🛛 🔽                              | Q                                  |                            |                                         |
| 5                                                                   | 200                         | 100012                     |               | 10 CS    | CHEESE CHED RDU FAT YEL SHRED<br>BAG-6/5 LB | Ready for Approval                        | NSLP /<br>Entitlement              | 12/15/2011                 | \$631.17 USD<br>210.39 USD / 100 LB     |
| :: [2]                                                              | Jpdate                      | •                          |               |          |                                             |                                           |                                    |                            | Close Save                              |

• To expand the item you would like to change, <u>Click</u> the 🐷 icon next to the item.

Make the desired adjustments.

• <u>Click</u> the drop down box located under the User Status column and choose which status you would like to change the request to.

The three options to change the status of your request include:

**Ready for Approval**– If this status is chosen <u>and</u> saved, the order will be placed.

**Cancelled**– If this status is chosen <u>and</u> saved, the entire order will be cancelled. **Draft**– If this status is chosen <u>and</u> saved, your order will remain in Draft status.

- <u>Click</u> Update.
- <u>Click</u> Save.

Continue to next page for further instructions...

| SDA United States Department of A | Agriculture            | Welcome Super Director                                                                                                    | Log Off        |           |             | WD                    | ccui i                                 |
|-----------------------------------|------------------------|----------------------------------------------------------------------------------------------------|----------------|-----------|-------------|-----------------------|----------------------------------------|
| Web-Based Supply Ch               | nain Man               | agement                                                                                                    | <u>Log Oli</u> |           |             | WD                    | SCW                                    |
| Home Operations Admin Repor       | rts Help               |                                                                                                    |                |           |             |                       |                                        |
| Order Processing                  |                        |                                                                                                    |                |           |             |                       |                                        |
| Domestic Order Entry              |                        |                                                                                                    |                |           |             |                       | Back Forward                           |
| Detailed Navigation               | <u>My Trans</u>        | actions Catalog   Entitlement 🗍 Transaction in Process                                                                                                    |                |           |             |                       |                                        |
| Order Management                  | Confirm                | ation of receipt                                                                                                    |                |           |             |                       |                                        |
| Domestic Order Entry              | Sold-To: 4             | 1002447                                                                                                    |                |           |             |                       |                                        |
| In Shipment Receipts              | Order:                 | 1000038379                                                                                                    |                | Tota      | Net Pric    | e:                    | 103,687.17 USD                         |
|                                   | Your Refe<br>Your Desi | <del>rence: How to sa</del> ve a draft<br>cription: How to save a draft                                                                                                    |                |           |             |                       |                                        |
|                                   |                        |                                                                                                    |                |           |             |                       |                                        |
| Portal Pavorites 📃 🗖              | Item                   | Item Details                                                                                                    |                | QTY       | Unit        | User<br>Status        | Total Price<br>Unit Price              |
|                                   | 100                    | 100130 : BEEF SPP PATTY HOMESTYLE CKD CTN-40 LB<br>Delivery Point: 5003186: NINTH DIST COOP PURCHASING, CLEVELAND, GA , CLEVELAND, GA<br>Requested Delivery Date: 12/15/2011   |                | 1,000.000 | <u>cs</u> ( | Ready for<br>Approval | \$103,056.00 USD<br>57.64 USD / 100 LB |
|                                   | 200                    | 100012 : CHEESE CHED RDU FAT YEL SHRED BAG-6/5 LB<br>Delivery Point: 5003186: NINTH DIST COOP PURCHASING, CLEVELAND, GA , CLEVELAND, GA<br>Requested Delivery Date: 12/15/2011 |                | 10.000    | CS          | Ready for<br>Approval | \$631.17 USD<br>210.39 USD / 100 LB    |
|                                   |                        |                                                                                                    |                |           |             |                       | Print Close                            |
|                                   |                        |                                                                                                    |                |           |             |                       |                                        |

The status of the request has now been changed and placed.

The confirmation of the transaction will appear.

Take down the Order number for future reference.

• Click <u>Close</u>.

### REPORTS

### Before you place your request...

#### **RA Entitlement/Bonus Summary Report**

• It provides a snapshot of entitlement information for the entire school year and it will also show your DoD allocation.

### After you place your request...

### **Requisition Status Report**

- View this report to confirm the correct quantities, delivery periods, delivery locations and order status.
- Status codes shown are ready for approval, draft, approved by SDA or cancelled
- Shows all your original *placed*, requests
- For Morgan Produce requests view the *Entitlement/Bonus Detail Report* for final processors destination

### Monitoring your requests...

#### **RA Entitlement/Bonus Detail Report**

- This report shows complete valid orders and planned requests. Remember to view the *Requisition Status Report* for cancelled orders
- Shows final destination for processing requests

### Monitoring and for audits...

### Value of Material Received

- This report can be used to monitor the value of USDA Foods received by a RA, and shipment status
- It is used for auditing purposes and should be run at the end of the school year

# **RA Entitlement/Bonus Detail Report**

| United States Department of Ag<br>Web-Based Supply Cha                                                                                                    | riculture<br>ain Management                 | W              | elcome Anita Commodity | Log Off | WBSCM           |
|----------------------------------------------------------------------------------------------------|---------------------------------------------|----------------|------------------------|---------|-----------------|
| Home Operations Admin Reports                                                                                                    |                                             |                |                        |         |                 |
| Order Processing                                                                                                    |                                             |                |                        |         |                 |
| RA Entitlement/Bonus Detail Report                                                                                                    |                                             |                |                        |         | Back Forward    |
| Detailed Navigation                                                                                                    | Reports : Input Criteria                    |                |                        |         | E               |
| ▼□ Entitlement Management                                                                                                    | Execute Print P                             | DF Output      |                        |         |                 |
| RA Entitlement/Bonus Detail Report     Entitlement/Bonus Summary Report     Multi-Food Received Shipment Report     Requisition Status Report     Redistribution/Redonation Detail Report | RA Entitlement/                             | Bonus Detail F | Report @               | *       | 🚱 Show Variants |
| Value of Commodities Received - RA                                                                                                    | Program. Program Year                       |                | То                     |         |                 |
| Value of Materials Received - Multi-Food     Multi-Food Requisition Report                                                                                                    | RA Customer Number:<br>Entitlement / Bonus: | ■ 4002447 C    |                        | \$      |                 |
| Portal Favorites                                                                                                    | Order Type:                                 |                |                        | \$      |                 |
|                                                                                                    |                                             |                |                        |         |                 |

To access this report:

Click on the Reports Tab.

Next click on the Entitlement Management folder.

Under Entitlement Management, click RA Entitlement/Bonus Detail Report.

In the "Program" field, enter NSLP.

Then enter the "Program Year" in this format YYYY.

For example, 2013.

Your RA Customer Number will automatically populate.

Click "Execute" to generate report.

**Note:** This report shows complete valid orders and planned requests. Remember to view the **Requisition Status Report** for cancelled orders. It also shows final destination for processing requests.

# **RA Entitlement/Bonus Summary Report**

| Home       Operations       Admin       Reports         Order Processing       Image: Comparison of the second of the second of the s | United States Department of<br>Web-Based Supply C                                                                                                    | Agriculture Welcome Anita Commodity Log Off                                  | WBSCM           |
|----------------------------------------------------------------------------------------------------|----------------------------------------------------------------------------------------------------|------------------------------------------------------------------------------|-----------------|
| Entitlement/Bonus Summary Report  Entitlement/Bonus Summary Report  Entitlement/Bonus Summary Report  Reports : Input Criteria  Entitlement/Bonus Summary Report  Entitlement/Bonus Summary Report  Entitlement/Bonus Summary Report  Reguisition Status Report Redistribution/Redonation Detail Report Value of Commodities Received - RA Value of Materials Received - Multi-Foo Multi-Food Reguisition Report  SDA Region Code:  SDA Region Code:  SDA Region Code:  Commodities Received - RA                                                                                                    | Order Processing                                                                                                    |                                                                              |                 |
|                                                                                                    | Entitlement/Bonus Summary Report                                                                                                    | Reports : Input Criteria                                                     | Back Forward    |
| Multi-Food Requisition Report SDA Region Code: 🔷                                                                                                    | Entitlement Management     RA Entitlement/Bonus Detail Report     Entitlement/Bonus Stimmary Report     Multi-Food Received Shipment Report     Requisition Status Report     Redistribution/Redonation Detail Report     Value of Commodities Received - RA     Value of Materials Received - Multi-Foo |                                                                              | 🕒 Show Variants |
| ortal Favorites Sold-To State:                                                                                                    | Multi-Food Requisition Report                                                                                                    | SDA Region Code:<br>RA / SDA Number:<br>4002447<br>Sold-To State:<br>To<br>C |                 |

To access this report:

Click on the **Reports Tab**.

Next click on the Entitlement Management folder.

Under Entitlement Management, click RA Entitlement/Bonus Summary Report.

In the "Program" field, enter NSLP.

Then enter the "Program Year" in this format YYYY.

For example, 2013

Your RA Customer Number will automatically populate.

Click "Execute" to generate report.

*Note:* This report provides a snapshot of entitlement information for the entire school year and it will also show your DoD allocation.

## **Requisition Status Report**

| United States Department of Agriculture<br>Web-Based Supply Chain Management | Welcome Super Director Log Off                                                                                                    |
|------------------------------------------------------------------------------|----------------------------------------------------------------------------------------------------|
| Home Operations Admin Reports                                                |                                                                                                    |
| Order Processing                                                             |                                                                                                    |
| Requisition Status Report                                                    | <u>Back</u> Forward                                                                                                    |
|                                                                              |                                                                                                    |
| Detailed Navigation                                                          | Reports : Input Criteria                                                                                                    |
| Entitlement Management                                                       | Execute Brint PDF Output                                                                                                    |
| RA Entitlement/Bonus Detail Report     Entitlement/Bonus Summan/ Deport      | Requisition Status Report. @                                                                                                    |
| Multi-Food Received Shipment Report                                          | Reset Values                                                                                                    |
| Received Shipment Report                                                     | Construction Construction Const |
| Requisition Status Report                                                    | Program: 🔶 NSLP 🗖 🖻                                                                                                    |
| Value of Materials Received - Multi-Food                                     | Reg. Delivery Date: 0/07/01/2011 0 To 06/30/2012 0                                                                                                    |
| Value of Materials Recycle - Domestic & Price Sup                            | Material:                                                                                                    |
| Multi-Food Requisition     port                                              | Sold-To Party                                                                                                    |
| Portal Eavorites                                                             | Shin-To Party                                                                                                    |
|                                                                              |                                                                                                    |
|                                                                              |                                                                                                    |
| -                                                                            |                                                                                                    |
|                                                                              |                                                                                                    |
|                                                                              |                                                                                                    |
|                                                                              | Entitlement / Bonus: V                                                                                                    |
|                                                                              |                                                                                                    |
|                                                                              |                                                                                                    |
|                                                                              |                                                                                                    |
|                                                                              |                                                                                                    |
|                                                                              |                                                                                                    |
|                                                                              |                                                                                                    |
|                                                                              |                                                                                                    |
|                                                                              |                                                                                                    |
|                                                                              |                                                                                                    |
| •                                                                            |                                                                                                    |

This report will provide your **Requisition Status**.

**Click** on Reports on Tab.

Then CLICK Requisition Status Report

Next **enter** NSLP in the "Program" field.

Next "Req. Delivery Date".

Dates must be entered in this format MM/DD/YYYY.

For example, 07/01/2011 to 06/30/2012.

**Click** "Execute" to generate report.

See page 99 for printing instructions.

### Value of Material Received—Domestic & Price Support

| USDA United States Department of Agriculture Web-Based Supply Chain Management Welco | ome |
|--------------------------------------------------------------------------------------|-----|
| Home Operations Admin Reports Help                                                   |     |
| Order Processing                                                                     |     |
| Value of Materials Received - Domestic & Price Support                               |     |
| Detailed Navigation                                                                  |     |
|                                                                                      |     |
| Multi-Food Received Shipment Report                                                  |     |
| Received Shipment Report                                                             |     |
| Requisition Status Report                                                            |     |
| Value of Materials Received - Multi-Food                                             |     |
| Value of Materials Received - Domestic & Price Support                               |     |
| Multi-Food Requisition Report Req. Delivery Date:                                    |     |
| Portal Favorites                                                                     |     |
| Sold-To Party:                                                                       |     |
| Ship-To Party:                                                                       |     |
| Region Code:                                                                         |     |
| Purchasing Group: 🔶 🛄 🖻                                                              |     |
| Status: 🔳 E0014 🗇 🖻                                                                  |     |
| Order Type:                                                                          |     |
| Order Number: $\diamond$ To $\bullet$                                                |     |
|                                                                                      |     |
|                                                                                      |     |
|                                                                                      |     |
|                                                                                      |     |
|                                                                                      |     |
|                                                                                      |     |
|                                                                                      |     |
|                                                                                      |     |
|                                                                                      |     |
| Done                                                                                 |     |

### THIS IS YOUR AUDIT REPORT

Click on Reports on Tab.

Then CLICK Value of Received Report Domestic & Price Support

Next enter NSLP in the "Program" field.

Next enter Req. Delivery Date.

Dates must be entered in this format MM/DD/YYYY.

For example, 07/01/2011 to 06/30/2012.

Your RA Customer Number is automatically populated.

**Click** "Execute" to generate report.

# **Saving Reports in Excel format**

| DA                                                  | United Stat<br>Web-Bas                                 | tes Departn<br>sed Sup                               | nent of Ag<br>ply Cha                                                                                                    | riculture<br>iin Managemer                                                                                                    | Welcome A                  | Ann Marie Evans                                                                                                    | Log Off  |                                                                                                    | WBSCN                                                                                                    |
|-----------------------------------------------------|--------------------------------------------------------|------------------------------------------------------|----------------------------------------------------------------------------------------------------|----------------------------------------------------------------------------------------------------|----------------------------|----------------------------------------------------------------------------------------------------|----------|----------------------------------------------------------------------------------------------------|----------------------------------------------------------------------------------------------------|
| me                                                  | Operations                                             | Admin                                                | Reports                                                                                                    | Help                                                                                                    |                            |                                                                                                    |          |                                                                                                    |                                                                                                    |
| der Pro                                             | ocessing                                               |                                                      |                                                                                                    |                                                                                                    |                            |                                                                                                    |          |                                                                                                    |                                                                                                    |
| quisitio                                            | on Status Repo                                         | ort                                                  |                                                                                                    |                                                                                                    |                            |                                                                                                    |          |                                                                                                    | Back Forward                                                                                                    |
| Go Go                                               | Back Prin                                              | nt PDF Outp                                          | ut                                                                                                    |                                                                                                    |                            |                                                                                                    |          |                                                                                                    |                                                                                                    |
| view                                                | REQUISITION_                                           | STATUS                                               | Export a                                                                                                    |                                                                                                    |                            |                                                                                                    |          |                                                                                                    |                                                                                                    |
|                                                     | REQUISITION                                            | SIAIUS                                               | CONTRACTOR OF A CONTRACTOR OF A CONTRACTOR OF A CONTRACTOR OF A CONTRACTOR OF A CONTRACTOR OF A CONTRACTOR A CONTRACTOR A | and the second second s |                            | A 117 11                                                                                                    | n        |                                                                                                    | and the second second                                                                                                    |
| Requis                                              | [Standard View]                                        | 314105                                               | 1 Item # 🗘                                                                                                    | Requisition Status #                                                                                                    | Sold-To Party \$           | Sold-To Name 👙                                                                                                    | RA ID ≑  | Ship-To Party \$                                                                                                    | Ship-To Name                                                                                                    |
| Requi:                                              | [Standard View                                         |                                                      | n Item # 🗘                                                                                                    | Requisition Status #<br>Approved by SDA                                                                                                    | Sold-To Party =<br>4000442 | Sold-To Name<br>GA Dept. of Education                                                                                                    | RA ID ≑  | Ship-To Party ≑<br>5002602                                                                                                    | Ship-To Name<br>LAND O'LAKES INC                                                                                                    |
| Requit<br>10000<br>10000                            | [Standard View<br>016705                               | 200                                                  | 1 ltem # ≑                                                                                                    | Requisition Status<br>Approved by SDA<br>Approved by SDA                                                                                                    | Sold-To Party #<br>4000442 | Sold-To Name<br>GA Dept. of Education<br>GA Dept. of Education<br>GA Dept. of Education                                                                                                    | RA ID ≑  | Ship-To Party ⊕<br>5002602<br>5001892<br>5000785                                                                                                    | Ship-To Name<br>LAND O'LAKES INC<br>Schwans Food Service<br>MORGAN PRODUCE                                                                                                    |
| Requit<br>10000<br>10000                            | [Standard View<br>016705                               | 200                                                  | 1 Item # ≑                                                                                                    | Requision Status<br>Approved by SDA<br>Approved by SDA<br>Approved by SDA<br>Approved by SDA                                                                                                    | Sold-To Party \$           | Sold-To Name<br>GA Dept. of Education<br>GA Dept. of Education<br>GA Dept. of Education<br>GA Dept. of Education                                                                                                    | RA ID ≑  | Ship-To Party ≑<br>5002602<br>5001892<br>5000785<br>5002602                                                                                                    | Ship-To Name<br>LAND O'LAKES INC<br>Schwans Food Service<br>MORGAN PRODUCE                                                                                                    |
| Requir<br>10000<br>10000<br>10000                   | D16746                                                 | 200<br>100                                           | 1 Item # ≑                                                                                                    | Requision Status<br>Approved by SDA<br>Approved by SDA<br>Approved by SDA<br>Approved by SDA<br>Approved by SDA                                                                                                    | Sold-To Party \$           | Sold-To Name<br>GA Dept. of Education<br>GA Dept. of Education<br>GA Dept. of Education<br>GA Dept. of Education<br>GA Dept. of Education                                                                                                    | RA ID 🛱  | Ship-To Party ⊕<br>5002602<br>5001892<br>5000785<br>5002602<br>5000785                                                                                                    | Ship-To Name<br>LAND O'LAKES INC<br>Schwans Food Service<br>MORGAN PRODUCE<br>LAND O'LAKES INC<br>MORGAN PRODUCE                                                                                                    |
| Requir<br>10000<br>10000<br>10000                   | [Standard View<br>016705<br>016746<br>016747           | 200                                                  | 1 Item # ≑                                                                                                    | Requisition Status<br>Approved by SDA<br>Approved by SDA<br>Approved by SDA<br>Approved by SDA<br>Approved by SDA<br>Approved by SDA                                                                                                    | Sold-To Party<br>4000442   | Sold-To Name<br>GA Dept. of Education<br>GA Dept. of Education<br>GA Dept. of Education<br>GA Dept. of Education<br>GA Dept. of Education<br>GA Dept. of Education                                                                                                    | RA ID ≑  | Ship-To Party ⊕           5002602           5001892           5000785           5002602           5000785           5000785           5000785                                      | Ship-To Name<br>LAND O'LAKES INC<br>Schwans Food Service<br>MORGAN PRODUCE<br>LAND O'LAKES INC<br>MORGAN PRODUCE<br>MORGAN PRODUCE                                                                                                   |
| Requir.<br>10000<br>10000<br>10000<br>10000         | [Standard View<br>016705<br>016746<br>016747           | 200<br>200<br>200<br>100                             | 1 Item # ≑                                                                                                    | Requisition Status<br>Approved by SDA<br>Approved by SDA<br>Approved by SDA<br>Approved by SDA<br>Approved by SDA<br>Approved by SDA<br>Approved by SDA                                                                                                    | Sold-To Party<br>4000442   | Sold-To Name<br>GA Dept. of Education<br>GA Dept. of Education<br>GA Dept. of Education<br>GA Dept. of Education<br>GA Dept. of Education<br>GA Dept. of Education<br>GA Dept. of Education                                                                                                    | RA ID ≑  | Ship-To Party ⊕           5002602           5001892           5000785           5002602           5000785           5000785           5000785           5000785           50002037 | Ship-To Name<br>LAND O'LAKES INC<br>Schwans Food Service<br>MORGAN PRODUCE<br>LAND O'LAKES INC<br>MORGAN PRODUCE<br>MORGAN PRODUCE<br>SOUTHERN CLASSIC                                                                               |
| Requir.<br>10000<br>10000<br>10000<br>10000         | [Standard View<br>016705<br>016746<br>016747<br>017811 | 200<br>100<br>200<br>100<br>200                      | 1 Item # €                                                                                                    | Requisition Status<br>Approved by SDA<br>Approved by SDA<br>Approved by SDA<br>Approved by SDA<br>Approved by SDA<br>Approved by SDA<br>Approved by SDA<br>Approved by SDA                                                                                                    | Sold-To Party<br>4000442   | Sold-To Name<br>GA Dept. of Education<br>GA Dept. of Education<br>GA Dept. of Education<br>GA Dept. of Education<br>GA Dept. of Education<br>GA Dept. of Education<br>GA Dept. of Education<br>GA Dept. of Education                                                                                                    | RA ID ≑  | Ship-To Party ≑<br>5002602<br>5001892<br>5000785<br>5002602<br>5000785<br>5000785<br>5000785<br>5002037                                                                            | Ship-To Name<br>LAND O'LAKES INC<br>Schwans Food Service<br>MORGAN PRODUCE<br>LAND O'LAKES INC<br>MORGAN PRODUCE<br>MORGAN PRODUCE<br>SOUTHERN CLASSIC<br>SOUTHERN CLASSIC                                                           |
| Requir<br>10000<br>10000<br>10000<br>10000          | [Standard View<br>016705<br>016746<br>016747<br>017811 | 200<br>100<br>200<br>100<br>200<br>300               | 1 Item # €                                                                                                    | Requisition Status #<br>Approved by SDA<br>Approved by SDA<br>Approved by SDA<br>Approved by SDA<br>Approved by SDA<br>Approved by SDA<br>Approved by SDA<br>Approved by SDA                                                                                                    | Sold-To Party<br>4000442   | Sold-To Name<br>GA Dept. of Education<br>GA Dept. of Education<br>GA Dept. of Education<br>GA Dept. of Education<br>GA Dept. of Education<br>GA Dept. of Education<br>GA Dept. of Education<br>GA Dept. of Education<br>GA Dept. of Education                                                                            | RA ID 🕏  | Ship-To Party ≑<br>5002602<br>5001892<br>5000785<br>5002602<br>5000785<br>5000785<br>5002037<br>5002037                                                                            | Ship-To Name<br>LAND O'LAKES INC<br>Schwans Food Service<br>MORGAN PRODUCE<br>LAND O'LAKES INC<br>MORGAN PRODUCE<br>MORGAN PRODUCE<br>SOUTHERN CLASSIC<br>SOUTHERN CLASSIC<br>SOUTHERN CLASSIC                                       |
| Requir<br>10000<br>10000<br>10000<br>10000          | [Standard View<br>016705<br>016746<br>016747<br>017811 | 200<br>100<br>200<br>100<br>200<br>300<br>400        | ì ltem # ≎                                                                                                    | Requisition Status #<br>Approved by SDA<br>Approved by SDA<br>Approved by SDA<br>Approved by SDA<br>Approved by SDA<br>Approved by SDA<br>Approved by SDA<br>Approved by SDA<br>Approved by SDA                                                                                                    | Sold-To Party<br>4000442   | Sold-To Name<br>GA Dept. of Education<br>GA Dept. of Education<br>GA Dept. of Education<br>GA Dept. of Education<br>GA Dept. of Education<br>GA Dept. of Education<br>GA Dept. of Education<br>GA Dept. of Education<br>GA Dept. of Education<br>GA Dept. of Education                                                   | RA ID ≑  | Ship-To Party ≑<br>5002602<br>5001892<br>5000785<br>5002602<br>5000785<br>5000785<br>5002037<br>5002037<br>5002037                                                                 | Ship-To Name<br>LAND O'LAKES INC<br>Schwans Food Service<br>MORGAN PRODUCE<br>LAND O'LAKES INC<br>MORGAN PRODUCE<br>MORGAN PRODUCE<br>SOUTHERN CLASSIC<br>SOUTHERN CLASSIC<br>SOUTHERN CLASSIC<br>SOUTHERN CLASSIC                   |
| Requir<br>10000<br>10000<br>10000<br>10000<br>10000 | [Standard View<br>016705<br>016746<br>016747<br>017811 | 200<br>100<br>200<br>100<br>200<br>300<br>400<br>100 | ì ltem # \$                                                                                                    | Requisition Status #<br>Approved by SDA<br>Approved by SDA<br>Approved by SDA<br>Approved by SDA<br>Approved by SDA<br>Approved by SDA<br>Approved by SDA<br>Approved by SDA<br>Approved by SDA<br>Approved by SDA<br>Approved by SDA<br>Cancelled                                                                                                    | Sold-To Party<br>4000442   | Sold-To Name<br>GA Dept. of Education<br>GA Dept. of Education<br>GA Dept. of Education<br>GA Dept. of Education<br>GA Dept. of Education<br>GA Dept. of Education<br>GA Dept. of Education<br>GA Dept. of Education<br>GA Dept. of Education<br>GA Dept. of Education<br>GA Dept. of Education<br>GA Dept. of Education | RA ID \$ | Ship-To Party ≑<br>5002602<br>5001892<br>5000785<br>5002602<br>5000785<br>5000785<br>5002037<br>5002037<br>5002037<br>5002037<br>5002037                                           | Ship-To Name<br>LAND O'LAKES INC<br>Schwans Food Service<br>MORGAN PRODUCE<br>LAND O'LAKES INC<br>MORGAN PRODUCE<br>MORGAN PRODUCE<br>SOUTHERN CLASSIC<br>SOUTHERN CLASSIC<br>SOUTHERN CLASSIC<br>SOUTHERN CLASSIC<br>MORGAN PRODUCE |

To export a report in Excel format:

Click on the drop down arrow.

Select [Standard View].

Click the Export Button.

Click Export to Microsoft Excel.

A message will appear.

Follow the prompts to complete the download.

## **Order Status Codes and Descriptions**

|                      | Request can be saved until order due date and allows changes to quantity, delivery location and order cancel- |
|----------------------|----------------------------------------------------------------------------------------------------|
| Draft                | lation                                                                                                    |
| Ready for approval   | Order has been entered but not been approved by the FDP                                                       |
| Returned by SDA      | The FDP has returned an order to a RA                                                                         |
| Approved by SDA      | Rolled up & consolidated orders that have been submitted to USDA for purchase                                 |
| Returned by SpAgency | Orders that have been returned to the FDP from FNS (USDA), some change needs to be made                       |
| Approved by SpAgency | FNS (USDA) has approved the orders for purchase                                                               |
| On Invitation        | Order is currently on solicitation to be purchased. No changes can be made until after it has been purchased  |
|                      | and is on a purchase order                                                                                    |
| Purchased            | On a purchase order (contract)                                                                                |
| Order Received       | Order has been delivered and a receipt has been entered in the system                                         |
| Cancelled            | Order has been cancelled and cannot be reinstated                                                             |
| Applied              | Orders are redonated/redistributed (transferred) from the State account to RA's account                       |
|                      |                                                                                                    |

Status Codes Pertaining to the SDA *only* include:

Returned by SPAgency

Approved by SPAgency

Returned by FSA/ AMS

Resubmit to FSA/AMS

## **Optional Functions**

| United States Department of Agriculture<br>Web-Based Supply Chain Management | Welcome Super Director |              |
|------------------------------------------------------------------------------|------------------------|--------------|
| Home Operations Admin Reports Help                                           |                        |              |
| Urder Processing                                                             |                        | Back Forward |
|                                                                              |                        |              |
| Reports : Input Criteria                                                     |                        | -            |
| Execute Print PDF Output                                                     |                        |              |
| Requisition Status Report @                                                  |                        |              |
| Reset Values                                                                 |                        |              |
| 🕒 Show Variants                                                              |                        |              |
| Program: \land 🗖                                                             |                        |              |
| Req. Delivery Date: \land 🛅 To 🛅 🖗                                           |                        |              |
| Material: 🔷 🗖 To                                                             |                        |              |
| Sold-To Party: 🛛 🖉 🖻                                                         |                        |              |
| Ship-To Party: \land 🗖                                                       |                        |              |
| Region: 🛇 🗖 To 🗖 🖻                                                           |                        |              |
| Requisition Number: 🛇 🗖 To 🗖 🆻                                               |                        |              |
| Requisition Status: 🗇 🗖                                                      |                        |              |
| Sales Order Number: 🔶 📃 To 🗖 🆻                                               |                        |              |
| Entitlement / Bonus: 🗇 🗖                                                     |                        |              |
|                                                                              |                        |              |
|                                                                              |                        |              |
|                                                                              |                        |              |
|                                                                              |                        |              |
|                                                                              |                        |              |
|                                                                              |                        |              |
|                                                                              |                        |              |
|                                                                              |                        |              |
|                                                                              |                        |              |
|                                                                              |                        |              |
|                                                                              |                        |              |

An **Asterisk** can be used in place of unknown information when entering your search criteria. The asterisk makes it easier to generate a report when you only have limited information.

For Example:

- 1. Example 1: Type ' \*10 ' for an unknown Sales Order Number starting with '10'
- 2. Example 2: Type '10\*' for an unknown Sales Order Number ending with '10'
- 3. Example 3: Type the name of the Material for example \*<u>Chicken</u> returns results <u>ending</u> with Chicken or Type <u>Chicken\*</u> returns results <u>beginning</u> with Chicken.

### To use this function:

Enter **NSLP** in Program Field. Next enter **Req. Delivery Dates**. You can type in **\*10** in the Material Field. CLICK the search button. (This will generate the Value list). Choose Material. Then Click close.

### WBSCM Tips/FAQs

### **User Registration Tips**

- **1.** When creating a new user the Last Name and email address must be the same in WBSCM and eAuthentication.
- 2. When adding a new user in WBSCM, the Save button should be selected after the roles have been added to the new user. If the save button is selected prior to selecting the roles, the user admin can select that new user from the top and select modify to add the roles to the new user.
- **3.** A user admin can re-send new users the WBSCM registration email by selecting the user in the manage users tab, going to the last tab (data tab), and selecting the re-send registration email.
- 4. Most common issues with registration:
  - a. New user selects the wrong link in the WBSCM registration email.
  - b. New user does not select the "accept" within the notification from eAuthentication. This must be done within 7 days of the creation of the eAuthentication account.
  - c. User enters a different last name/email address in eAuthentication than what is in WBSCM.

#### FAQs

### USER ADMIN / ORG ADMIN / ROLES - -

### 1. How does a user get access allowing them to create requisitions?

A User Administrator for the user's organization (e.g. FNS, SDA/ITO, RA) must assign the Order Manager role as needed.

### 2. Can an SDA User Administrator grant their RA users access to create orders?

A SDA User Admin cannot create an RA Order Manager. If there is not a RA User Admin for the particular RA Organization, then the SDA User Admin can create a RA User Admin for that particular RA Organization. The User Admin for the RA organization can then add the RA Order Manager Role to themselves or any other user in their organization.

#### 3. I have a user who cannot see reports. What do I do?

Usually the user has not received the "View Only" role. This role is used for viewing reports and all users need to have this role. You may also have a user who only reviews reports and having just this role allows them to do this without access to create new transactions.

### ORDERING / CATALOG / CART / ENTITLEMENT - -

- 4. If the RA adds materials to their cart and then logs off of the system, will it save the items in the cart?
- 5. If the RA clicks "Draft", do they click "order" or what do they need to do to save it in a "Draft"?

They must click "Order". They can then pull the draft up by using "My Transactions" when they need to.

#### 6. Will the RA be able to modify their requisition or order?

Once they approve the requisition or order, they cannot make changes. If the SDA returns the order to the RA, then they can make some limited changes.

7. When a RA saves a requisition as a Draft, does it reflect in the entitlement report? Draft requisitions will decrement entitlement. If you know you will not be using a particular draft requisition, then you should cancel the requisition. Only in "Cancelled" status will it not impact entitlement reporting.

#### 8. Is the entitlement reporting in real time?

Yes. However, if the SDA is updating the amount an RA has for ordering (planning function); the entitlement available for the RA will be updated during the overnight batch program.

- If the RA places a requisition or order, can they run their report immediately and see the updated available entitlement amount? Yes.
- 10. If multiple people at an RA are logged in at the same time, does that affect ordering? For example, if one person was ordering meats while another person was ordering vegetables, would that affect anything in WBSCM?

More than one user can place orders at the same time, but once the order using the last of the entitlement has been placed, no more orders may be submitted by either user. Users within the same organization should not try and place orders for the same commodities at the same time.

11.Is there anywhere in the ordering process that shows what entitlement is remaining to be spent without having to run the entitlement report?

You can select the entitlement link at the top of the order processing screen, it does require input to run the entitlement/bonus report, but it allows you to see information during the ordering process rather than having to go to the reports tab.

- 12. When placing a requisition, when you get to the confirmation screen asking if you want to send the order, if you hit cancel, what happens? Does it take you back to the order screen or does it cancel everything you've done and empty your cart? You're in the Cart and hit Order, then the popup comes up and you hit Cancel: it goes right back to the cart and picks up where you left off so you can make changes and place the order or cancel.
- **13.** Can we see what is "draft" and what was submitted as an actual order? Yes. Both the entitlement/bonus report and the req/order status report will reflect the appropriate status of a req/order.

#### **14. Will the reports show what is in "draft" status?** Yes, "Draft" will show on the reg/order status reports.

15. On the Entitlement/Bonus Detail Report, I would like to see all the rows of information that are available. How can I do that?

Displaying 1000 rows at a time is the Standard functionality in this type of report. The output will contain all the records but it displays only 1000. In order to see the next 1000 records, you select the 'Next' button at the bottom the screen. If you want to see all the records for a particular report at a time, go to that report, then Settings on the right hand side, select the Display tab. Enter "-1" (i.e. negative one) for number of display rows. Then it displays all the rows. Depending on the size of the report, you may experience slower response time when pulling all the available rows rather than using the default number and the "Next" button.

16. Are the commodity values going to change in WBSCM with the same frequency as they change in ECOS?

Entitlement values will be updated once per month with the average cost. Actual costs will only be reflected on the PO after award.

### SYSTEM / DATA --

17. Is there a current list of Old Commodity Codes vs. New Material Numbers and new entity codes/ship-to locations?

Yes. The "Crosswalks" for commodity codes, SDA codes, and Entity Codes are located on the Food Distribution website located at: <u>www.fns.usda.gov/fdd/WBSCM</u>.

18. Will WBSCM kick you out after a certain amount of inactivity? If so, what is the time limit?

Your session will time out after 30 minutes of inactivity.

### 19. I am having problems with the ordering screens rendering correctly?

Check the versions of Internet Explorer you are using. Currently, WBSCM does not always render correctly with IE8. If you are using IE 8 or higher, go to Tools and enable compatibility mode.

# 20. I am receiving order changes emails. Are order changes the same as requisition changes?

Yes.

### 21. Where is the Commodity File in WBSCM?

Under Admin > Master Data > List of Materials – type in Plant 1000 to remove material redundancies in Report

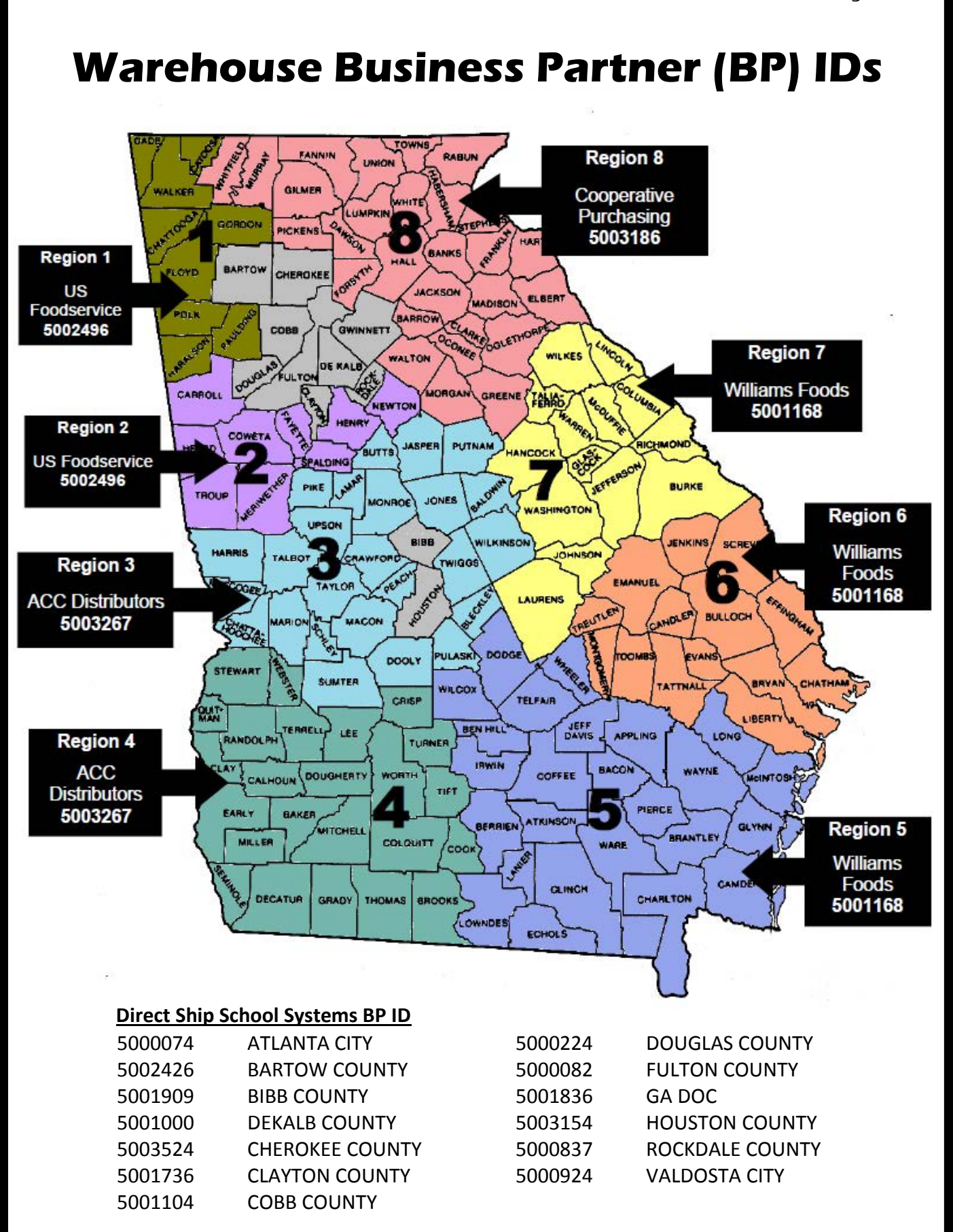

### GEORGIA PROCESSORS BUSINESS PARTNER (BP) IDs

| Business<br>Partner ID | Processor Name                | Material / Material Description                                                                                                    |
|------------------------|-------------------------------|----------------------------------------------------------------------------------------------------|
| 5003642                | ADVANCEPIERRE FOODS           | 100155 BEEF FRESH BNLS COMBO                                                                                                    |
| 5003664                | ADVANCEPIERRE FOODS           | 100154 BEEF COARSE GROUND FRZ                                                                                                    |
| 5003643                | ADVANCEPIERRE FOODS           | 100397 PEANUT BUTTER SMOOTH DRUM-500 LB                                                                                                    |
| 5002780                | ALPHA FOODS COMPANY           | 110244 CHEESE MOZ LM PART SKIM UNFZ PROC PK (41125)-<br>New material code replacing 100042 as of 1/1/2013                                                                                                    |
| 5003111                | ASIAN FOOD SOLUTIONS INC      | 100113 CHICKEN LEGS CHILLED-BULK                                                                                                    |
| 5002277                | BEST EXPRESS FOODS INC        | 110244 CHEESE MOZ LM PART SKIM UNFZ PROC PK (41125)<br>C32New material code replacing 100042 as of 1/1/2013                                                                                                    |
| 5001988                | BONGARDS' CREAMERIES          | 110242 CHEESE NAT AMER FBD BARREL-500 LB (40,800)-New material code replacing 100010 as of 1/1/2013                                                                                                    |
| 5002731                | BROOKWOOD FARMS INC           | 100193 PORK PICNIC BNLS FRZ CTN-60 LB                                                                                                    |
| 5003645                | CAFE FAVORITES ACCOUNT 1      | 100036 CHEESE BLEND AMER SKM YEL SLC LVS-6/5 LB<br>110242 CHEESE NAT AMER FBD BARREL-500 LB (40,800)-New<br>material code replacing 100010 as of 1/1/2013<br>110244 CHEESE MOZ LM PART SKIM UNFZ PROC PK (41125)-<br>New material code replacing 100042 as of 1/1/2013<br>100124 TURKEY CHILLED-BULK |
| 5002919                | CARGILL KITCHEN SOLUTIONS INC | 100047 EGGS WHOLE LIQ BULK - TANK                                                                                                    |
| 5002679                | CAVENDISH FARMS               | 100506 POTATO BULK FOR PROCESS                                                                                                    |
| 5002765                | CONAGRA FOODS                 | <b>110244</b> CHEESE MOZ LM PART SKIM UNFZ PROC PK (41125)-<br>New material code replacing <b>100042</b> as of <b>1/1/2013</b>                                                                                                    |
| 5003042                | CONAGRA FOODS/LAMB WESTON     | 100506 POTATO BULK FOR PROCESS FRZ                                                                                                    |
| 5003007                | CONAGRA FOODS/LAMB WESTON     | 100980 SWEET POTATO BULK FRESH PROC                                                                                                    |
| 5002956                | DON LEE FARMS                 | 100154 BEEF COARSE GROUND FRZ CTN-60 LB                                                                                                    |
| 5000505                | DON LEE FARMS                 | 100155 BEEF FRESH BNLS COMBO-20/2000 LB                                                                                                    |
| 5003766                | ES FOODS                      | 100036 CHEESE BLEND AMER SKM YEL SLC LVS-6/5 LB                                                                                                    |
| 5003617                | ES FOODS                      | 110242 CHEESE NAT AMER FBD BARREL-500 LB (40,800)-New material code replacing 100010 as of 1/1/2013                                                                                                    |
| 5003611                | ES FOODS                      | 110244 CHEESE MOZ LM PART SKIM UNFZ PROC PK (41125)-<br>New material code replacing 100042 as of 1/1/2013                                                                                                    |
| 3002848                | GIORGIO                       | 110244 CHEESE MOZ LM PART SKIM UNFZ PROC PK (41125)                                                                                                    |
| 5004266                | HEINZ                         | 100332 TOMATO PASTE FOR BULK PROCESSING                                                                                                    |
| 5002444                | HIGH LINER FOODS              | 110244 CHEESE MOZ LM PART SKIM UNFZ PROC PK (41125)-<br>New material code replacing 100042 as of 1/1/2013<br>100892 FISH AK PLCK FRZ BULK CTN-49 LBS                                                                                                    |
| 5001810                | HORIZON SNACK FOOD            | VARIOUS FRUIT MATERIALS                                                                                                    |
| 5001403                | HOUSE OF RAEFORD              | 100124 TURKEY CHILLED-BULK                                                                                                    |
| 5004320                | IDAHOAN                       | 110227 POTATO FOR PROCES DEHY PRD-BULK                                                                                                    |
| 5002847                | INTEGRATED FOOD SERVICE       | 100154 BEEF COARSE GROUND FRZ CTN-60 LB<br>110242 CHEESE NAT AMER FBD BARREL-500 LB (40,800)-New<br>material code replacing 100010 as of 1/1/2013                                                                                                    |
| 5002926                | J & J SNACK FOOD CORPORATION  | 100421 FLOUR BAKER SOFT UNBLCH-BULK                                                                                                    |
| 5002108                | J & J SNACK FOOD CORPORATION  | 100420 FLOUR BAKER HEARTH UNBLCH-BULK                                                                                                    |

### GEORGIA PROCESSORS BUSINESS PARTNER (BP) IDs

| Business<br>Partner ID | Processor Name                                           | Material / Material Description                                                                                                    |
|------------------------|----------------------------------------------------------|----------------------------------------------------------------------------------------------------|
| 5002090                | JENNIE-O TURKEY STORE                                    | 100124 TURKEY CHILLED-BULK<br>100883 TURKEY THIGHS BNLS SKNLS                                                                                                    |
| 5002298                | JR SIMPLOT COMPANY                                       | 100506 POTATO BULK FOR PROCESS                                                                                                    |
| 5002298                | JR SIMPLOT COMPANY                                       | 110227 POTATO FOR PROCES DEHY PRD-BULK                                                                                                    |
| 5002743                | JR SIMPLOT COMPANY                                       | 101015 POTATO BULK FOR PROCESS DEHY                                                                                                    |
| 5001101                | JTM PROVISIONS INC                                       | 100154 BEEF COARSE GROUND<br>100155 BEEF FRESH BNLS COMBO-20/2000 LB<br>100193 PORK PICNIC BNLS FRZ CTN-60 LB                                                                                                    |
| 5003105                | JTM PROVISIONS INC                                       | 110242 CHEESE NAT AMER FBD BARREL-500 LB (40,800)-New material code replacing 100010 as of 1/1/2013                                                                                                    |
| 5001345                | KINGS DELIGHT                                            | 100103 CHICKEN LARGE CHILLED-BULK                                                                                                    |
| 5002921                | MAID RITE                                                | 100154 BEEF COARSE GROUND                                                                                                    |
| 5002602                | LAND O'LAKES INC                                         | 110242 CHEESE NAT AMER FBD BARREL-500 LB (40,800)-New material code replacing 100010 as of 1/1/2013                                                                                                    |
| 5002260                | MCCAIN FOODS USA INC                                     | 100506 POTATO BULK FOR PROCESS FRZ                                                                                                    |
| 5002678                | MCCAIN FOODS USA INC                                     | 100980 SWEET POTATO BULK FRESH PROC                                                                                                    |
| 5001283                | MICHAEL FOODS                                            | 100047 EGGS WHOLE LIQ BULK                                                                                                    |
| 5000785                | MORGAN PRODUCE                                           | USE FOR ANY MATERIAL IF PROCESSOR IS UNKNOWN                                                                                                    |
| 5001369                | NARDONE BROTHERS BAKING CO INC                           | 110244 CHEESE MOZ LM PART SKIM UNFZ PROC PK (41125)-<br>New material code replacing 100042 as of 1/1/2013                                                                                                    |
| 5003097                | NATIONAL FOOD GROUP (formerly United<br>Commodity Group) | VARIOUS FRUIT MATERIALS                                                                                                    |
| 5004219                | NATIONAL FOOD GROUP (formerly United Commodity Group)    | 110244 CHEESE MOZ LM PART SKIM UNFZ PROC PK (41125)-<br>New material code replacing 100042 as of 1/1/2013                                                                                                    |
| 5002795                | OUT OF THE SHELL DBA LING'S                              | 100113 CHICKEN LEGS CHILLED-BULK                                                                                                    |
| 5002709                |                                                          | 100100 CHICKEN SMALL CHILLED-BULK                                                                                                    |
| 5002936                |                                                          | 100103 CHICKEN LARGE CHILLED-BULK<br>100332 TOMATO PASTE FOR BUILK PROCESSING                                                                                                    |
| 5002745                |                                                          | 110244 CHEESE MOZ LM PART SKIM UNFZ PROC PK (41125)-                                                                                                    |
| 5002745                |                                                          | New material code replacing 100042 as of 1/1/2013                                                                                                    |
| 5003110<br>5001892     | SCHWANS FOOD SERVICE INC                                 | 100912 FLOUR BREAD-BULK<br>110244 CHEESE MOZ LM PART SKIM UNFZ PROC PK (41125)-                                                                                                    |
| 5002948                | TABATCHNICK FINE FOODS INC                               | 110242 CHEESE NAT AMER FBD BARREL-500 LB (40,800)-New<br>material code replacing 100010 as of 1/1/2013<br>110244 CHEESE MOZ LM PART SKIM UNFZ PROC PK (41125)-<br>New material code replacing 100042 as of 1/1/2013 |
| 5003755                | TASTY BRANDS, LLC                                        | 110242 CHEESE NAT AMER FBD BARREL-500 LB (40,800)-New<br>110244 CHEESE MOZ LM PART SKIM UNFZ PROC PK (41125)-<br>New material code replacing 100042 as of 1/1/2013<br>100055 MILK NONFORT NDM BAG-25 KG             |
| 5003258                | TRIDENT SEAFOODS CORP                                    | 100892 FISH AK PLCK FRZ BULK CTN-49 LBS                                                                                                    |
| 5003071                |                                                          | 100100-CHICKEN SMALL CHILLED BULK                                                                                                    |
| 5002669                |                                                          |                                                                                                    |
| 5001740                | UNO FOOD INC                                             | 110244 CHEESE MOZ LM PART SKIM UNFZ PROC PK (41125)                                                                                                    |
| 5002744                | WAWONA FROZEN FOODS                                      | VARIOUS FRUIT MATERIALS                                                                                                    |

### **WBSCM Material Number vs. ECOS Commodity Codes**

This list contains the unique material number that describes a USDA Food.

Use this list when placing requests or running reports in WBSCM.

\*Please note that not all USDA foods listed are available in Georgia.

| Material | Material Descr.                         | ECOS |
|----------|-----------------------------------------|------|
| 100394   | ALMONDS ROASTED WHOLE SHELL CTN-25 LB   | A255 |
| 100264   | APPLE JUICE CAN-12/46 OZ                | A282 |
| 100893   | APPLE JUICE PLST BTL-8/64 FL OZ         | A274 |
| 100206   | APPLE SLICES CAN-6/10                   | A345 |
| 100258   | APPLE SLICES FRZ CTN-30 LB              | A346 |
| 100523   | APPLES BRAEBURNN FRESH B CARTON-40 LB   | A343 |
| 100511   | APPLES CORTLAND FRESH CTN-37 LB         | A343 |
| 100513   | APPLES DELICIOUS FRESH CTN-40 LB        | A343 |
| 100517   | APPLES EMPIRE FRESH CTN-40 LB           | A343 |
| 100284   | APPLES FRESH SLC-100/2 OZ               | A337 |
| 100286   | APPLES FRESH SLC-200/2 OZ               | A339 |
| 100285   | APPLES FRESH SLC-64/2 OZ                | A338 |
| 100519   | APPLES FRESH VARIOUS TYPE SUBST         | A343 |
| 100522   | APPLES FUJI FRESH F CARTON-40 LB        | A343 |
| 100521   | APPLES GALA FRESH G CARTON-40 LB        | A343 |
| 100510   | APPLES GOLDEN DELICIOUS FRESH CTN-37 LB | A343 |
| 100512   | APPLES GRANNY SMITH FRESH CTN-37 LB     | A343 |
| 100520   | APPLES JONAGOLD FRESH JG CARTON-40 LB   | A343 |
| 100509   | APPLES JONATHAN FRESH CTN-37 LB         | A343 |
| 100508   | APPLES MCINTOSH FRESH CTN-37 LB         | A343 |
| 100514   | APPLES RED DELICIOUS FRESH CTN-40 LB    | A343 |
| 100515   | APPLES ROME BEAUTY FRESH CTN-40 LB      | A343 |
| 100516   | APPLES YORK IMPERIAL FRESH CTN-40 LB    | A343 |
| 100207   | APPLESAUCE CAN-24/300                   | A351 |
| 100208   | APPLESAUCE CAN-6/10                     | A350 |
| 100260   | APRICOT FRZ CTN-40 LB                   | A447 |
| 100261   | APRICOT FRZ CUP-96/4.5 OZ               | A449 |
| 100210   | APRICOT HALVES CAN-24/300               | A353 |
| 100259   | APRICOT SLICES FRZ BOX-20 LB            | A358 |
| 100209   | APRICOTS CAN-6/10                       | A360 |
| 100216   | APRICOTS DICED PEELED CAN-6/10          | A382 |
| 100305   | ASPARAGUS CAN-24/300                    | A132 |
| 100346   | ASPARAGUS FRZ CTN-12/2.5 LB             | A054 |
| 100304   | ASPARAGUS SPEARS WHOLE CAN-12/15 OZ     | A136 |
| 100918   | BAKERY FLOUR MIX LOWFAT BAG-6/5 LB      | B364 |
| 100371   | BEANS BABY LIMA CAN-6/10                | A082 |
| 100378   | BEANS BABY LIMA DRY PKG-12/2 LB         | A912 |
| 110020   | BEANS BLACK CAN-24/300                  | A050 |
| 100359   | BEANS BLACK TURTLE CAN-6/10             | A908 |
| 100367   | BEANS BLACKEYE CAN-24/300               | A062 |
| 100368   | BEANS BLACKEYE CAN-6/10                 | A084 |

| Material | Material Descr.                          | ECOS CODE   |
|----------|------------------------------------------|-------------|
| 100374   | BEANS BLACKEYE DRY PKG-12/2 LB           | A910        |
| 100384   | BEANS DARK RED KIDNEY DRY PKG-12/2 LB    | A906        |
| 101020   | BEANS DRY GARBANZO PKG-12/2 LB           | A911        |
| 100376   | BEANS DRY SPLIT PEA PKG-12/2 LB          | A918        |
| 100360   | BEANS GARBANZO CAN-6/10                  | A089        |
| 110089   | BEANS GARBANZO DRY BAG-25 LB             | A933        |
| 100373   | BEANS GREAT NORTHERN CAN-6/10            | A088        |
| 100381   | BEANS GREAT NORTHERN DRY BAG-25 LB       | A925        |
| 100380   | BEANS GREAT NORTHERN DRY PKG-12/2 LB     | A917        |
| 100306   | BEANS GREEN CAN-24/300                   | A059        |
| 100307   | BEANS GREEN CAN-6/10                     | A061        |
| 100351   | BEANS GREEN FRZ CTN-30 LB                | A070        |
| 100372   | BEANS LIGHT RED KIDNEY CAN-24/300        | A076        |
| 100385   | BEANS LIGHT RED KIDNEY DRY PKG-12/2 LB   | A920        |
| 100377   | BEANS NAVY PEA DRY BAG-25 LB             | A924        |
| 100369   | BEANS PINK CAN-6/10                      | A083        |
| 100379   | BEANS PINK DRY PKG-12/2 LB               | A913        |
| 110021   | BEANS PINTO CAN-24/300                   | A049        |
| 100365   | BEANS PINTO CAN-6/10                     | A079        |
| 100383   | BEANS PINTO DRY BAG-25 LB                | A942        |
| 100382   | BEANS PINTO DRY PKG-12/2 LB              | A914        |
| 100370   | BEANS RED KIDNEY CAN-6/10                | A086        |
| 100361   | BEANS REFRIED CAN-24/300                 | A093        |
| 100362   | BEANS REFRIED CAN-6/10                   | A085        |
| 100366   | BEANS SMALL RED CAN-6/10                 | A087        |
| 100375   | BEANS SMALL RED DRY PKG-12/2 LB          | A916        |
| 100363   | BEANS VEGETARIAN CAN-24/300              | A090        |
| 100364   | BEANS VEGETARIAN CAN-6/10                | A091        |
| 100161   | BEEF 100% PATTY FRZ CTN-40 LB            | A626        |
| 100156   | BEEF BNLS SPECIAL TRM FRZ CTN-60 LB      | A602        |
| 100132   | BEEF BRD PATTY CKD PKG-4/10 LB           | A715        |
| 100127   | BEEF CAN-24/24 OZ                        | A721        |
| 100138   | BEEF CHILI W/O BEANS CAN-24/24 OZ        | A702        |
| 100154   | BEEF COARSE GROUND FRZ CTN-60 LB         | A594        |
| 100134   | BEEF CRUMBLES W/SPP PKG-4/10 LB          | A717        |
| 100158   | BEEF FINE GROUND FRZ CTN-40 LB           | A608        |
| 100159   | BEEF FINE GROUND FRZ PKG-40/1 LB         | A609        |
| 100155   | BEEF FRESH BNLS COMBO-20/2000 LB         | A704        |
| 110091   | BEEF FRESH BNLS GRASS FED CMB-20/2000 LB | A735        |
| 110085   | BEEF IRRADIATED FINE GRND FRZ CTN-40 LB  | A579        |
| 110082   | BEEF IRRADIATED PATTY FRZ CTN-40 LB      | A578        |
| 100163   | BEEF LEAN FNLY TXTRD PATTY FRZ CTN-40 LB | A580        |
| 100162   | BEEF LEAN PATTY FRZ CTN-40 LB            | A627        |
| 110135   | BEEF POT RST W/GRAVY-CKD FRZ PKG 20/2 LB | NO FNS CODE |
| 110136   | BEEF POT RST W/GRAVY-CKD FRZ PKG 8/5 LB  | NO FNS CODE |
| 100129   | BEEF ROAST CKD 8-10 LB CTN-32-40         | A705        |
| 110098   | BEEF ROAST CKD SLC FRZ PKG-20/2 LB       | A618        |
| 110096   | BEEF ROAST CKD SLC FRZ PKG-8/5 LB        | A615        |

| Material | Material Descr.                          | ECOS CODE   |
|----------|------------------------------------------|-------------|
| 100133   | BEEF SLOPPY JOE MIX CKD PKG-4/10 LB      | A716        |
| 100171   | BEEF SPCLTRIMBNLS CHILL COMBO-20/2000 LB | A612        |
| 100160   | BEEF SPP PATTY FRZ CTN-40 LB             | A616        |
| 100130   | BEEF SPP PATTY HOMESTYLE CKD CTN-40 LB   | A706        |
| 100526   | BEEF STEW CAN-24/24 OZ                   | A590        |
| 100131   | BEEF TACO FILLING CKD PKG-4/10 LB        | A714        |
| 100084   | BISON GROUND FRZ PKG-20/2 LB             | A634        |
| 110001   | BISON GROUND FRZ PKG-40/1 LB             | A631        |
| 100135   | BISON STEW CAN-24/24 OZ                  | A611        |
| 100246   | BLACKBERRY EVERGREEN FRZ CTN-30 LB       | A379        |
| 100251   | BLACKBERRY EVERGRN PUREE CTN-6/5.75 LB   | A376        |
| 100245   | BLACKBERRY FRZ IQF CTN-30 LB             | A370        |
| 100247   | BLACKBERRY MARION FRZ CTN-30 LB          | A369        |
| 100252   | BLACKBERRYMARION PUREE FRZ CTN-6/5.75 LB | A377        |
| 100302   | BLUEBERRY CULTIVATED DRIED CTN-10 LB     | A309        |
| 100303   | BLUEBERRY CULTIVATED DRIED CTN-25 LB     | A310        |
| 100903   | BLUEBERRY CULTIVATED DRIED PKG-8/2 LB    | A307        |
| 100263   | BLUEBERRY CULTIVATED FRZ CTN-12/2.5 LB   | A308        |
| 100244   | BLUEBERRY CULTIVATED FRZ CTN-30 LB       | A367        |
| 100243   | BLUEBERRY WILD FRZ CTN-30 LB             | A366        |
| 100242   | BLUEBERRY WILD FRZ CTN-8/3 LB            | A387        |
| 100090   | BUFFALO GROUND LEAN FRZ PKG-20/2 LB      | A635        |
| 100921   | BUTTERY SPREAD LIGHT TUBS-12/15 OZ       | B004        |
| 100923   | BUTTERY SPREAD LIGHT TUBS-12/2-7.5 OZ    | B003        |
| 100922   | BUTTERY SPREAD LIGHT TUBS-18/15 OZ       | B005        |
| 100983   | BUTTERY SPREAD LIGHT TUBS-18/16 OZ       | B002        |
| 100308   | CARROTS CAN-24/300                       | A098        |
| 100309   | CARROTS CAN-6/10                         | A100        |
| 100982   | CARROTS FRESH BABY CUTS BAG-100/2 OZ     | A094        |
| 100352   | CARROTS FRZ CTN-30 LB                    | A099        |
| 100201   | CATFISH STRIPS BRD PAR-FRIED PKG 4/10 LB | A752        |
| 100200   | CATFISH STRIPS BRD PKG 20/2 LB           | A751        |
| 100464   | CEREAL BABY INFANT RICE CTN-12/8 OZ      | B161        |
| 100934   | CEREAL BABY INFANT RICE CTN-8/8 OZ       | B146        |
| 101043   | CEREAL BABY INFANT RICE SUBST            | NO FNS CODE |
| 100447   | CEREAL CORN 1152 PKG-14/16 OZ            | B851        |
| 100449   | CEREAL CORN FLKS 1080 PKG-12/18 OZ       | B879        |
| 100927   | CEREAL CORN FLKS 1344 PKG-12/18 OZ       | B802        |
| 100926   | CEREAL CORN FLKS 1440 PKG-8/18 OZ        | B832        |
| 100530   | CEREAL CORN FLKS -SUBST                  | NO FNS CODE |
| 100450   | CEREAL CORN RICE BISC 1296 PKG-14/12 OZ  | B855        |
| 100928   | CEREAL CORN RICE BISC 1344 PKG-14/12 OZ  | B801        |
| 100446   | CEREAL CORN SQUARES 1344 PKG-14/14 OZ    | B834        |
| 100929   | CEREAL OAT CIRCLES 1344 PKG-12/14 OZ     | B804        |
| 100930   | CEREAL OAT CIRCLES 1440 PKG-10/18 OZ     | B831        |
| 110133   | CEREAL OAT CIRCLES 1440 PKG-8/18 OZ      | B831        |
| 100750   | CEREAL OAT CIRCLES -SUBST                | NO FNS CODE |
| 100455   | CEREAL RICE 1080 PKG-16/12 OZ            | B845        |

| Material | Material Descr.                          | ECOS CODE   |
|----------|------------------------------------------|-------------|
| 100457   | CEREAL RICE CRISP 1008 PKG-16/12 OZ      | B833        |
| 100931   | CEREAL RICE CRISP 1440 PKG-8/18 OZ       | B830        |
| 100749   | CEREAL RICE CRISP -SUBST                 | NO FNS CODE |
| 101010   | CEREAL RTE CORN AND RICE BISCUITS-SUBST  | NO FNS CODE |
| 101009   | CEREAL RTE CORN SQUARES-SUBST            | NO FNS CODE |
| 100933   | CEREAL WT BRAN FLKS 1344 PKG-14/17.3OZ   | B803        |
| 100462   | CEREAL WT BRAN FLKS 1440 PKG-14/17.3OZ   | B876        |
| 100751   | CEREAL WT BRAN FLKS -SUBST               | NO FNS CODE |
| 100984   | CHEESE BLEND AM SKIM SLC-LVS 6/5-GENERIC | NO FNS CODE |
| 100035   | CHEESE BLEND AMER SKM LVS-12/2 LB        | B007        |
| 100037   | CHEESE BLEND AMER SKM WHT SLC LVS-6/5 LB | B133        |
| 100036   | CHEESE BLEND AMER SKM YEL SLC LVS-6/5 LB | B119        |
| 100985   | CHEESE CHED BLOCK 40 LB-GENERIC          | NO FNS CODE |
| 101041   | CHEESE CHED CHUNKS-PKG 12/2 LB-GENERIC   | NO FNS CODE |
| 100986   | CHEESE CHED CUTS 4/10 LB-GENERIC         | NO FNS CODE |
| 100987   | CHEESE CHED RDU FAT BLOCK 40 LB-GENERIC  | NO FNS CODE |
| 100988   | CHEESE CHED RDU FAT CUTS 4/10 LB-GENERIC | NO FNS CODE |
| 100989   | CHEESE CHED RDU FAT SHRD-BAG 6/5-GENERIC | NO FNS CODE |
| 100011   | CHEESE CHED RDU FAT WHT SHRED BAG-6/5 LB | B028        |
| 100992   | CHEESE CHED RDU FAT WHT SHRED-PKG 12/1LB | B922        |
| 100009   | CHEESE CHED RDU FAT YEL BLOCK-40 LB      | B057        |
| 100008   | CHEESE CHED RDU FAT YEL CUTS-4/10 LB     | B034        |
| 100012   | CHEESE CHED RDU FAT YEL SHRED BAG-6/5 LB | B027        |
| 100993   | CHEESE CHED RDU FAT YEL SHRED-PKG 12/1LB | B924        |
| 100994   | CHEESE CHED SHRED-BAG 6/5 LB-GENERIC     | NO FNS CODE |
| 101042   | CHEESE CHED SHRED-PKG 12/1 LB-GENERIC    | NO FNS CODE |
| 100005   | CHEESE CHED WHT BLOCK-40 LB              | B071        |
| 100995   | CHEESE CHED WHT CHUNKS-PKG 12/2 LB       | B925        |
| 100004   | CHEESE CHED WHT CUTS-4/10 LB             | B087        |
| 100002   | CHEESE CHED WHT SHRED BAG-6/5 LB         | B032        |
| 100996   | CHEESE CHED WHT SHRED-PKG 12/1 LB        | B921        |
| 100007   | CHEESE CHED YEL BLOCK-40 LB              | B072        |
| 100997   | CHEESE CHED YEL CHUNKS-PKG 12/2 LB       | B926        |
| 100006   | CHEESE CHED YEL CUTS-4/10 LB             | B088        |
| 100003   | CHEESE CHED YEL SHRED BAG-6/5 LB         | B031        |
| 100998   | CHEESE CHED YEL SHRED-PKG 12/1 LB        | B923        |
| 100999   | CHEESE MOZ LITE CHUNK PKG 12/1 LB        | B929        |
| 100034   | CHEESE MOZ LITE SHRED FRZ BOX-30 LB      | B035        |
| 101001   | CHEESE MOZ LITE SHRED PKG-12/1 LB        | B928        |
| 100022   | CHEESE MOZ LM PART SKIM FRZ LVS-8/6 LB   | B042        |
| 101000   | CHEESE MOZ LM PART SKIM UNFZ 12/1 LB     | B203        |
| 100042   | CHEESE MOZ LM PART SKIM UNFZ PROCESSR PK | B077        |
| 100021   | CHEESE MOZ LM PART SKM SHRD FRZ BOX-30LB | B037        |
| 101002   | CHEESE MOZ LM PART SKM SHRED PKG-12/1 LB | B927        |
| 100010   | CHEESE NATURAL AMER FBD BARREL-500 LB    | B049        |
| 100020   | CHEESE PROCESS BLOCK-40 LB               | B030        |
| 100017   | CHEESE PROCESS LVS-6/5 LB                | B064        |
| 101003   | CHEESE PROCESS SLC-LVS 6/5 LB-GENERIC    | NO FNS CODE |

| Material | Material Descr.                          | ECOS CODE |
|----------|------------------------------------------|-----------|
| 100019   | CHEESE PROCESS WHT SLC LVS-6/5 LB        | B066      |
| 100018   | CHEESE PROCESS YEL SLC LVS-6/5 LB        | B065      |
| 100299   | CHERRIES DRIED PKG-4/4 LB                | A293      |
| 100298   | CHERRIES DRIED PKG-8/2 LB                | A292      |
| 100237   | CHERRIES FRZ IQF CTN-40 LB               | A364      |
| 100236   | CHERRIES RD TRT PITTED IQF BAG-12/2.5 LB | A389      |
| 100227   | CHERRIES RED TART PITTED CAN-24/300      | A388      |
| 100228   | CHERRIES RED TART PITTED CAN-6/10        | A363      |
| 100235   | CHERRIES RED TART PITTED FRZ CTN-30 LB   | A365      |
| 100265   | CHERRY APPLE JUICE CAN 12/46 OZ          | A276      |
| 100894   | CHERRY APPLE JUICE PLST BTL-8/64 FL OZ   | A275      |
| 100877   | CHICKEN BONED CAN-12/50 OZ               | A507      |
| 100094   | CHICKEN BONED CAN-48/12.5 OZ             | A532      |
| 100116   | CHICKEN BRD 7 PC CTN-30 LB               | A526      |
| 100876   | CHICKEN CONSUMER CUTUP FRZ CTN-12/3.5 LB | A498      |
| 100092   | CHICKEN CONSUMER PACK CUT UP PKG-12/4 LB | A557      |
| 110010   | CHICKEN CUT-UP FRZ BAGS 10/3.0-5.5 LB    | A495      |
| 100098   | CHICKEN CUT-UP FRZ CTN-40 LB             | A515      |
| 100101   | CHICKEN DICED CTN-40 LB                  | A517      |
| 100878   | CHICKEN DRUMSTICK FRZ CTN-40 LB          | A508      |
| 100115   | CHICKEN DRUMSTICKS CHILLED -BULK         | A573      |
| 110090   | CHICKEN DRUMSTICKS FRZ PKG-8/5 LB        | A748      |
| 100117   | CHICKEN FAJITA STRIPS CTN-30 LB          | A563      |
| 100103   | CHICKEN LARGE CHILLED -BULK              | A522      |
| 100104   | CHICKEN LEG QTR BAG-15 KG                | A524      |
| 100106   | CHICKEN LEG QTR BAG-20 KG                | A525      |
| 100107   | CHICKEN LEG QTR BAG-4/5 KG               | A523      |
| 100105   | CHICKEN LEG QTR CTN-40 LB                | A509      |
| 110030   | CHICKEN LEG QTR FRZ BAG-15 KG 40015 LB   | A486      |
| 110094   | CHICKEN LEG QTR FRZ BAG-4/10 LB          | A492      |
| 110092   | CHICKEN LEG QTRS FRZ PKG-8/5 LB          | A749      |
| 100113   | CHICKEN LEGS CHILLED -BULK               | A518      |
| 100118   | CHICKEN LIGHT MATURE CHILLED -BULK       | A510      |
| 110080   | CHICKEN OVEN ROASTED FRZ 8 PC CTN-30 LB  | A494      |
| 100100   | CHICKEN SMALL CHILLED -BULK              | A521      |
| 110050   | CHICKEN THIGH QTR FRZ BAG-15 KG          | A491      |
| 110041   | CHICKEN THIGH/DRUMSTICK FRZ CTN-6/4.5 LB | A493      |
| 110087   | CHICKEN THIGH/DRUMSTICK FRZ PKG-4/10 LB  | A487      |
| 100114   | CHICKEN THIGHS CHILLED -BULK             | A531      |
| 100879   | CHICKEN THIGHS FRZ CTN-40 LB             | A514      |
| 110088   | CHICKEN THIGHS FRZ PKG -4/10 LB          | A488      |
| 100880   | CHICKEN WHOLE BAGGED FRZ CTN-36-43 LB    | A503      |
| 100349   | CORN COB FRZ CSE-96                      | A129      |
| 100310   | CORN CREAM STYLE CAN-24/300              | A122      |
| 100348   | CORN FRZ CTN-30 LB                       | A130      |
| 100311   | CORN WHOLE KERNEL CAN-24/300             | A119      |
| 100313   | CORN WHOLE KERNEL(LIQ) CAN-6/10          | A110      |
| 100312   | CORN WHOLE VAC CAN PKG-6/75 OZ           | A116      |

| Material | Material Descr.                          | ECOS CODE   |
|----------|------------------------------------------|-------------|
| 100444   | CORN YELLOW TOTE-2700 LB                 | B136        |
| 100472   | CORNMEAL DEGERMED YELLOW BAG-4/10 LB     | B142        |
| 100471   | CORNMEAL DEGERMED YELLOW BAG-8/5 LB      | B138        |
| 100910   | CRACKERS UNSALTED BOX-12/16 OZ           | B371        |
| 100403   | CRACKERS UNSALTED TOPS BOX-12/16 OZ      | B370        |
| 100300   | CRANBERRIES DRIED CTN-30 LB              | A289        |
| 100301   | CRANBERRIES DRIED PKG-5/5 LB             | A291        |
| 100273   | CRANBERRY APPLE JUICE CAN-12/46 OZ       | A279        |
| 100275   | CRANBERRY JUICE CONC CAN-12/11.5 OZ      | A297        |
| 100274   | CRANBERRY JUICE CONC PLST BTL-8/64 OZ    | A296        |
| 100213   | CRANBERRY SAUCE CAN-24/300               | A287        |
| 100214   | CRANBERRY SAUCE CAN-6/10                 | A288        |
| 100262   | CRANBERRY WHOLE FRZ CTN-40 LB            | A306        |
| 100899   | CRANBERRYAPPLE JUICE PLST BTL-8/64 FL OZ | A273        |
| 100287   | DATES WHOLE PKG 24/1 LB                  | A471        |
| 100043   | EGG MIX DRIED PKG-4/10 LB                | A575        |
| 100044   | EGG MIX DRIED PKG-48/6 OZ                | A570        |
| 100433   | EGGNOODLE 1/2 INCH WIDE PKG-12/1 LB      | B424        |
| 100936   | EGGS 15 DOZEN                            | A813        |
| 100045   | EGGS WHOLE FRZ CTN-30 LB                 | A569        |
| 100046   | EGGS WHOLE FRZ CTN-6/5 LB                | A568        |
| 100047   | EGGS WHOLE LIQ BULK -TANK                | A566        |
| 100473   | FARINA WHEAT PKG-24/14 OZ                | B160        |
| 100288   | FIG DRIED PKG-24/1 LB                    | A476        |
| 110144   | FIG PIECES CTN-25 LB                     | NO FNS CODE |
| 100289   | FIG PIECES PKG-24/1 LB                   | A477        |
| 100892   | FISH AK PLCK FRZ BULK CTN-49 LBS         | A747        |
| 100398   | FLOUR ALL PURP ENRCH BLCH BAG-4/10 LB    | B183        |
| 100399   | FLOUR ALL PURP ENRCH BLCH BAG-50 LB      | B190        |
| 100400   | FLOUR ALL PURP ENRCH BLCH BAG-8/5 LB     | B182        |
| 100401   | FLOUR ALL PURP ENRCH UNBLCH BAG-4/10 LB  | B188        |
| 100402   | FLOUR ALL PURP ENRCH UNBLCH BAG-50 LB    | B191        |
| 100413   | FLOUR BAKER HARD UNBLCH BAG-50 LB        | B276        |
| 100412   | FLOUR BAKER HARD WHT BLCH BAG-100 LB     | B280        |
| 100411   | FLOUR BAKER HARD WHT BLCH BAG-50 LB      | B275        |
| 100417   | FLOUR BAKER HARD WHT BLCH-BULK           | B285        |
| 100418   | FLOUR BAKER HARD WHT UNBLCH-BULK         | B286        |
| 100414   | FLOUR BAKER HEARTH BLCH BAG-100 LB       | B300        |
| 100419   | FLOUR BAKER HEARTH BLCH-BULK             | B301        |
| 100420   | FLOUR BAKER HEARTH UNBLCH-BULK           | B303        |
| 100421   | FLOUR BAKER SOFT UNBLCH-BULK             | B321        |
| 100415   | FLOUR BAKER SOFT WHT BLCH-BAG 50 LB      | B323        |
| 100405   | FLOUR BREAD ENRCH BLCH BAG-50 LB         | B240        |
| 100404   | FLOUR BREAD ENRCH BLCH-BAG 4/10 LB       | B233        |
| 100406   | FLOUR BREAD ENRCH UNBLCH BAG-4/10 LB     | B238        |
| 100912   | FLOUR BREAD-BULK                         | B198        |
| 100422   | FLOUR ENRCH SEMOLINA-BULK                | B196        |
|          |                                          |             |

| Material | Material Descr.                          | ECOS CODE   |
|----------|------------------------------------------|-------------|
| 100913   | FLOUR PIEROGIE WHT WHEAT -BULK           | B201        |
| 100914   | FLOUR TORTILLA BULK BAG-50 LB            | B227        |
| 100915   | FLOUR TORTILLA WHOLE WT BULK BAG-50 LB   | B228        |
| 100408   | FLOUR WHOLE WHEAT BAG-25 LB              | B355        |
| 100407   | FLOUR WHOLE WHEAT BAG-4/10 LB            | B351        |
| 100409   | FLOUR WHOLE WHEAT BAG-50 LB              | B360        |
| 100410   | FLOUR WHOLE WHEAT BAG-8/5 LB             | B352        |
| 100917   | FLOUR YOSHON -BULK                       | B253        |
| 100916   | FLOUR YOSHON BULK BAG-100 LB             | B252        |
| 100297   | FRUIT AND NUT MIX DRIED PKG-24/1 LB      | A260        |
| 100296   | FRUIT AND NUT MIX DRIED PKG-5/5 LB       | A261        |
| 100215   | FRUIT COCKTAIL CAN-24/300                | A403        |
| 100895   | GRAPE CONCORD JUICE PLST BTL-8/64 FL OZ  | A269        |
| 100266   | GRAPE JUICE ASEPTIC CTN-12/46 OZ         | A284        |
| 100267   | GRAPE JUICE CAN-12/46 OZ                 | A285        |
| 100268   | GRAPE JUICE CONCORD PLST BTL-8/64 OZ     | A277        |
| 100281   | GRAPEFRUIT FRESH CTN-34-39 LB            | A356        |
| 100896   | GRAPEFRUIT JUCE PLST BTL-8/64 FL OZ      | A272        |
| 100269   | GRAPEFRUIT JUICE CAN-12/46 OZ            | A280        |
| 100470   | GRITS CORN WHITE BAG-8/5 LB              | B382        |
| 100469   | GRITS FINE YELLOW BAG-8/5 LB             | B384        |
| 100904   | HOMINY CAN-24/300                        | A052        |
| 100071   | INFANT FORMULA MILK BASED DRY-SUBST      | NO FNS CODE |
| 100525   | INFANT FORMULA MILK DRY CAN-6/12 OZ      | B420        |
| 110110   | INFANT FORMULA MILK DRY CAN-6/12.5 OZ    | B431        |
| 100072   | INFANT FORMULA MILK DRY CAN-6/12.9 OZ    | B417        |
| 100075   | INFANT FORMULA MILK DRY CAN-6/14.1 OZ    | B158        |
| 100074   | INFANT FORMULA MILK DRY CAN-6/14.3 OZ    | B155        |
| 100073   | INFANT FORMULA MILK DRY CAN-6/25.7 OZ    | B422        |
| 110053   | K APPLESAUCE CAN-6/10                    | A350        |
| 110111   | K APRICOTS CAN-6/10                      | A360        |
| 110065   | K BEANS DRY SPLIT PEA BAG-25 LB          | A924        |
| 110066   | K BEANS GREAT NORTHERN DRY BAG-25 LB     | A925        |
| 110058   | K BEANS GREEN CAN-6/10                   | A061        |
| 110063   | K BEANS GREEN FRZ CTN-30 LB              | A070        |
| 110074   | K CARROTS FRESH BABY CUTS BAG-100/2 OZ   | A094        |
| 110064   | K CARROTS FRZ CTN-30 LB                  | A099        |
| 100038   | K CHEESE PROCESS WHT SLC LVS-6/5 LB      | B067        |
| 110052   | K CHICKEN CUT-UP FRZ CTN-40 LB           | A515        |
| 110061   | K CORN COB FRZ CSE-96                    | A129        |
| 110059   | K CORN WHOLE KERNEL(LIQ) CAN-6/10        | A110        |
| 110072   | K FLOUR YOSHON -BULK                     | B253        |
| 110071   | K FLOUR YOSHON BULK BAG-100 LB           | B252        |
| 110068   | K OIL VEGETABLE BTL-8/48 OZ              | B666        |
| 110069   | K OIL VEGETABLE BTL-9/48 OZ              | B665        |
| 110057   | K ORANGE JUICE CONC FRZ CAN-12/32 OZ     | A301        |
| 110056   | K PEACH FREESTONEDICED FRZ CUP-96/4.4 OZ | A416        |
| 110054   | K PEACHES CLING CAN-6/10                 | A408        |

| 110067         K PEANUT BUTTER SMOOTH JAR-6/5 LB         B473           110055         K PEARS SLICES CAN-6/10         A433           110060         K PEAS CAN-6/10         A140           110062         K PEAS GREEN FRZ CTN-30 LB         A160           110070         K RICE US#2 LONG GRAIN BAG-25 LB         B505           110073         K SUNFLOWER SEED BUTTER 6-5#'S         B477           110102         K TOMATO PASTE CAN-6/10         A252           110101         K TOMATO PASTE CAN-6/10         A252           110102         K TOMATO SAUCE CAN-6/10         A239           100087         LAMB LEG ROAST CTN-38-40 LB         A624           100089         LAMB SHOULDER CHOP CTN-38-42 LB         A620           101014         LENTILS DRY BAG 25 LB         A134           100388         LENTILS DRY PKG 12/2 LB         A135           100136         LUNCHEON MEAT CAN-24/24 OZ         A725           100431         MACARONI & CHEESE 1368 PKG-48/7.25 OZ         B429           100416         MASA FLOUR CORN INSTANT YELLOW BAG-50 LB         B345           100152         MEAT MISC CAN-12/15 OZ         A730           100153         MEAT MISC CAN-6/108 OZ         A731           100050         MILK 1% MILKFAT UHT 2640 BOX                                                                                                    | Material | Material Descr.                          | ECOS CODE    |
|----------------------------------------------------------------------------------------------------|----------|------------------------------------------|--------------|
| 110055         K PEARS SLICES CAN-6/10         A433           110060         K PEAS CAN-6/10         A140           110062         K PEAS GREEN FRZ CTN-30 LB         A160           110070         K RICE US#2 LONG GRAIN BAG-25 LB         B505           110073         K SUNFLOWER SEED BUTTER 6-5#'S         B477           110102         K TOMATO PASTE CAN-6/10         A252           110101         K TOMATO PASTE CAN-6/10         A239           100087         LAMB LEG ROAST CTN-38-40 LB         A624           100089         LAMB SHOULDER CHOP CTN-38-42 LB         A620           101014         LENTILS DRY BAG 25 LB         A134           100388         LENTILS DRY PKG 12/2 LB         A135           100136         LUNCHEON MEAT CAN-24/24 OZ         A725           100431         MACARONI & CHEESE 1404 PKG-48/7.25 OZ         B433           100124         MACARONI & CHEESE 1404 PKG-48/7.25 OZ         B433           100152         MEAT MISC CAN-12/15 OZ         A730           100153         MEAT MISC CAN-6/108 OZ         A731           10050         MILK 1% MILKFAT UHT 1500 BOX-12/32 FL OZ         B385           100875         MILK 1% MILKFAT UHT 2640 BOX-27/8 FL OZ         B386           100053         MILK FAT                                                                                                    | 110067   | K PEANUT BUTTER SMOOTH JAR-6/5 LB        | B473         |
| 110060         K PEAS CAN-6/10         A140           110062         K PEAS GREEN FRZ CTN-30 LB         A160           110070         K RICE US#2 LONG GRAIN BAG-25 LB         B505           110073         K SUNFLOWER SEED BUTTER 6-5#'S         B477           110102         K TOMATO PASTE CAN-6/10         A252           110101         K TOMATO PASTE CAN-6/10         A253           110102         K TOMATO SAUCE CAN-6/10         A253           100087         LAMB LEG ROAST CTN-38-40 LB         A624           100089         LAMB SHOULDER CHOP CTN-38-42 LB         A620           10114         LENTILS DRY BAG 25 LB         A134           100388         LENTILS DRY PKG 12/2 LB         A135           100136         LUNCHEON MEAT CAN-24/24 OZ         A725           100431         MACARONI & CHEESE 1368 PKG-48/7.25 OZ         B433           101024         MACARONI & CHEESE 1404 PKG-48/7.25 OZ         B433           100152         MEAT MISC CAN-12/15 OZ         A730           100153         MEAT MISC CAN-6/108 OZ         A730           100153         MEAT MISC CAN-6/108 OZ         A731           100050         MILK 1% MILKFAT UHT 2640 BOX-27/8 FL OZ         B386           100053         MILK A% MILKFAT UHT 2640 BO                                                                                                    | 110055   | K PEARS SLICES CAN-6/10                  | A433         |
| 110062         K PEAS GREEN FRZ CTN-30 LB         A160           110070         K RICE US#2 LONG GRAIN BAG-25 LB         B505           110073         K SUNFLOWER SEED BUTTER 6-5#'S         B477           110102         K TOMATO PASTE CAN-6/10         A252           110101         K TOMATO SAUCE CAN-6/10         A239           100087         LAMB LEG ROAST CTN-38-40 LB         A624           100089         LAMB SHOULDER CHOP CTN-38-42 LB         A620           10114         LENTILS DRY BAG 25 LB         A134           100388         LENTILS DRY PKG 12/2 LB         A134           100388         LENTILS DRY PKG 12/2 LB         A135           100124         MACARONI & CHEESE 1368 PKG-48/7.25 OZ         B433           101024         MACARONI & CHEESE 1404 PKG-48/7.25 OZ         B429           100416         MASA FLOUR CORN INSTANT YELLOW BAG-50 LB         B345           100152         MEAT MISC CAN-12/15 OZ         A730           100153         MEAT MISC CAN-6/108 OZ         A731           100050         MILK 1% MILKFAT UHT 2640 BOX-27/8 FL OZ         B386           100053         MILK FAT UHT 2640 BOX-27/8 FL OZ         B386           100053         MILK FAT UHT 2640 BOX-27/8 FL OZ         B411           100051 <td>110060</td> <td>K PEAS CAN-6/10</td> <td>A140</td>                                         | 110060   | K PEAS CAN-6/10                          | A140         |
| 110070         K RICE US#2 LONG GRAIN BAG-25 LB         B505           110073         K SUNFLOWER SEED BUTTER 6-5#'S         B477           110102         K TOMATO PASTE CAN-6/10         A252           110101         K TOMATO SAUCE CAN-6/10         A239           100087         LAMB LEG ROAST CTN-38-40 LB         A624           100089         LAMB SHOULDER CHOP CTN-38-42 LB         A620           10114         LENTILS DRY BAG 25 LB         A134           100388         LENTILS DRY PKG 12/2 LB         A135           100136         LUNCHEON MEAT CAN-24/24 OZ         A725           100431         MACARONI & CHEESE 1368 PKG-48/7.25 OZ         B433           10124         MACARONI & CHEESE 1404 PKG-48/7.25 OZ         B429           100416         MASA FLOUR CORN INSTANT YELLOW BAG-50 LB         B345           100152         MEAT MISC CAN-12/15 OZ         A731           10050         MILK 1% MILKFAT UHT 1500 BOX-12/32 FL OZ         B385           100875         MILK 1% MILKFAT UHT 2640 BOX-27/8 FL OZ         B386           100053         MILK 2% MILKFAT UHT 2640 BOX-27/8 FL OZ         B411           100054         MILK 2% MILKFAT UHT 2640 BOX-27/8 FL OZ         B411           100051         MILK FAT UHT 2640 BOX-27/8 FL OZ         B411                                                                          | 110062   | K PEAS GREEN FRZ CTN-30 LB               | A160         |
| 110073         K SUNFLOWER SEED BUTTER 6-5#'S         B477           110102         K TOMATO PASTE CAN-6/10         A252           110101         K TOMATO SAUCE CAN-6/10         A239           100087         LAMB LEG ROAST CTN-38-40 LB         A624           100089         LAMB SHOULDER CHOP CTN-38-42 LB         A620           101014         LENTILS DRY BAG 25 LB         A134           100388         LENTILS DRY PKG 12/2 LB         A135           100136         LUNCHEON MEAT CAN-24/24 OZ         A725           100431         MACARONI & CHEESE 1368 PKG-48/7.25 OZ         B433           101024         MACARONI & CHEESE 1404 PKG-48/7.25 OZ         B429           100416         MASA FLOUR CORN INSTANT YELLOW BAG-50 LB         B345           100152         MEAT MISC CAN-12/15 OZ         A730           100153         MEAT MISC CAN-6/108 OZ         A731           10050         MILK 1% MILKFAT UHT 1500 BOX-12/32 FL OZ         B385           100875         MILK 1% MILKFAT UHT 2640 BOX-27/8 FL OZ         B386           100053         MILK 2% MILKFAT UHT 2640 BOX-27/8 FL OZ         B411           100051         MILK 2% MILKFAT UHT 2640 BOX-27/8 FL OZ         B411           100051         MILK FORTIFIED NDM -BAG 25 KG         NO FNS CODE </td <td>110070</td> <td>K RICE US#2 LONG GRAIN BAG-25 LB</td> <td>B505</td> | 110070   | K RICE US#2 LONG GRAIN BAG-25 LB         | B505         |
| 110102         K TOMATO PASTE CAN-6/10         A252           110101         K TOMATO SAUCE CAN-6/10         A239           100087         LAMB LEG ROAST CTN-38-40 LB         A624           100089         LAMB SHOULDER CHOP CTN-38-42 LB         A620           10114         LENTILS DRY BAG 25 LB         A134           100388         LENTILS DRY PKG 12/2 LB         A135           100136         LUNCHEON MEAT CAN-24/24 OZ         A725           100431         MACARONI & CHEESE 1368 PKG-48/7.25 OZ         B433           101024         MACARONI & CHEESE 1404 PKG-48/7.25 OZ         B429           100416         MASA FLOUR CORN INSTANT YELLOW BAG-50 LB         B345           100152         MEAT MISC CAN-12/15 OZ         A730           100153         MEAT MISC CAN-6/108 OZ         A731           100050         MILK 1% MILKFAT UHT 1500 BOX-12/32 FL OZ         B385           100875         MILK 1% MILKFAT UHT 2640 BOX-27/8 FL OZ         B386           100053         MILK 2% MILKFAT UHT 2640 BOX-27/8 FL OZ         B411           100051         MILK FAT UHT 2640 BOX-27/8 FL OZ         B411           100051         MILK FAT UHT 2640 BOX-27/8 FL OZ         B4111           100051         MILK FAT UHT 2640 BOX-27/8 FL OZ         B4110                                                                                     | 110073   | K SUNFLOWER SEED BUTTER 6-5#'S           | B477         |
| 110101         K TOMATO SAUCE CAN-6/10         A239           100087         LAMB LEG ROAST CTN-38-40 LB         A624           100089         LAMB SHOULDER CHOP CTN-38-42 LB         A620           101014         LENTILS DRY BAG 25 LB         A134           100388         LENTILS DRY PKG 12/2 LB         A135           100136         LUNCHEON MEAT CAN-24/24 OZ         A725           100431         MACARONI & CHEESE 1368 PKG-48/7.25 OZ         B433           101024         MACARONI & CHEESE 1404 PKG-48/7.25 OZ         B429           100416         MASA FLOUR CORN INSTANT YELLOW BAG-50 LB         B345           100152         MEAT MISC CAN-12/15 OZ         A730           100153         MEAT MISC CAN-6/108 OZ         A731           100050         MILK 1% MILKFAT UHT 1500 BOX-12/32 FL OZ         B385           100875         MILK 1% MILKFAT UHT 2640 BOX-27/8 FL OZ         B386           100053         MILK 2% MILKFAT UHT 2640 BOX-27/8 FL OZ         B411           100054         MILK 2% MILKFAT UHT 2640 BOX-27/8 FL OZ         B411           100051         MILK FORTIFIED NDM -BAG 25 KG         NO FNS CODE           100060         MILK KINSTANT NDM BAG-25 KG         NO FNS CODE                                                                                                    | 110102   | K TOMATO PASTE CAN-6/10                  | A252         |
| 100087         LAMB LEG ROAST CTN-38-40 LB         A624           100089         LAMB SHOULDER CHOP CTN-38-42 LB         A620           10114         LENTILS DRY BAG 25 LB         A134           100388         LENTILS DRY PKG 12/2 LB         A135           100136         LUNCHEON MEAT CAN-24/24 OZ         A725           100431         MACARONI & CHEESE 1368 PKG-48/7.25 OZ         B433           101024         MACARONI & CHEESE 1404 PKG-48/7.25 OZ         B429           100416         MASA FLOUR CORN INSTANT YELLOW BAG-50 LB         B345           100152         MEAT MISC CAN-12/15 OZ         A730           100153         MEAT MISC CAN-6/108 OZ         A731           100050         MILK 1% MILKFAT UHT 1500 BOX-12/32 FL OZ         B385           100875         MILK 1% MILKFAT UHT 2640 BOX-27/8 FL OZ         B386           100053         MILK 2% MILKFAT UHT 2640 BOX-27/8 FL OZ         B411           100048         MILK 2% MILKFAT UHT 2640 BOX-27/8 FL OZ         B411           100051         MILK FORTIFIED NDM -BAG 25 KG         NO FNS CODE           100060         MILK INSTANT NDM BAG-25 KG         NO FNS CODE                                                                                                    | 110101   | K TOMATO SAUCE CAN-6/10                  | A239         |
| 100089         LAMB SHOULDER CHOP CTN-38-42 LB         A620           101014         LENTILS DRY BAG 25 LB         A134           100388         LENTILS DRY PKG 12/2 LB         A135           100136         LUNCHEON MEAT CAN-24/24 OZ         A725           100431         MACARONI & CHEESE 1368 PKG-48/7.25 OZ         B433           101024         MACARONI & CHEESE 1404 PKG-48/7.25 OZ         B429           100416         MASA FLOUR CORN INSTANT YELLOW BAG-50 LB         B345           100152         MEAT MISC CAN-12/15 OZ         A730           100153         MEAT MISC CAN-6/108 OZ         A731           100050         MILK 1% MILKFAT UHT 1500 BOX-12/32 FL OZ         B385           100875         MILK 1% MILKFAT UHT 2640 BOX-27/8 FL OZ         B386           100053         MILK 2% MILKFAT UHT 2640 BOX-27/8 FL OZ         B411           100048         MILK 2% MILKFAT UHT 2640 BOX-27/8 FL OZ         B410           100051         MILK EVAPORATED CAN-24/12 FL OZ         B410           100051         MILK FORTIFIED NDM -BAG 25 KG         NO FNS CODE           100068         MILK INSTANT NDM BAG-25 KG         NO FNS CODE                                                                                                    | 100087   | LAMB LEG ROAST CTN-38-40 LB              | A624         |
| 101014         LENTILS DRY BAG 25 LB         A134           100388         LENTILS DRY PKG 12/2 LB         A135           100136         LUNCHEON MEAT CAN-24/24 OZ         A725           100431         MACARONI & CHEESE 1368 PKG-48/7.25 OZ         B433           101024         MACARONI & CHEESE 1404 PKG-48/7.25 OZ         B429           100416         MASA FLOUR CORN INSTANT YELLOW BAG-50 LB         B345           100152         MEAT MISC CAN-12/15 OZ         A730           100153         MEAT MISC CAN-6/108 OZ         A731           100050         MILK 1% MILKFAT UHT 1500 BOX-12/32 FL OZ         B385           100053         MILK 1% MILKFAT UHT 2640 BOX-27/8 FL OZ         B386           100053         MILK 2% MILKFAT UHT 2640 BOX-27/8 FL OZ         B411           100054         MILK 2% MILKFAT UHT 2640 BOX-27/8 FL OZ         B411           100051         MILK FORTIFIED NDM -BAG 25 KG         NO FNS CODE           100068         MILK INSTANT NDM BAG-25 KG         NO FNS CODE                                                                                                    | 100089   | LAMB SHOULDER CHOP CTN-38-42 LB          | A620         |
| 100388         LENTILS DRY PKG 12/2 LB         A135           100136         LUNCHEON MEAT CAN-24/24 OZ         A725           100431         MACARONI & CHEESE 1368 PKG-48/7.25 OZ         B433           101024         MACARONI & CHEESE 1404 PKG-48/7.25 OZ         B429           100416         MASA FLOUR CORN INSTANT YELLOW BAG-50 LB         B345           100152         MEAT MISC CAN-12/15 OZ         A730           100153         MEAT MISC CAN-6/108 OZ         A731           100050         MILK 1% MILKFAT UHT 1500 BOX-12/32 FL OZ         B385           100053         MILK 1% MILKFAT UHT 2640 BOX-27/8 FL OZ         B386           100053         MILK 2% MILKFAT UHT 2640 BOX-27/8 FL OZ         B411           100054         MILK 2% MILKFAT UHT 2640 BOX-27/8 FL OZ         B411           100055         MILK 2% MILKFAT UHT 2640 BOX-27/8 FL OZ         B411           100051         MILK FAT UHT 2640 BOX-27/8 FL OZ         B411           100051         MILK FORTIFIED NDM -BAG 25 KG         NO FNS CODE           100060         MILK INSTANT NDM BAG-25 KG         NO FNS CODE                                                                                                    | 101014   | LENTILS DRY BAG 25 LB                    | A134         |
| 100136         LUNCHEON MEAT CAN-24/24 OZ         A725           100431         MACARONI & CHEESE 1368 PKG-48/7.25 OZ         B433           101024         MACARONI & CHEESE 1404 PKG-48/7.25 OZ         B429           100416         MASA FLOUR CORN INSTANT YELLOW BAG-50 LB         B345           100152         MEAT MISC CAN-12/15 OZ         A730           100153         MEAT MISC CAN-6/108 OZ         A731           100050         MILK 1% MILKFAT UHT 1500 BOX-12/32 FL OZ         B385           100875         MILK 1% MILKFAT UHT 2640 BOX-27/8 FL OZ         B386           100053         MILK 2% MILKFAT UHT 2640 BOX-27/8 FL OZ         B410           100051         MILK 2% MILKFAT UHT 2640 BOX-27/8 FL OZ         B410           100051         MILK FORTIFIED NDM -BAG 25 KG         NO FNS CODE           100068         MILK INSTANT NDM BAG-25 KG         B131                                                                                                    | 100388   | LENTILS DRY PKG 12/2 LB                  | A135         |
| 100431         MACARONI & CHEESE 1368 PKG-48/7.25 OZ         B433           101024         MACARONI & CHEESE 1404 PKG-48/7.25 OZ         B429           100416         MASA FLOUR CORN INSTANT YELLOW BAG-50 LB         B345           100152         MEAT MISC CAN-12/15 OZ         A730           100153         MEAT MISC CAN-6/108 OZ         A731           100050         MILK 1% MILKFAT UHT 1500 BOX-12/32 FL OZ         B385           100875         MILK 1% MILKFAT UHT 2640 BOX-27/8 FL OZ         B386           100053         MILK 2% MILKFAT UHT 2640 BOX-27/8 FL OZ         B411           100054         MILK 2% MILKFAT UHT 2640 BOX-27/8 FL OZ         B411           100055         MILK 2% MILKFAT UHT 2640 BOX-27/8 FL OZ         B411           100051         MILK EVAPORATED CAN-24/12 FL OZ         B410           100051         MILK FORTIFIED NDM -BAG 25 KG         NO FNS CODE           100068         MILK INSTANT NDM BAG-25 KG         B131                                                                                                    | 100136   | LUNCHEON MEAT CAN-24/24 OZ               | A725         |
| 101024         MACARONI & CHEESE 1404 PKG-48/7.25 OZ         B429           100416         MASA FLOUR CORN INSTANT YELLOW BAG-50 LB         B345           100152         MEAT MISC CAN-12/15 OZ         A730           100153         MEAT MISC CAN-6/108 OZ         A731           100050         MILK 1% MILKFAT UHT 1500 BOX-12/32 FL OZ         B385           100875         MILK 1% MILKFAT UHT 2640 BOX-27/8 FL OZ         B386           100053         MILK 2% MILKFAT UHT 2640 BOX-27/8 FL OZ         B411           100054         MILK 2% MILKFAT UHT 2640 BOX-27/8 FL OZ         B411           100051         MILK EVAPORATED CAN-24/12 FL OZ         B410           100051         MILK FORTIFIED NDM -BAG 25 KG         NO FNS CODE           100068         MILK INSTANT NDM BAG-25 KG         B131                                                                                                    | 100431   | MACARONI & CHEESE 1368 PKG-48/7.25 OZ    | B433         |
| 100416         MASA FLOUR CORN INSTANT YELLOW BAG-50 LB         B345           100152         MEAT MISC CAN-12/15 OZ         A730           100153         MEAT MISC CAN-6/108 OZ         A731           100050         MILK 1% MILKFAT UHT 1500 BOX-12/32 FL OZ         B385           100875         MILK 1% MILKFAT UHT 2640 BOX-27/8 FL OZ         B386           100053         MILK 2% MILKFAT UHT 2640 BOX-27/8 FL OZ         B411           100048         MILK 2% MILKFAT UHT 2640 BOX-27/8 FL OZ         B410           100051         MILK EVAPORATED CAN-24/12 FL OZ         B117           100060         MILK FORTIFIED NDM -BAG 25 KG         NO FNS CODE           100068         MILK INSTANT NDM BAG-25 KG         B131                                                                                                    | 101024   | MACARONI & CHEESE 1404 PKG-48/7.25 OZ    | B429         |
| 100152         MEAT MISC CAN-12/15 OZ         A730           100153         MEAT MISC CAN-6/108 OZ         A731           100050         MILK 1% MILKFAT UHT 1500 BOX-12/32 FL OZ         B385           100875         MILK 1% MILKFAT UHT 2640 BOX-27/8 FL OZ         B386           100053         MILK 2% MILKFAT UHT 2400 BOX-27/8 FL OZ         B411           100048         MILK 2% MILKFAT UHT 2640 BOX-27/8 FL OZ         B410           100051         MILK EVAPORATED CAN-24/12 FL OZ         B117           100060         MILK FORTIFIED NDM -BAG 25 KG         NO FNS CODE           100068         MILK INSTANT NDM BAG-25 KG         B131                                                                                                    | 100416   | MASA FLOUR CORN INSTANT YELLOW BAG-50 LB | B345         |
| 100153         MEAT MISC CAN-6/108 O2         A/31           100050         MILK 1% MILKFAT UHT 1500 BOX-12/32 FL OZ         B385           100875         MILK 1% MILKFAT UHT 2640 BOX-27/8 FL OZ         B386           100053         MILK 2% MILKFAT UHT 2400 BOX-27/8 FL OZ         B411           100048         MILK 2% MILKFAT UHT 2640 BOX-27/8 FL OZ         B410           100051         MILK EVAPORATED CAN-24/12 FL OZ         B117           100060         MILK FORTIFIED NDM -BAG 25 KG         NO FNS CODE           100068         MILK INSTANT NDM BAG-25 KG         B131                                                                                                    | 100152   | MEAT MISC CAN-12/15 OZ                   | A730         |
| 100050         MILK 1% MILKFAT UHT 1500 BOX-12/32 FL OZ         B385           100875         MILK 1% MILKFAT UHT 2640 BOX-27/8 FL OZ         B386           100053         MILK 2% MILKFAT UHT 2400 BOX-27/8 FL OZ         B411           100048         MILK 2% MILKFAT UHT 2640 BOX-27/8 FL OZ         B410           100051         MILK EVAPORATED CAN-24/12 FL OZ         B117           100060         MILK FORTIFIED NDM -BAG 25 KG         NO FNS CODE           100068         MILK INSTANT NDM BAG-25 KG         B131                                                                                                    | 100153   |                                          | A/31         |
| 100875         MILK 1% MILKFAT UHT 2640 BOX-27/8 FL OZ         B386           100053         MILK 2% MILKFAT UHT 2400 BOX-27/8 FL OZ         B411           100048         MILK 2% MILKFAT UHT 2640 BOX-27/8 FL OZ         B410           100051         MILK EVAPORATED CAN-24/12 FL OZ         B117           100060         MILK FORTIFIED NDM -BAG 25 KG         NO FNS CODE           100068         MILK INSTANT NDM BAG-25 KG         B131                                                                                                    | 100050   | MILK 1% MILKFAT UHT 1500 BOX-12/32 FL OZ | B385         |
| 100053         MILK 2% MILKFAT UHT 2400 BOX-27/8 FL OZ         B411           100048         MILK 2% MILKFAT UHT 2640 BOX-27/8 FL OZ         B410           100051         MILK EVAPORATED CAN-24/12 FL OZ         B117           100060         MILK FORTIFIED NDM -BAG 25 KG         NO FNS CODE           100068         MILK INSTANT NDM BAG-25 KG         B131                                                                                                    | 100875   | MILK 1% MILKFAT UHT 2640 BOX-27/8 FL OZ  | B386         |
| 100048         MILK 2% MILKFAT OHT 2640 BOX-27/8 FL OZ         B410           100051         MILK EVAPORATED CAN-24/12 FL OZ         B117           100060         MILK FORTIFIED NDM -BAG 25 KG         NO FNS CODE           100068         MILK INSTANT NDM BAG-25 KG         B131                                                                                                    | 100053   | MILK 2% MILKFAT UHT 2400 BOX-27/8 FL OZ  | B411         |
| 100051         MILK EVAPORATED CAN-24/12 FL OZ         B117           100060         MILK FORTIFIED NDM -BAG 25 KG         NO FNS CODE           100068         MILK INSTANT NDM BAG-25 KG         B131                                                                                                    | 100048   |                                          | B410         |
| 100060 MILK FOR TIFIED NDM -BAG 25 KG NO FINS CODE<br>100068 MILK INSTANT NDM BAG-25 KG B131                                                                                                    | 100051   |                                          |              |
|                                                                                                    | 100060   | MILK FORTIFIED NDW -BAG 25 KG            | NU FINS CODE |
| 100065 MILK INSTANT NDM PKC 12/25 6 OZ                                                                                                    | 100065   | MILK INSTANT NDM DKG 12/25.6.07          | BI31<br>B005 |
| 100060 MILK INSTANT NDM PKG-12/25.0 OZ B095                                                                                                    | 100065   |                                          | B095         |
| 100055 MILK NONFORT NDM RAG-25 KG B114                                                                                                    | 100069   |                                          | B114         |
|                                                                                                    | 100055   |                                          |              |
| 100211 MIXED ERUIT CAN-24/300                                                                                                    | 100038   | MILE NONI OKT NDM MI PBAG 23 KG          |              |
| 100212 MIXED FRUIT CAN-6/10 A404                                                                                                    | 100211   |                                          | A404         |
| 100/67 OATS ROLLED BAG-25 LB B44/                                                                                                    | 100212   | OATS ROLLED BAG-25 LB                    | R470         |
| 100468 OATS ROLLED BAG-50 LB B450                                                                                                    | 100407   | OATS ROLLED BAG-50 LB                    | B450         |
| 100466 OATS ROLLED PKG-12/3 LB B455                                                                                                    | 100466   | OATS ROLLED BAG 30 EB                    | B430         |
| 100465 OATS BOLLED TUBE-12/42 OZ B437                                                                                                    | 100465   | OATS ROLLED TUBE-12/42 OZ                | B437         |
| 100504 OATS-BUILK B451                                                                                                    | 100504   | OATS-BUILK                               | B451         |
| 100442 OIL SOYBEAN LOW SAT FAT BTL-6/1 GAL B664                                                                                                    | 100442   | OIL SOYBEAN LOW SAT FAT BTL-6/1 GAL      | B664         |
| 100439 OIL VEGETABLE BTL-6/1 GAL B670                                                                                                    | 100439   |                                          | B670         |
| 100440 OIL VEGETABLE BTL-8/48 OZ B666                                                                                                    | 100440   |                                          | B666         |
| 100441 OIL VEGETABLE BTL-9/48 OZ B665                                                                                                    | 100441   |                                          | B665         |
| 100443 OIL VEGETABLE-BULK B672                                                                                                    | 100443   | OIL VEGETABLE-BULK                       | B672         |
| 100271 ORANGE JUICE CAN-12/46 OZ A300                                                                                                    | 100271   | ORANGE JUICE CAN-12/46 OZ                | A300         |
| 100276 ORANGE JUICE CONC FRZ CAN-12/32 OZ A301                                                                                                    | 100276   | ORANGE JUICE CONC FRZ CAN-12/32 OZ       | A301         |
| 100204 ORANGE JUICE CONC -TANKERS A303                                                                                                    | 100204   | ORANGE JUICE CONC -TANKERS               | A303         |
| 100205 ORANGE JUICE DRUM-55 GAL A305                                                                                                    | 100205   | ORANGE JUICE DRUM-55 GAL                 | A305         |
| 100897 ORANGE JUICE PLST BTL-8/64 FL OZ A271                                                                                                    | 100897   | ORANGE JUICE PLST BTL-8/64 FL OZ         | A271         |
| 100277 ORANGE JUICE SINGLE CTN-70/4 OZ A299                                                                                                    | 100277   | ORANGE JUICE SINGLE CTN-70/4 OZ          | A299         |
| 100283 ORANGES CTN-34-39 LB A357                                                                                                    | 100283   | ORANGES CTN-34-39 LB                     | A357         |

| Material | Material Descr.                          | ECOS CODE |
|----------|------------------------------------------|-----------|
| 100429   | PASTA MACARONI PLAIN ELBOW CTN-20 LB     | B430      |
| 100428   | PASTA MACARONI PLAIN ELBOW PKG-24/1 LB   | B425      |
| 100432   | PASTA ROTINI MACARONI CTN-20 LB          | B435      |
| 100425   | PASTA SPAGHETTI CTN-20 LB                | B840      |
| 100426   | PASTA SPAGHETTI PKG-12/2 LB              | B835      |
| 100240   | PEACH FREESTONE DICED FRZ CUP-96/4 OZ    | A422      |
| 100241   | PEACH FREESTONE DICED FRZ CUP-96/4.4 OZ  | A416      |
| 100219   | PEACHES CLING CAN-6/10                   | A408      |
| 100217   | PEACHES CLING CUP-48/4 OZ                | A418      |
| 100220   | PEACHES CLING DICED CAN-6/10             | A409      |
| 100218   | PEACHES CLING SLICES CAN-24/300          | A411      |
| 100221   | PEACHES FREESTONE CAN-24/2.5             | A406      |
| 100222   | PEACHES FREESTONE CAN-24/300             | A421      |
| 100238   | PEACHES FREESTONE SLICES FRZ CTN-12/2 LB | A419      |
| 100239   | PEACHES FREESTONE SLICES FRZ CTN-20 LB   | A424      |
| 100397   | PEANUT BUTTER SMOOTH DRUM-500 LB         | B480      |
| 100395   | PEANUT BUTTER SMOOTH JAR-12/18 OZ        | B474      |
| 100396   | PEANUT BUTTER SMOOTH JAR-6/5 LB          | B473      |
| 100391   | PEANUTS ROASTED REG UNSL PKG-12/16 OZ    | B502      |
| 100390   | PEANUTS ROASTED REGULAR PKG-24/12 OZ     | B501      |
| 100392   | PEANUTS ROASTED REGULAR-CAN 6/#10        | B500      |
| 100389   | PEANUTS ROASTED RUNNER UNSL-CAN 6/#10    | B498      |
| 100282   | PEARS BARTLETT FRESH CTN-45 LB           | A435      |
| 100280   | PEARS BOSC FRESH CTN-45 LB               | A442      |
| 100223   | PEARS CAN-24/300                         | A437      |
| 100279   | PEARS D'ANJOU FRESH CTN-45 LB            | A441      |
| 100225   | PEARS DICED CAN-6/10                     | A434      |
| 100226   | PEARS HALVES CAN-6/10                    | A431      |
| 100224   | PEARS SLICES CAN-6/10                    | A433      |
| 100314   | PEAS CAN-24/300                          | A144      |
| 100315   | PEAS CAN-6/10                            | A140      |
| 100350   | PEAS GREEN FRZ CTN-30 LB                 | A160      |
| 100386   | PEAS GREEN PKG-12/2 LB                   | A922      |
| 100229   |                                          | A446      |
| 100230   | PINEAPPLE CHUNKS CAN-6/10                | A448      |
| 100231   |                                          | A444      |
| 100270   | PINEAPPLE JUICE CAN-12/46 OZ             | A286      |
| 100232   |                                          | A443      |
| 100291   |                                          | A490      |
| 100290   |                                          | A409      |
| 100233   |                                          | A404      |
| 100130   |                                          | A710      |
| 100139   |                                          | A722      |
| 100144   |                                          | A720      |
| 100186   |                                          | A/20      |
| 100100   |                                          | A094      |
| 100182   |                                          | A009      |
| 100104   |                                          | A093      |
| Material | Material Descr.                          | ECOS CODE |
|----------|------------------------------------------|-----------|
| 100891   | PORK HAM WATERAD SLC FRZ PKG-20/2 LB     | A733      |
| 100187   | PORK HAM WATERAD SLC FRZ PKG-8/5 LB      | A726      |
| 100188   | PORK HAM WTRADCBEDFRZ PKG-4/10 OR 8/5 LB | A727      |
| 100143   | PORK LINK 1-OZ CKD PKG-4/10 LB           | A719      |
| 100890   | PORK PATTY 2 OZ CKD PKG-4/10 LB          | A732      |
| 100149   | PORK PATTY BRD CKD PKG-4/10 LB           | A713      |
| 100193   | PORK PICNIC BNLS FRZ CTN-60 LB           | A632      |
| 100173   | PORK ROAST LEG FRZ CTN-32-40 LB          | A672      |
| 100146   | PORK SEASND PATTY 1.2 OZ CKD PKG-4/10 LB | A708      |
| 100145   | PORK SEASND PATTY 2.7 OZ CKD PKG-4/10 LB | A707      |
| 100148   | PORK SLOPPY JOE MIX CKD PKG-4/10 LB      | A712      |
| 100147   | PORK TACO FILLING CKD PKG-10/4 LB        | A709      |
| 100150   | PORK TACO FILLING CKD PKG-4/10 LB        | A718      |
| 101015   | POTATO BULK FOR PROCESS DEHY             | A213      |
| 100506   | POTATO BULK FOR PROCESS FRZ              | A232      |
| 100337   | POTATOES DEHYDRATED FLKS PKG-12/1 LB     | A196      |
| 100338   | POTATOES DEHYDRATED FLKS PKG-6/5 LB      | A200      |
| 100357   | POTATOES OVENS FRY PKG-6/5 LB            | A210      |
| 101019   | POTATOES ROUND WHITE FRESH BAG-10/5 LB   | A229      |
| 101016   | POTATOES ROUND WHITE FRESH BAG-5/10 LB   | A226      |
| 100341   | POTATOES ROUND WHT FRESH BAG-50 LB       | A215      |
| 100358   | POTATOES ROUNDS FRZ PKG-6/5 LB           | A204      |
| 101017   | POTATOES RUSSET FRESH BAG-10/5 LB        | A227      |
| 101018   | POTATOES RUSSET FRESH BAG-5/10 LB        | A228      |
| 100340   | POTATOES RUSSET FRESH CTN-50 LB          | A214      |
| 100356   | POTATOES WEDGE FAT FREE FRZ PKG-6/5 LB   | A173      |
| 100355   | POTATOES WEDGE FRZ PKG-6/5 LB            | A174      |
| 100331   | POTATOES WHT SLICES CAN-24/300           | A170      |
| 100319   | PUMPKIN CAN-24/300                       | A164      |
| 100293   | RAISINS BOX-144/1.33 OZ                  | A504      |
| 100294   | RAISINS CTN-30 LB                        | A500      |
| 100295   | RAISINS PKG-24/15 OZ                     | A501      |
| 100292   | RAISINS PKG-48/1 LB                      | A502      |
| 100248   | RASPBERRY FRZ CTN-25 LB                  | A372      |
| 100250   | RASPBERRY RED FRZ PUREE CTN-6/5.75 LB    | A373      |
| 100249   | RASPBERRY RED FRZ PUREE PAIL-28 LB       | A391      |
| 100499   | RICE BRN US#1 BAG-25 LB                  | B545      |
| 101034   | RICE BRN US#1 BAG-50 LB                  | B550      |
| 101031   | RICE BRN US#1 LONG PARBOILED BAG-25 LB   | B539      |
| 100500   | RICE BRN US#1 LONG PARBOILED PKG-24/2 LB | B537      |
| 100501   | RICE BRN US#1 LONG PARBOILED PKG-30/2 LB | B538      |
| 101032   | RICE BRN US#1 PKG-24/2 LB                | B540      |
| 101033   | RICE BRN US#1 PKG-30/2 LB                | B541      |
| 101026   | RICE MILLED BAG-25 LB                    | B515      |
| 101027   | RICE MILLED BAG-50 LB                    | B520      |
| 100483   | RICE MILLED PKG-24/2 LB                  | B510      |
| 101029   | RICE MILLED PKG-30/2 LB                  | B525      |
| 100494   | RICE US#1 LONG GRAIN PARBOILED BAG-25 LB | B507      |

| Material | Material Descr.                          | ECOS CODE |
|----------|------------------------------------------|-----------|
| 100495   | RICE US#1 LONG GRAIN PARBOILED BAG-50 LB | B508      |
| 100496   | RICE US#1 MEDIUM GRAIN BAG-25 LB         | B522      |
| 101028   | RICE US#1 MEDIUM GRAIN BAG-50 LB         | B524      |
| 100497   | RICE US#1 MEDIUM GRAIN PKG-24/2 LB       | B523      |
| 101030   | RICE US#1 MEDIUM GRAIN PKG-30/2 LB       | B529      |
| 100490   | RICE US#2 LONG GRAIN BAG-25 LB           | B505      |
| 100493   | RICE US#2 LONG GRAIN BAG-50 LB           | B506      |
| 100491   | RICE US#2 LONG GRAIN PKG-24/2 LB         | B518      |
| 100492   | RICE US#2 LONG GRAIN PKG-30/2 LB         | B528      |
| 100486   | RICE US#2 MEDIUM GRAIN BAG-25 LB         | B513      |
| 100489   | RICE US#2 MEDIUM GRAIN BAG-50 LB         | B521      |
| 100487   | RICE US#2 MEDIUM GRAIN PKG-24/2 LB       | B517      |
| 100488   | RICE US#2 MEDIUM GRAIN PKG-30/2 LB       | B527      |
| 101025   | RICE US#2 SHORT GRAIN BAG-25 LB          | B511      |
| 100484   | RICE US#2 SHORT GRAIN PKG-24/2 LB        | B514      |
| 100485   | RICE US#2 SHORT GRAIN PKG-30/2 LB        | B526      |
| 100502   | SALAD DRESS RC BTL-4/1 GAL               | B682      |
| 100199   | SALMON CND-4 LB                          | A808      |
| 100198   | SALMON PINK CAN-24/14.75 OZ              | A802      |
| 100436   | SHT HYD VEG OIL CAN-12/3 LB              | B720      |
| 100437   | SHT HYD VEG OIL CUBE-50 LB               | B730      |
| 100438   | SHT LIQ VEG OIL BTL-6/1 GAL              | B685      |
| 101008   | SOUP RTS CHED CHEESE CARTON-1/32 FL OZ   | B920      |
| 100939   | SOUP RTS MUSHROOM CTN 18000-1/32 FL OZ   | B917      |
| 100940   | SOUP RTS MUSHROOM CTN 18360-1/32 FL OZ   | B916      |
| 100941   | SOUP RTS TOMATO CTN 18000-1/32 FL OZ     | B919      |
| 100942   | SOUP RTS TOMATO CTN 18360-1/32 FL OZ     | B918      |
| 100322   | SOUP TOMATO CAN-24/1                     | A219      |
| 100321   | SOUP VEGETABLE CAN-24/1                  | A218      |
| 100335   | SPAGHETTI SAUCE MEATLESS CAN-24/300      | A236      |
| 100336   | SPAGHETTI SAUCE MEATLESS CAN-6/10        | A243      |
| 100323   | SPINACH CAN-24/300                       | A167      |
| 100253   | STRAWBERRY FRZ CTN-30 LB                 | A375      |
| 100256   | STRAWBERRY FRZ CUP-96/4.5 OZ             | A417      |
| 100254   | STRAWBERRY SLICES FRZ CTN-30 LB          | A380      |
| 100935   | SUNFLOWER SEED BUTTER 6-5#'S             | B477      |
| 110120   | SUNFLOWER SEED BUTTER BARREL-520 LB      | B478      |
| 100980   | SWEET POTATO BULK FRESH PROC             | A212      |
| 100343   | SWEET POTATO FRESH CTN-40 LB             | A230      |
| 100345   | SWEET POTATO FRESH VEXAR BAG-190/5 LB    | A235      |
| 101013   | SWEET POTATOES FRENCH CUT FRZ PKG-6/5 LB | A051      |
| 100318   | SWEET POTATOES MASHED CAN-6/10           | A222      |
| 100354   | SWEET POTATOES MASHED FRZ PKG-6/5 LB     | A225      |
| 100353   | SWEET POTATOES RANDOM CUT FRZ PKG-6/5 LB | A224      |
| 100316   | SWEET POTATOES W/ SYRUP CAN-24/300       | A223      |
| 100317   | SWEET POTATOES W/ SYRUP CAN-6/10         | A220      |
| 100507   | SYRUP CORN PLST BTL-12/24 OZ             | A258      |
| 100324   | TOMATO CAN-24/300                        | A240      |

| Material | Material Descr.                          | ECOS CODE   |
|----------|------------------------------------------|-------------|
| 100325   | TOMATO CAN-6/10                          | A247        |
| 100328   | TOMATO DICED CAN-24/300                  | A234        |
| 100329   | TOMATO DICED CAN-6/10                    | A241        |
| 100342   | TOMATO FRESH CTN-25 LB                   | A238        |
| 100272   | TOMATO JUICE CAN-12/46 OZ                | A290        |
| 100898   | TOMATO JUICE PLST BTL-8/64 FL OZ         | A270        |
| 100327   | TOMATO PASTE CAN-6/10                    | A252        |
| 100326   | TOMATO PASTE DRUM-55 GAL                 | A249        |
| 100332   | TOMATO PASTE FOR BULK PROCESSING         | A048        |
| 100330   | TOMATO SALSA CAN-6/10                    | A237        |
| 100333   | TOMATO SAUCE CAN-24/300                  | A244        |
| 100334   | TOMATO SAUCE CAN-6/10                    | A239        |
| 100505   | TOMATOES BULK                            | A233        |
| 100194   | TUNA CHUNK LIGHT CAN-24/12 OZ            | A743        |
| 100195   | TUNA CHUNK LIGHT CAN-6/66.5 OZ           | A742        |
| 100196   | TUNA CHUNK LIGHT POUCH-8/43 OZ           | A745        |
| 100121   | TURKEY BREAST DELI FRZ CTN-40 LB         | A549        |
| 100884   | TURKEY BREAST DELI SMALL FRZ CTN-40 LB   | A551        |
| 100122   | TURKEY BREAST SMKD DELI FRZ CTN-40 LB    | A550        |
| 100885   | TURKEY BREASTS BNLS SKNLS FRZ -BULK      | A764        |
| 100124   | TURKEY CHILLED -BULK                     | A534        |
| 100887   | TURKEY COMM BREAST LG FRZ CTN-32-64 LB   | A546        |
| 100888   | TURKEY COMM BREAST SM FRZ CTN-24-40 LB   | A545        |
| 100123   | TURKEY CONSUMER PACK WHOLE CTN-30-60 LB  | A529        |
| 100120   | TURKEY GROUND FRZ -BULK                  | A535        |
| 100886   | TURKEY HAM SMALL FRZ CTN-40 LB           | A581        |
| 100126   | TURKEY HAMS SMKD FRZ CTN-40 LB           | A548        |
| 110022   | TURKEY ROAST DELI FRZ-BULK               | A763        |
| 100125   | TURKEY ROASTS FRZ CTN-32-48 LB           | A537        |
| 100119   | TURKEY TACO FILLING CTN-30 LB            | A565        |
| 100883   | TURKEY THIGHS BNLS SKNLS CHILLED-BULK    | A582        |
| 100320   | VEG MIX CAN-24/300                       | A057        |
| 100908   | WALNUT ENG PCS CTN-24/1 LB               | A259        |
| 100909   | WALNUT ENG PCS CTN-30 LB                 | A257        |
| 100919   | WHOLE GRAIN PASTA MACARONI CTN-20 LB     | B426        |
| 101023   | WHOLE GRAIN PASTA MACARONI PKG-24/1 LB   | B427        |
| 100434   | WHOLE GRAIN PASTA ROTINI MAC CTN-20 LB   | B428        |
| 100435   | WHOLE GRAIN PASTA ROTINI MAC PKG-20/1 LB | B423        |
| 100427   | WHOLE GRAIN SPAGHETTI CTN-20 LB          | B836        |
| 101035   | WHOLE GRAIN SPAGHETTI PKG-12/2 LB        | B837        |
| 101022   | WHOLE WHEAT PANCAKES FZN PKG 12/12       | B152        |
| 100937   | WHOLE WHEAT PANCAKES FZN-144 COUNT       | B151        |
| 101011   | WHOLE WHEAT PANCAKES FZN-SUBST           | NO FNS CODE |
| 101021   | WHOLE WHEAT TORTILLA 8" CTN 24/12 1.5    | B149        |
| 100938   | WHOLE WHEAT TORTILLA 8" CTN-12/24 1.5    | B153        |
| 101012   | WHOLE WHEAT TORTILLA 8" SUBST            | NO FNS CODE |
|          |                                          |             |
|          |                                          |             |

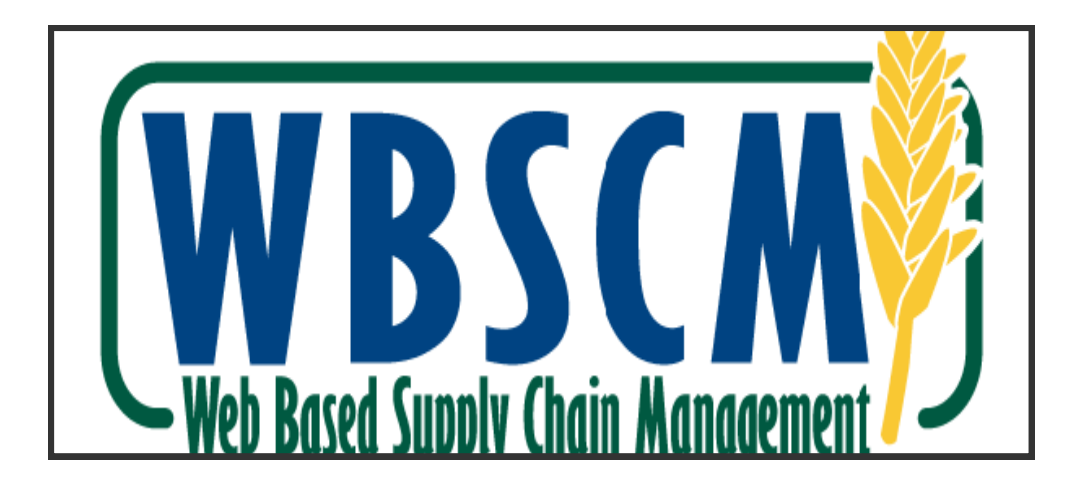

## WEB ADDRESS http://www.usda.gov/wbscm

## Still need help? Call 877-927-2648 OR email wbscmhelp@ams.usda.gov

Remember! Write down your WBSCM User ID or Password. State staff will no longer be able to reset User IDs and Passwords.

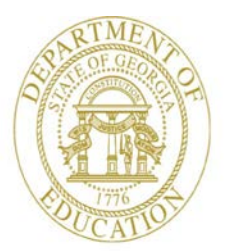

Dr. John D. Barge, State School Superintendent "Making Education Work for All Georgians"

In accordance with Federal Law and U.S. Department of Agriculture policy, this institution is prohibited from discriminating on the basis of race, color, national origin, sex, age, or disability. To file a complaint of discrimination, write USDA, *Director, Office of Adjudication, 1400 Independence Avenue, SW, Washington D.C. 20550-9410 or call toll free (866) 632-9992 (Voice)*. Individuals who are hearing impaired or have speech disabilities may contact USDA through the Federal Relay Service at (800) 877-8339; or (800) 845-6136 (Spanish). USDA is an equal opportunity provider.

In accordance with State and Federal law, the Georgia Department of Education prohibits discrimination on the basis of race, color, religion, national origin, sex, disability, or age in its educational and employment activities. Inquiries regarding the application of these practices may be addressed to the General Counsel of the Georgia Department of Education, 2052 Twin Towers East, Atlanta, Georgia, 30334, (404) 656-2800. This institution is an equal opportunity provider.

All Rights Reserved

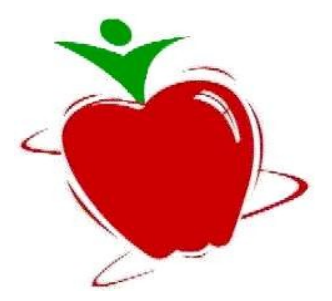